Ръководство на потребителя

# InsideBusiness Payments

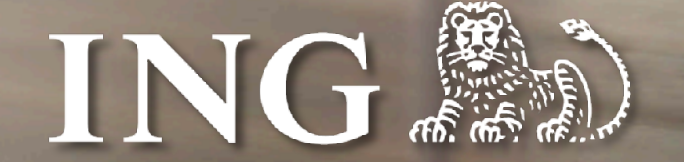

V7.1, май 2025

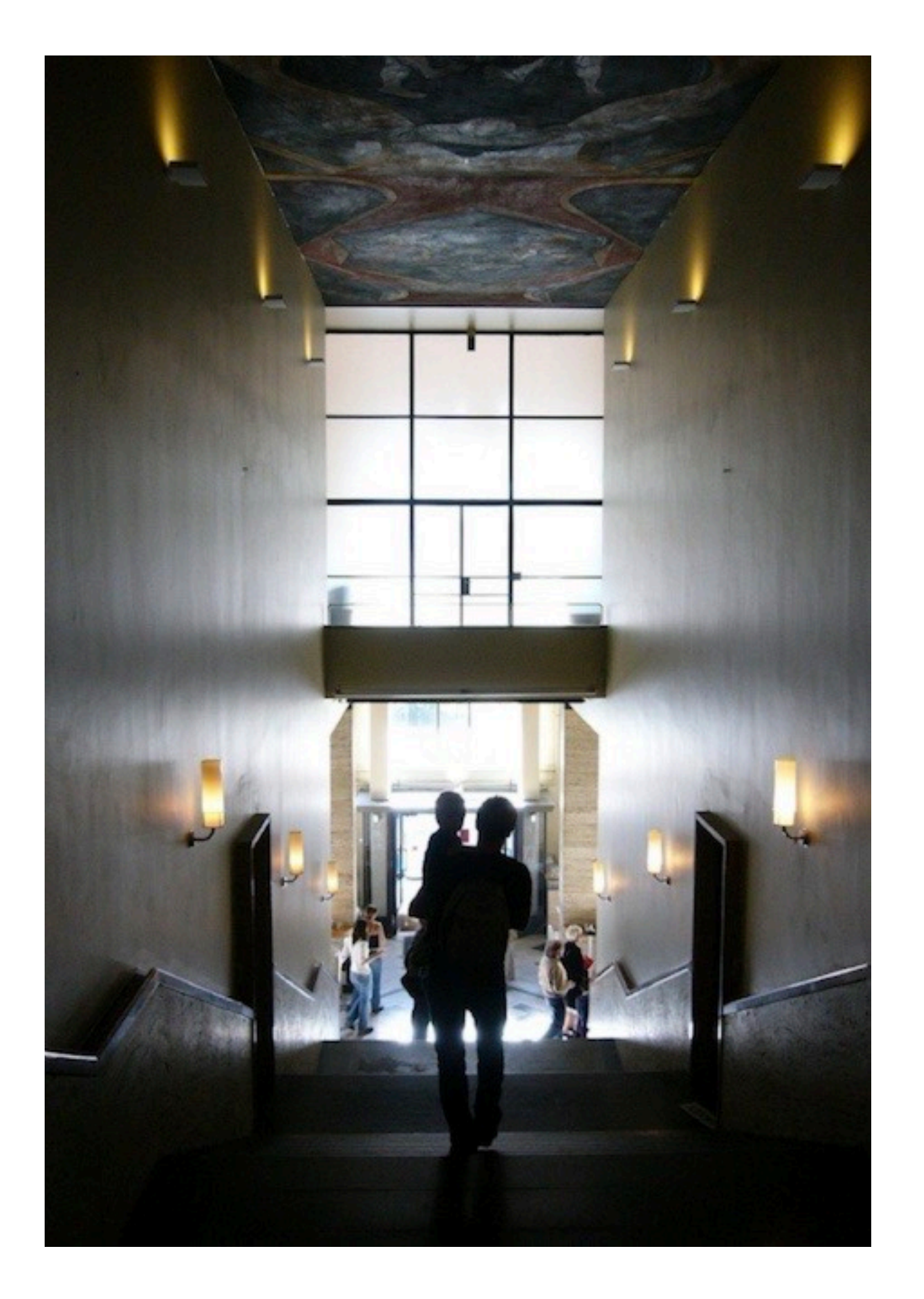

### Въведение

### ING InsideBusiness Portal

ING InsideBusiness Portal е глобална дигитална платформа за банкиране, която предоставя на Вашия бизнес единен вход към Вашите банкови продукти и услуги, където и да сте. Тя предлага лесен онлайн и мобилен достъп до нарастващ брой корпоративни банкови услуги.

Това ръководство дава информация за възможностите на InsideBusiness Payments, един от продуктите в InsideBusiness Portal.

# Съдържание

| Първи стъпки                                 | 4  |    |  |  |  |  |
|----------------------------------------------|----|----|--|--|--|--|
| Табло                                        | 5  |    |  |  |  |  |
| Меню                                         | 6  |    |  |  |  |  |
| <u>Екрани с табличен изглед</u>              | 7  |    |  |  |  |  |
| <u>Управление на колони</u>                  | 8  |    |  |  |  |  |
| Сортиране и филтриране                       |    |    |  |  |  |  |
| <u>Управление на изгледи</u>                 | 10 |    |  |  |  |  |
| Екрани с детайлна информация                 | 11 |    |  |  |  |  |
| Адресна книга                                | 12 |    |  |  |  |  |
| Проследяване на промени                      | 13 |    |  |  |  |  |
| Плащания                                     | 14 |    |  |  |  |  |
| <u>Ръчни платежни нареждания</u>             | 15 |    |  |  |  |  |
| Наредител                                    | 16 |    |  |  |  |  |
| Бенефициент                                  | 17 |    |  |  |  |  |
| Приоритет                                    | 18 | Уп |  |  |  |  |
| <u>Допълнителни подробности за плащането</u> | 19 | Ад |  |  |  |  |
| Отворени плащания                            | 21 | Пр |  |  |  |  |
| Изпратени плащания                           | 23 |    |  |  |  |  |
| Импортиране на плащания                      | 24 |    |  |  |  |  |
| <u>Конфиденциални плащания</u>               | 27 |    |  |  |  |  |
|                                              | ,  | 4  |  |  |  |  |

|   | <u>Периодични плащания</u>                     | 28 |
|---|------------------------------------------------|----|
|   | Шаблони                                        | 29 |
|   | Заменящи символи                               | 30 |
|   | Управление на плащания в пакети                | 31 |
|   | Оторизиране на плащания                        | 32 |
|   | Отчитане                                       | 33 |
| ) | Салда                                          | 34 |
|   | <u>Вальорни салда</u>                          | 35 |
|   | Групи сметки                                   | 36 |
| , | Кредит/дебит                                   | 37 |
| ł | Извлечения по сметки                           | 38 |
| ) | Изтегляне на извлечения                        | 39 |
| ) | Reporting templates                            | 40 |
| , | Многодневен кредит/дебит                       | 43 |
| ) | <u>Управление на множество абонаменти</u>      | 44 |
| ) | Администриране                                 | 47 |
|   | Приложение                                     | 52 |
| , | <u>Румънски бюджетни плащания</u>              | 54 |
| ł | <u>Показване на име на получател в Румъния</u> | 55 |
| , | <u>Швейцарски QR сметка</u>                    | 56 |

| 28 | Полско разделено плащане              | 57           |
|----|---------------------------------------|--------------|
| 29 | <u>Полско данъчно плащане</u>         | 58           |
| 30 | <u>Френско LCR плащане</u>            | 60           |
| 31 | <u>Австрийско данъчно плащане</u>     | 61           |
| 32 | <u>SK и CZ плащания със символи</u>   | 62           |
| 33 | <u>Унгарски прокси плащания</u>       | 63           |
| 34 | <u>Унгарски пощенски плащания</u>     | 65           |
| 35 | <u>Унгарско искане за плащане</u>     | 66           |
| 36 | <u>Потвърждение за получател в UK</u> | 67           |
| 37 | Азиатски сметки на наредител          | 70           |
| 38 | <u>Български бюджетни плащания</u>    | 75           |
| 39 | Български придружаващи докумен        | <u>ти</u> 76 |
| 40 | Видео инструкции                      | 78           |
| 43 | Импортиране на адресна книга          | 79           |
| 44 | <u>Състояния на плащания</u>          | 84           |
| 47 | <u>Имплементирани версии на IBP</u>   | 85           |
| 52 |                                       |              |

### Първи стъпки

### InsideBusiness Payments е част от InsideBusiness Portal.

За да използвате InsideBusiness Payments, първовлезте в InsideBusiness Portal. Можете да го направите чрез Вашия mToken или ING Scanner. Следвайте инструкциите на екрана.

Следвайте инструкциите на екрана. След вход, ще видите Таблото <sup>1</sup> на InsideBusiness Portal. В менюто потърсете **Payments** <sup>2</sup> и изберете I**nsideBusiness Payments**. <sup>3</sup> Ще се изобрази Таблото на InsideBusiness Payments.

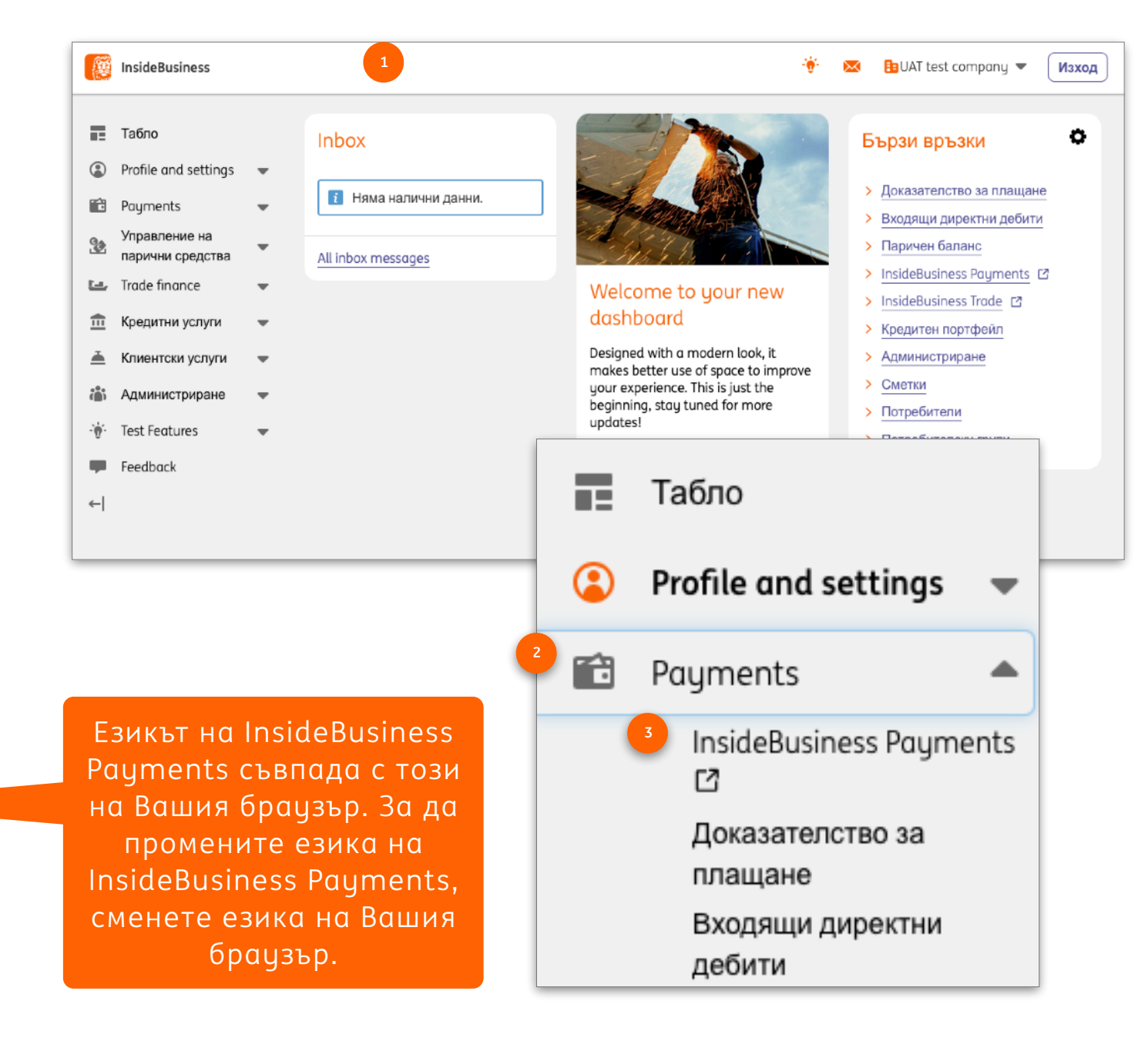

Кликнете върх 💭 , ако е налично в страницата, за да изгледате кратко видео по темата.

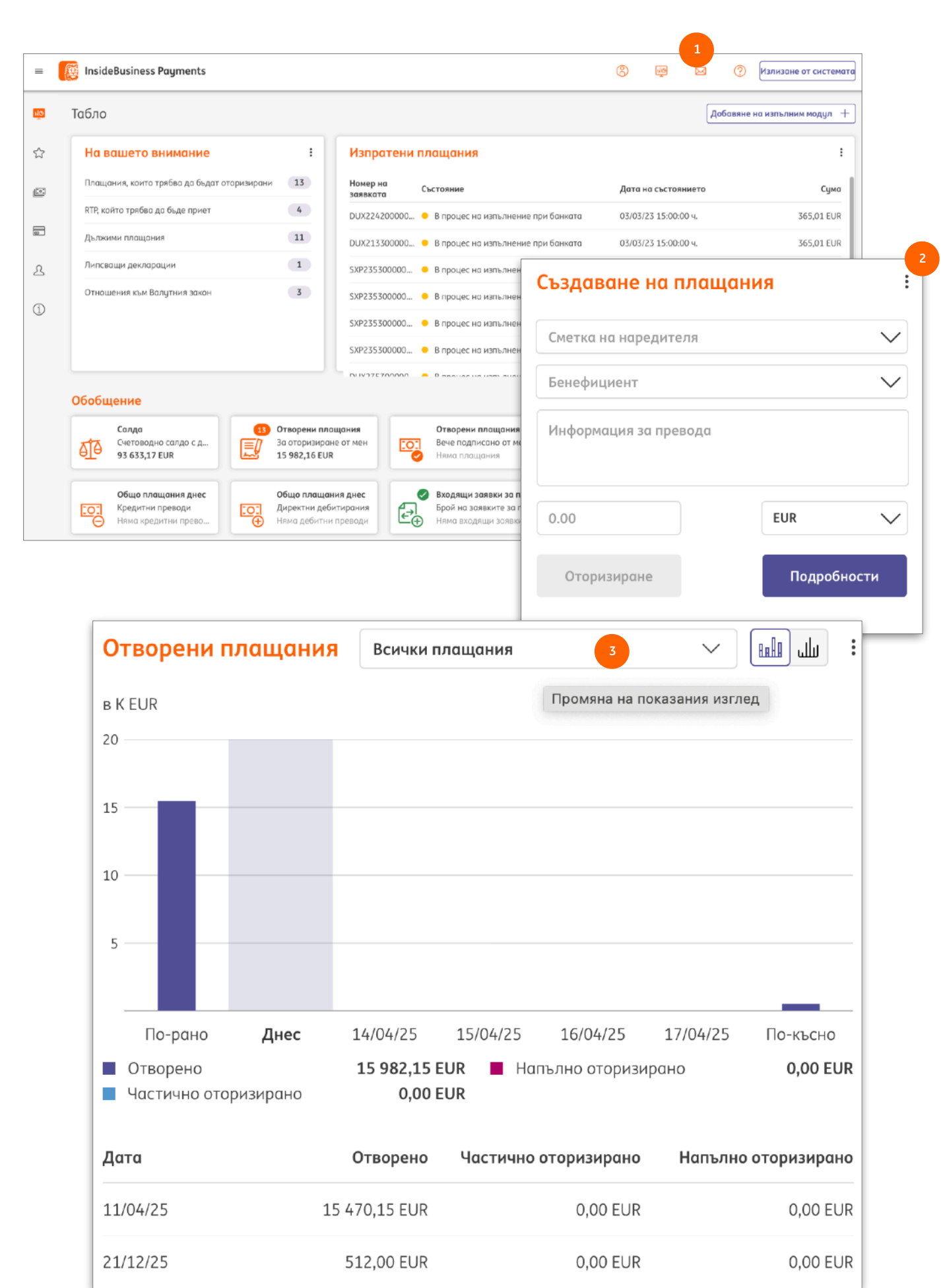

Табло

Таблото на InsideBusiness Payments съдържа изпълними модули, които могат да Ви помогнат в ежедневната работа.

"На вашето внимание" и "Обобщение" са винаги на разположение. Наличието на други изпълними модули зависи от Вашите права. Можете да добавяте нови модули през съответната иконка на таблото. Модулите могат да бъдат конфигурирани, премахвани или скривани през бутона Още действия или през опциите, които се появяват, след като поставите курсора на мишката върху горната част на съответния модул.

### Меню

Настройки на любимите елементи от менюто

Показвани любими елементи от менюто

Менюто на InsideBusiness Payments появява, когато преместите  $\times$ курсора на мишката в лявата част на екрана. ιIΦ

Положението на менюто може да бъде фиксирано, като изберете иконката за Фиксиране на менюто. 🕚

Можете да добавяте елементи към секция Любими 🤨, като изберете звездата, която се появява при преминаване над елемент от менюто. 🤒

|                                  |                   |                           | ×            |                     |                                                 | 52                                                |
|----------------------------------|-------------------|---------------------------|--------------|---------------------|-------------------------------------------------|---------------------------------------------------|
|                                  |                   |                           | ШĢ           | Табло               |                                                 | Фиксиране на менюто                               |
| iness Paym                       | s ce              | ☆                         | Любими       | 2                   | <ul> <li>Изпратени</li> <li>Номер на</li> </ul> |                                                   |
| естите<br>в лявата               | ×                 |                           |              |                     | *                                               | InsideBusiness Payments                           |
| ла бъле                          | <mark>II</mark> O | Табло                     |              |                     |                                                 | Табло                                             |
| да бъде<br>чката за              | ☆                 | Любими                    |              |                     | $\checkmark$                                    | На вашето внимание                                |
| към секния                       | <u>[:•:</u>       | Отчитане                  |              |                     | ^                                               | Плащания, които трябва да бъдат<br>оторизирани 13 |
| здата, която                     |                   | Обш преглед               |              |                     |                                                 | RTP, който трябва да бъде приет 4                 |
| ад елемент                       | 숤                 | 3 Салда                   |              |                     |                                                 | Дължими плащания 11                               |
|                                  |                   | Кредит/деб                | бит          |                     |                                                 | Липсващи декларации 1                             |
|                                  |                   | Извлечени                 | я по см      | етки                |                                                 | Отношения към Валутния закон 3                    |
| Можете да изберете любимите си е | елементи от м     | енюто, които ще се показв | ат в отделно | о подменю "Любими". |                                                 |                                                   |
| Менюто "Любими" винаги е отворе  | HO.               |                           |              | ылифилл             | и наст                                          | грайки на пюбимите елементи от                    |

| Менюто "Любими" е отворено | 4 Менюто "Любими" винаги е отворено.                                                                                                    | Специфични настройки на лю  | бимите елементи от      |
|----------------------------|----------------------------------------------------------------------------------------------------|-----------------------------|-------------------------|
| Препоръчани любими         | Показване на препоръчаните любими                                                                                                    | менюто могат да бъдат досты | тени през Предпочитания |
|                            | Ако е поставена отметка в това поле, системата анализира най-често посещава<br>показва като препоръчани елементи в основното меню "Любими". Имайте пред<br>време. | Общи настройки. 4           |                         |

| =        | insidel              | Business Payments                                         |                    |                                                                                                    |                                                                                |                                      | 8         | Ň        |        | ?           | Излизан      | e o' Clos        |
|----------|----------------------|-----------------------------------------------------------|--------------------|----------------------------------------------------------------------------------------------------|--------------------------------------------------------------------------------|--------------------------------------|-----------|----------|--------|-------------|--------------|------------------|
| ربر<br>ا | Плащания /<br>Плащан | ния в пакети                                              |                    |                                                                                                    |                                                                                |                                      |           |          | Експор | 5<br>гиране | <b>О</b> тп  | 6<br>ечатване    |
| <u>.</u> | Плац                 | цания от последните 7 дни (дата на                        | 1 c V              |                                                                                                    |                                                                                |                                      |           |          |        | 3an         | азване кат   | ю шаблон         |
| 0        | •                    | Сметка<br>IBAN                                            | Пакетна референция | Дата на извършване ↑                                                                                                    | Адресат<br>IBAN на адресата                                                    | Кредитен прево                       | д / дирек | тно деби | тиране | C<br>B      | ума<br>алута | ŝ                |
| ß        |                      | BG80BNBG96611020345678/BGN<br>BG80 BNBG 9661 1020 3456 78 | SXI50990000001     | 21/12/25                                                                                                    | JAGUAR ORG Fifteen<br>NL41INGB0751121886                                       | Кредитен превод                      | 1         |          |        |             | 56,0<br>EL   | <b>IO</b><br>JR  |
| D        |                      | BG80BNBG96611020345678/BGN<br>BG80 BNBG 9661 1020 3456 78 | SXI50990000001     | 21/12/25                                                                                                    | JAGUAR ORG Fifteen<br>NL41INGB0751121886                                       | Кредитен прево,                      | 1         |          |        |             | 100,0<br>EL  | <b>IO</b><br>JR  |
|          |                      | BG80BNBG96611020345678/BGN<br>BG80 BNBG 9661 1020 3456 78 | SXI50990000001     | 21/12/25                                                                                                    | JAGUAR ORG THREE<br>NL41INGB0751121886                                         | Кредитен превод                      | 1         |          |        |             | 100,0<br>El  | JR               |
|          |                      | GB66INGB23885920276747/GBP<br>GB66 INGB 2388 5920 2767 47 | SXI51020000001     | 21/12/25                                                                                                    | JAGUAR ORG Fifteen<br>GB38MIDL40060741408518                                   | Кредитен превој                      | 1         |          |        |             | 56,0<br>EL   | <b>IO</b><br>JR  |
|          |                      | GB66INGB23885920276747/GBP<br>GB66 INGB 2388 5920 2767 47 | SXI51020000001     | 21/12/25                                                                                                    | JAGUAR ORG Fifteen<br>GB56INGB23885920275747                                   | Кредитен прево,                      | 1         |          |        |             | 100,0<br>EL  | 1 <b>0</b><br>JR |
|          |                      | GB66INGB23885920276747/GBP<br>GB66 INGB 2388 5920 2767 47 | SXI51020000001     | 21/12/25                                                                                                    | JAGUAR ORG THREE<br>GB31INGB23885920219759                                     | Кредитен прево,                      | 1         |          |        | 2           | 100,0<br>El  | <b>IO</b><br>JR  |
|          | 3                    |                                                           | میں <u>اس</u>      | щания /                                                                                                    |                                                                                | -                                    | _         |          |        |             |              | -4               |
|          |                      |                                                           | EN<br>☆            | пратени плаща                                                                                                    | ния                                                                            | 1                                    |           |          |        |             |              |                  |
|          |                      |                                                           |                    | Всички плащания                                                                                                    | /                                                                              | $\sim$                               |           |          |        |             |              |                  |
|          |                      |                                                           |                    | В процес на пред                                                                                                    | аване                                                                          |                                      |           |          |        |             |              |                  |
|          |                      |                                                           | <b>∞</b>           | Всички плащани                                                                                                    |                                                                                | га н                                 |           |          |        |             |              |                  |
|          |                      |                                                           |                    |                                                                                                    | Я                                                                              |                                      |           |          |        |             |              |                  |
|          |                      |                                                           | 2                  | Завършени плац                                                                                                    | ания                                                                           | 03/2                                 |           |          |        |             |              |                  |
|          |                      |                                                           | <u>گ</u>           | Завършени плац<br>Отказани незаба                                                                                            | я<br>(ания<br>вни плащания                                                     | 03/2<br>03/2                         |           |          |        |             |              |                  |
|          |                      |                                                           | <u>٩</u>           | Завършени плац<br>Отказани незаба<br>Отказани плаща                                                                          | я<br>аания<br>вни плащания<br>ния                                              | 03/2<br>03/2<br>03/2                 |           |          |        |             |              |                  |
|          |                      |                                                           | <u>۹</u>           | Завършени плац<br>Отказани незаба<br>Отказани плаща<br>Плащания от пос<br>състоянието)                                       | я<br>ания<br>вни плащания<br>ния<br>следните 7 дни (дата на                    | 03/2<br>03/2<br>03/2                 |           |          |        |             |              |                  |
|          |                      |                                                           | <u>گ</u><br>٦      | Завършени плац<br>Отказани незаба<br>Отказани плаща<br>Плащания от пос<br>състоянието)<br>Трябва да бъде п                   | я<br>ания<br>вни плащания<br>ния<br>гледните 7 дни (дата на<br>роверено        | 03/2<br>03/2<br>03/2<br>03/2         |           |          |        |             |              |                  |
|          |                      |                                                           | <u>۹</u>           | Завършени плац<br>Отказани незаба<br>Отказани плаща<br>Плащания от пос<br>състоянието)<br>Трябва да бъде п<br>Успешно завърш | я<br>ания<br>вни плащания<br>ния<br>гледните 7 дни (дата на<br>роверено<br>ени | 03/2<br>03/2<br>03/2<br>03/2<br>03/2 |           |          |        |             |              |                  |

Ако не всички колони са видими на екрана, слезте до дъното на таблицата, за да намерите хоризонталния скролер.

### Екрани с табличен изглед

InsideBusiness Payments съдържа екрани с детайли и екрани с табличен изглед. Има няколко общи правила при работата с тези екрани.

Екран с табличен изглед представя данни в таблица.Възможно е да има различни изгледи <sup>1</sup>, от които да избирате. Таблицата съдържа колони и редове. Броят редове, които са видими на една страница, може да бъде променян. <sup>2</sup> Общият брой редове е показан под таблицата. <sup>3</sup> В случай че данните не могат да бъдат изобразени на един екран, те ще бъдът показани в няколко. Можете да изберете екрана, който желаете да видите с бутоните за придвижване вдясно под таблицата.

Бутонът за **Експортиранеп** <sup>3</sup> позволява да експортирате информацията на екрана във формат CSV. Чрез бутона **Отпечатване** <sup>9</sup> можете да създадете PDF документ с тези данни..

### Управление на колони

Всеки табличен изглед разполага с опцията за добавяне, скриване или подреждане на колони по начин, който е най- удобен за Вас. За да я използвате, изберете зъбчатото колел <sup>(1)</sup> (Конфигурация на графите) вдясно от последната видима колона. Колони могат да бъдат добавяни чрез поставяне на отметка <sup>(2)</sup>, или чрез завличането им до желаната позиция. Колони могат да бъдат скривани чрез премахване на отметките <sup>(3)</sup> пред имената им.

Подредете колоните чрез завлачване до желната позиция. Новият изглед ще бъде изобразен след избиране на бутона **Прилагане**.

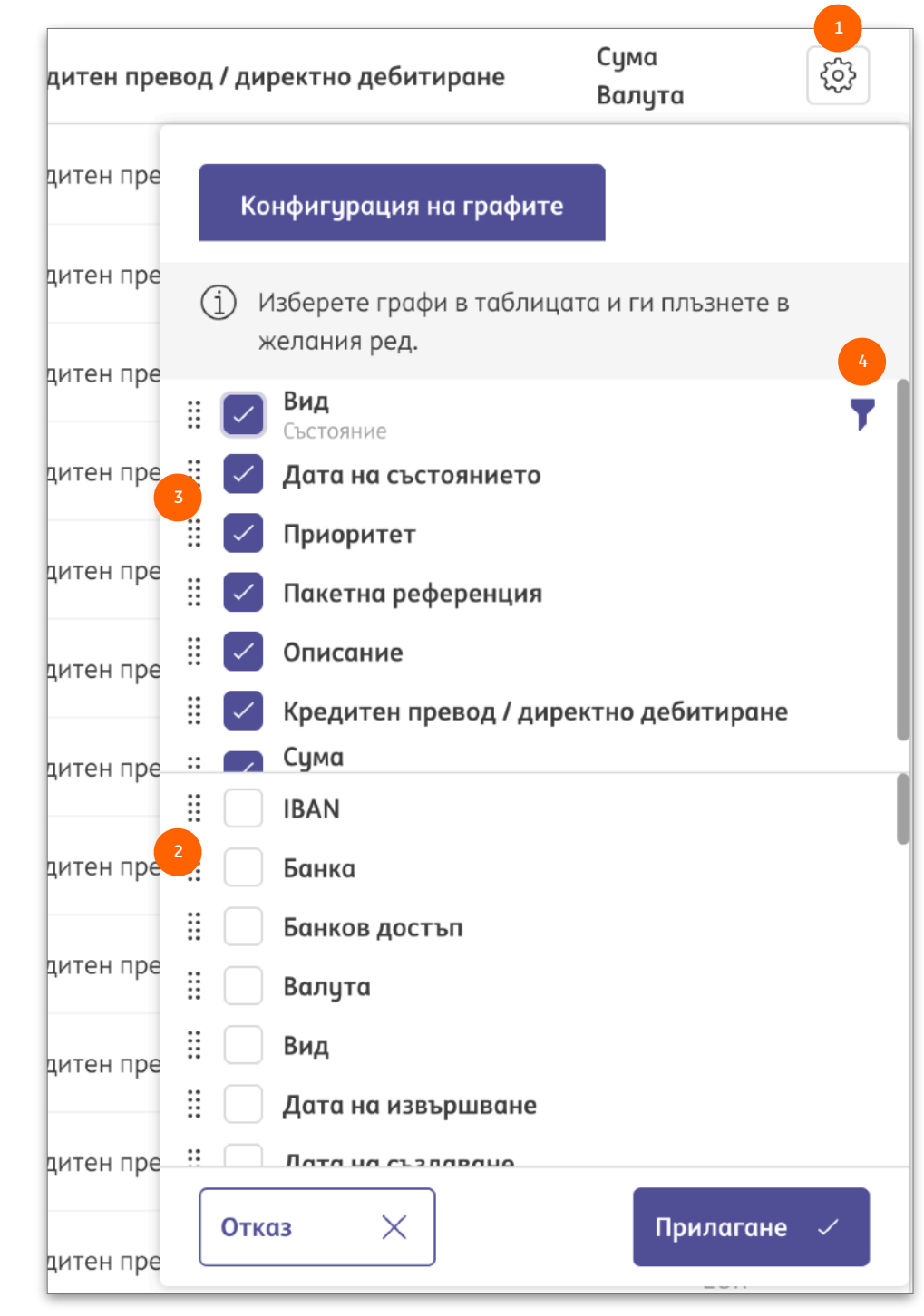

| іни         | e          | √ Дата на<br>извършва                                                       | не <sup>↑</sup> 7                    | При                | оритет                                    | -                | Con                                                  | тиг            |
|-------------|------------|-----------------------------------------------------------------------------|--------------------------------------|--------------------|-------------------------------------------|------------------|------------------------------------------------------|----------------|
| за          | ане        | ب<br>11/04/25                                                               | hrr)<br>                             | Незо               | абавно                                    |                  | COP                                                  |                |
| не          |            | 11/04/25                                                                    |                                      | Нор                | мално                                     |                  |                                                      |                |
| ) F         | •          | Сметка<br>IBAN<br>ВG80BNBG96611020345678/BGN<br>BG80 BNBG 9661 1020 3456 78 | Пакетна референция<br>SXI50990000001 | Дата н<br>3<br>Изб | а <b>извършване</b> ↑<br>ерете диапазон о | ∑ 1<br>т списъка | Адресат<br>ВАN на адресата<br>или въведете диапазон. | Кредитен прев  |
| 1           |            | BG80BNBG96611020345678/BGN<br>BG80 BNBG 9661 1020 3456 78                   | SXI50990000001                       | 3<br>Изб           | ерете диапазон о                          | т списъка        | или въведете диапазон.                               | итен прево     |
|             |            | BG80 BNBG 9661 1020 3456 78                                                 | SXI50990000001                       | 0                  | Не е избрана                              | стойност         | ~                                                    | итен прев      |
|             |            | BG80BNBG96611020345678/BGN<br>BG80 BNBG 9661 1020 3456 78                   | SXI50990000001                       | ۲                  | от дд/мм/ГГ                               | <b></b>          | До<br>дд/мм/ГГ 🛅                                     | цитен прев     |
|             |            | GB66INGB23885920276747/GBP<br>GB66 INGB 2388 5920 2767 47                   | SXI51020000001                       |                    |                                           |                  |                                                      | цитен прев     |
|             | $\square$  | GB66INGB23885920276747/GBP                                                  | SXI51020000001                       |                    | каз Х                                     |                  | Прилагане ~                                          | . , итен прево |
| ъвед        | цете т     | екстов стринг. 🜗                                                            |                                      | 21/12/2            | 5                                         |                  | JAGUAR ORG THREE<br>GB31INGB23885920219759           | Кредитен прево |
| Peri        | iodic*     | IBAN                                                                        |                                      |                    |                                           |                  |                                                      |                |
|             |            |                                                                             |                                      |                    |                                           |                  |                                                      |                |
|             |            |                                                                             |                                      |                    |                                           |                  |                                                      |                |
| 1 1 1 1 1 1 | <b>a b</b> | ХІІпи                                                                       |                                      |                    |                                           |                  |                                                      |                |

## ортиране и филтриране

Информацията в табличния изглед може да бъде сортирана по всяка колона чрез кликване <sup>3</sup> върху името на съответната колона. Повторно кликване обръща реда на сортиране. Стрелката покзва посоката на подредбата.

Задържането на курсора върху името на колоната изобразява символа за филтриране<sup>2</sup>. Кликване върху този символ отваря прозореца за тази функция. Съдържанието на този прозорец<sup>3</sup> зависи от вида на

данните във съответната колона. Изберете филтър и натиснете Прилагане. В случай че скриете колона от табличния изглед, след като сте й поставили филтър, той ще бъде запазен. Това е индикирано чрез символа за филтриране, показан до името на колоната в Конфигурация на графите. Вижте • на предишната страница.

Ако прилагате текстов филтър, символът \* може да бъде използван като общ заместител. В примера <sup>3</sup> всички записи, които съдържат думата "Периодичен", последвана от текст, съдържащ "IBAN" ще присъстват в резилтата от филтрирането.

### Управление на згледи

След като сте променили табличния изглед с желаните колони, сортиране и филтриране, ще се появят два нови символа. 😶 Кликване върху стрелката отменя всички промени. Кликване върху дискетата Ви отвежда в прозореца за запазване на изгледа.

Чрез създаването на собствен изглед промените, които сте напарвили върху табличния изглед, няма да бъдат изгубени след затваряне на страницата.

RNL

Видът на изгледа ² dопределя кой ще може да го вижда и да го избира. Личен изглед би бил видим само за Вас. Клиентски изглед би бил видим за всички ваши колеги.

Поставянето на отметка върху Запазване по подразбиран 🔮 ще отваря съответния изглед всеки път.

I от последните 7 дни (дата на състоянието) 🔿

Плащания от последните 7 дни (дата на

GB66INGB23885920276747/GBP

Всички плащания

Дебитни плащания

Кредитни плащания

Липсващи декларации

състоянието)

Спешни плащания

Управление на изгледите

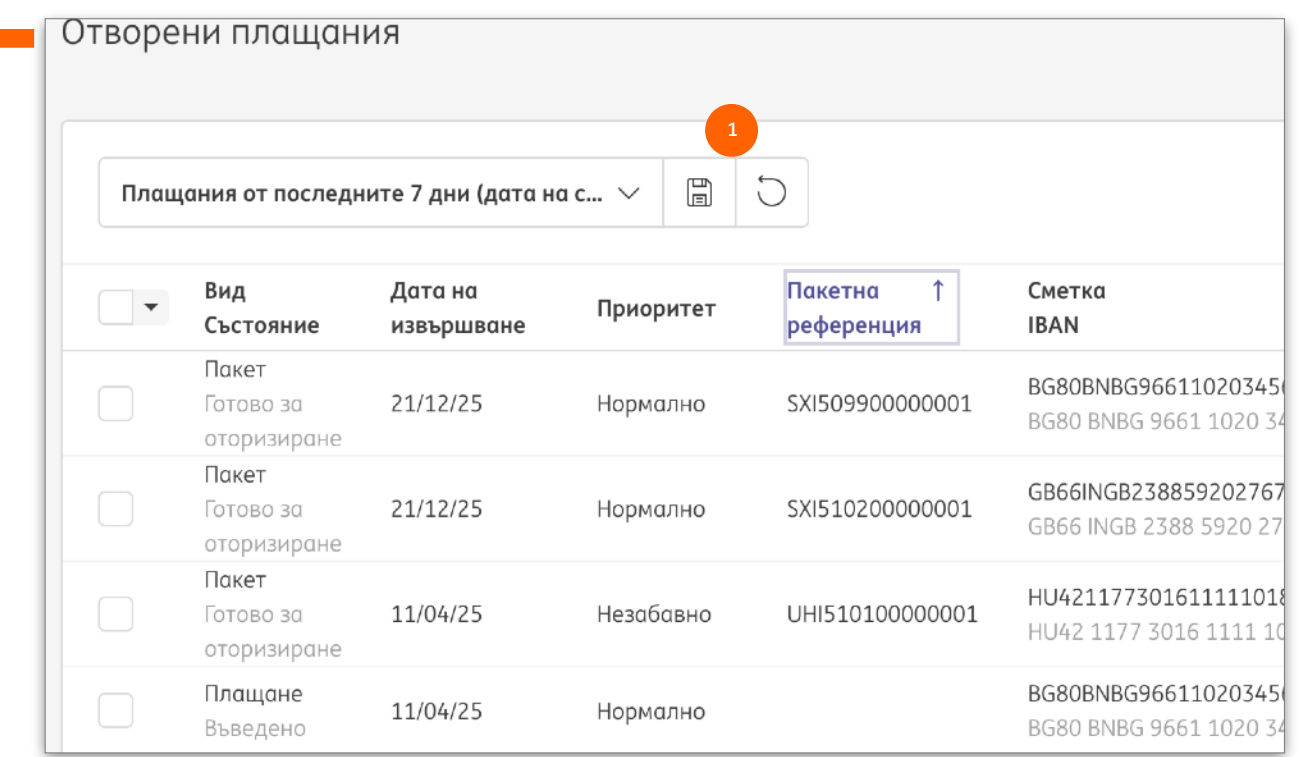

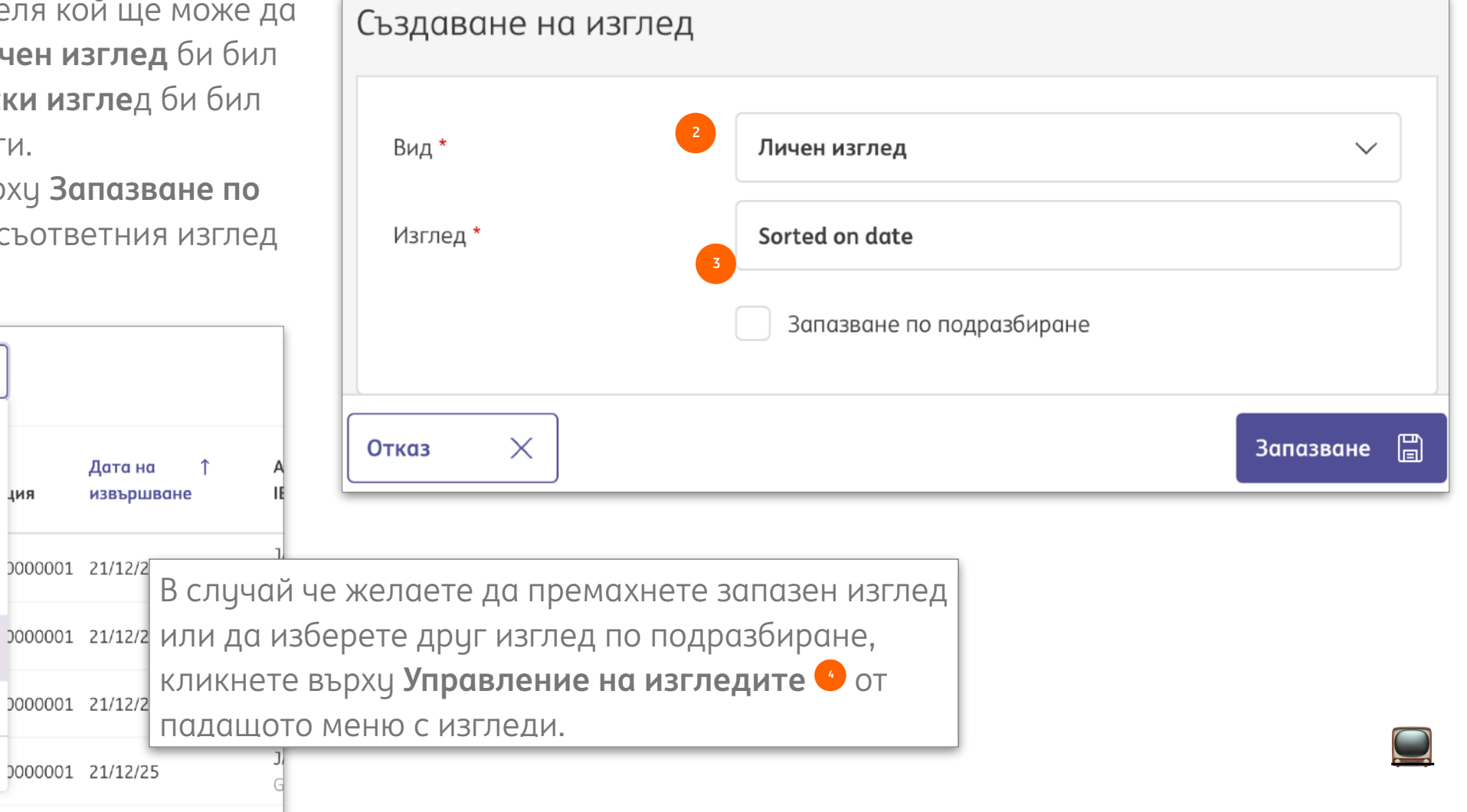

10

### Екрани с детайлна информация

| =  | InsideBusiness Payments                                                                                                    |                                                                                                    | 8                                  | щŌ                          |             | ?       | Излизане от системата |
|----|----------------------------------------------------------------------------------------------------|----------------------------------------------------------------------------------------------------|------------------------------------|-----------------------------|-------------|---------|-----------------------|
| 10 | Подробности за пакет: UHI510                                                                                                    | 10000001                                                                                                    |                                    |                             | Експорт     | иране   | 1<br>Отпечатване ∨    |
| ~  | Данни за пакета                                                                                                    |                                                                                                    |                                    |                             |             |         | _                     |
|    | Пакетна референция<br>Продукт<br>Банков достъп<br>Категория на плащането<br>Номер на файла<br>Номер на импортирания файл<br>Номер на групата плащания                                  | UHI51010000001<br>UHI (HU – Еднократно незаб<br>ING HU<br>Standard<br>M000000000000000000000000000000000000 | авно мест<br>000000007<br>00000007 | тно креди<br>75215<br>75214 | итиране)    |         | 2                     |
| Ì  | Състояние<br>Състояние<br>Дата на състоянието<br>Създадено от<br>Дата на създаване<br>Дата на извършване<br>Ръчно засегнати                                                            | Готово за оторизиране<br>11/04/25 10:20:49 ч.<br>Al Capone<br>11/04/25 10:20:49 ч.<br>11/04/25<br>Да        |                                    |                             |             |         |                       |
|    | Общо                                                                                                    |                                                                                                    |                                    |                             |             |         | _                     |
|    | Брой кредитни транзакции<br>Брой дебитни транзакции<br>Общ брой на транзакциите<br>Обща кредитна сума<br>Обща дебитна сума<br>Валута<br>Контролна сума (стойност)<br>Най-високата сума | 1<br>0<br>1<br>1,00<br>0,00<br>HUF (Hungarian Forint)<br>1,00<br>HUF (Hungarian Forint) 1,00                |                                    |                             |             | 3       |                       |
|    | Навигиране в списъка с плащания и пакети:                                                                                                    |                                                                                                    |                                    |                             | < 1         | 2       | 3 4 5 13 >            |
|    | Отказ 🗙                                                                                                    | Запазване 📳                                                                                                 | Промянс                            | а на дато                   | ата на изві | ьршване | Още действия :        |

InsideBusiness Payments съдържа екрани с детайлна информация и с таблични изгледи. Има някои общи насоки при работата с тези екрани.

Екран с детайлна информация показва данни за единствен запис, избран от екран табличен изглед. Ще намерите общи елементи в почти всички екрани с детайлна информация.

Бутонът **Отпечатване** • позволява да създадете PDF документ със съдържанието от екрана.

Част от информацията не е видима по подразбиране, но може да бъде изобразена чрез избиране на знака + (Разширяване).

Бутоните за навигация <sup>9</sup> в дъното на екрана се изпозват за преместване между записите от съответния табличен изглед.

### Адресна книга

| =        | ins 🖉                                        | ideB  | usiness Payments              |                   |                  |         | 8             | щŌ             |                   | ?    | Излизане            | Close     |
|----------|----------------------------------------------|-------|-------------------------------|-------------------|------------------|---------|---------------|----------------|-------------------|------|---------------------|-----------|
| ul@      | Плащан                                       | ия /  |                               |                   |                  |         |               |                |                   |      | 3                   |           |
| ŝ        | Адре                                         | есно  | а книга                       |                   |                  |         |               |                | Експорти          | ране | Отпе                | чатване 🗸 |
|          | Ад                                           | ресн  | а книга                       |                   |                  |         | •             |                |                   |      |                     | 2         |
| <b>—</b> | B                                            | сички | адресати                      |                   | ~                | Създаво | не на адресат |                | Изтриване         |      | Още дейст           | гвия :    |
| ይ        |                                              | •     | Адресат ↑                     | Използва<br>се от | Изпола<br>като   | ва се   | Държава       | Име в<br>плащ  | ането             |      | Град                | ණ         |
| (i)      |                                              |       | A VAN DIJK                    | Virtual trading   | Получа<br>платец | ател и  | NETHERLANDS   | DE HE          | ER J C MAAS       |      | AMSTERDAM           |           |
|          |                                              |       | addressee with AWG<br>acocunt | Virtual trading   | Получа<br>платец | ател и  | NETHERLANDS   | addre<br>acocu | ssee with AV      | VG   | Amsterdam           |           |
|          |                                              |       | Albania Counterparty          | Virtual trading   | Получа<br>платец | тел и   | ALBANIA       | Alban          | ia Counterpa      | irty | Tirana              |           |
|          |                                              |       | AMERICAN<br>COUNTERPARTY      | Virtual trading   | Получа<br>платец | ател и  | UNITED STATES | ARNO<br>SCHW   | LD<br>/ARZENEGGEI | R    | LOS ANGELES         | ;         |
|          |                                              |       | Andorra<br>Counterparty       | Virtual trading   | Получа<br>платец | ател и  | ANDORRA       | Andor          | rra Counterpo     | arty | Andorra La<br>Vella |           |
|          | 5 0                                          | В     | Предпочи                      | тания ->          | Обі              | ци н    | астройн       | ки             | • изб             | jep  | ете                 | 41 >      |
|          | -                                            | рс    | азделителя                    | а на поле         | етат             | апри    | и импор       | тир            | ане н             | D    |                     |           |
|          |                                              | аŗ    | цресната к                    | нига. Таз         | зи но            | астро   | ойка ще       | бъ             | де                |      |                     |           |
|          | зползвана и във всички останали CSV файлове. |       |                               |                   |                  |         |               |                |                   |      |                     |           |
|          |                                              | Ha    | стройки за CSV                |                   |                  |         |               |                |                   |      |                     |           |
| 1        |                                              | Pas   | зделител на полетата :        | a CSV *           |                  | Точка и | запетая       |                |                   |      |                     |           |

Можете да използвате адресната книга, за да запазвате информация за контрагенти (дебитори и кредитори), наричани адресати в InsideBusiness Payments.

Адресната книга е видима за всички потребители с права за създаване на плащания. Потребители с разрешена функция за поддържане на списъка с контрагенти имат право да правят промени в адресната книга.

Можете да създадете нов адресат чрез кликване върху

бутона Създаване на адресат. 😐

Списък с адресати може да бъде импортиран чрез текстов файл с разделител запетая чрез избор на Още **действия** -> Импортиране. <sup>2</sup> За да получите примерен файл, първо създайте ръчно един адресат, маркирайте го и кликнете върху Експортиране <sup>3</sup> -> Изтегляне на адресати. Вижте и приложението за

### Проследяване на промени

| Адре                                                       | дресат: Albania Counterparty – Промени на адресната книга (Експортиране ) Отпечатване (Сортиране) |                         |                 |           |                    |                              |                             |  |  |  |  |  |
|------------------------------------------------------------|---------------------------------------------------------------------------------------------------|-------------------------|-----------------|-----------|--------------------|------------------------------|-----------------------------|--|--|--|--|--|
|                                                            |                                                                                                   |                         |                 |           |                    |                              |                             |  |  |  |  |  |
| Адресат: Albania Counterparty → Промени на адресната книга |                                                                                                   |                         |                 |           |                    |                              |                             |  |  |  |  |  |
| В                                                          | сичк                                                                                              | и промени               |                 | $\sim$    |                    |                              |                             |  |  |  |  |  |
|                                                            | •                                                                                                 | Дата на ↓<br>промяна    | Променено<br>от | Действие  | Поле               | Стара стойност               | Нова стойност               |  |  |  |  |  |
|                                                            |                                                                                                   | 13/04/25<br>15:01:16 ч. | Al Capone       | Променяне | Адрес              | P.O. Box 1                   | P.O. Box 2                  |  |  |  |  |  |
|                                                            |                                                                                                   | 13/04/25<br>15:01:08 ч. | Al Capone       | Променяне | Име на<br>сметката | AL6020511038370009CLTJCFEURA | AL6020511038370009CLTJCFEUR |  |  |  |  |  |
|                                                            |                                                                                                   | 13/04/25<br>15:01:08 ч. | Al Capone       | Променяне | Държава            |                              | Albania (AL)                |  |  |  |  |  |
| <b>3</b> or                                                | т <b>3</b> За                                                                                     | писи                    |                 |           |                    | Записи                       | на страница 15 🗸 🤇 1 🗦      |  |  |  |  |  |

|          | InsideB  | usiness Payments     |                                |                 |               | 8                      |                            | (?) Излизан                | е от системата |
|----------|----------|----------------------|--------------------------------|-----------------|---------------|------------------------|----------------------------|----------------------------|----------------|
| LIQ<br>T | Промен   | и на адреснат        | а книга                        |                 |               |                        | Експорт                    | иране 🗐 Отпе               | чатване 🕒      |
| \$       | Проме    | ни на адресната к    | нига                           |                 |               |                        |                            |                            |                |
| <u></u>  | Всичк    | и промени            | `                              | $\checkmark$    |               |                        |                            |                            |                |
| 8        | •        | Дата на ↓<br>промяна | Адресат                        | Променено<br>от | Действие      | Поле                   | Стара<br>стойност          | Нова<br>стойност           | ଽୢୢୢୢୢ         |
| L        |          | 13/04/25 15:10:44 ч. | UK BENEFICIARY                 | Al Capone       | Променяне     | Дата на<br>изтичане    | 2025-10-10<br>15:09:52.661 | 2025-10-10<br>15:10:44.382 |                |
| í        |          | 13/04/25 15:10:44 ч. | UK BENEFICIARY                 | Al Capone       | Променяне     | Дата на<br>състоянието | 2025-04-13<br>15:09:52.661 | 2025-04-13<br>15:10:44.382 |                |
|          |          | 13/04/25 15:10:44 ч. | Great Brittain<br>Counterparty | Al Capone       | Променяне     | Дата на<br>изтичане    | 2025-10-10<br>15:09:52.736 | 2025-10-10<br>15:10:44.354 |                |
|          |          | 13/04/25 15:10:44 ч. | Great Brittain<br>Counterparty | Al Capone       | Променяне     | Дата на<br>състоянието | 2025-04-13<br>15:09:52.736 | 2025-04-13<br>15:10:44.354 |                |
|          |          | 13/04/25 15:10:44 ч. | GB BENEFICIARY                 | Al Capone       | Променяне     | Дата на<br>изтичане    | 2025-10-10<br>15:09:52.701 | 2025-10-10<br>15:10:44.323 |                |
|          | 5 от 108 | 31 Записи            |                                |                 | Записи на стр | аница 5 🗸              | < 1 2                      | 3 4 5                      | 217 >          |
|          |          |                      |                                |                 |               |                        |                            |                            |                |

Съществува възможност за проверка на това кой и какви промени е извършил в адресната книг.

Можете да видите промени върху отделен адресат чрез избор на Още действия -> Преглед на промените, когато сте в конкретния екран с детайлна информация.

В случай че име на адресат е било променено или

адресат е бил изтрит, модификациите <sup>3</sup> могат полесно да бъдат проследени през обобщения им изглед, достъпен в екрана на адресната книга през Още действия -> Преглед на промените.

### Плащания

B InsideBusiness Payments можете да създавате и импортирате платежни нареждания и директни дебити в различни местни и международни формати.

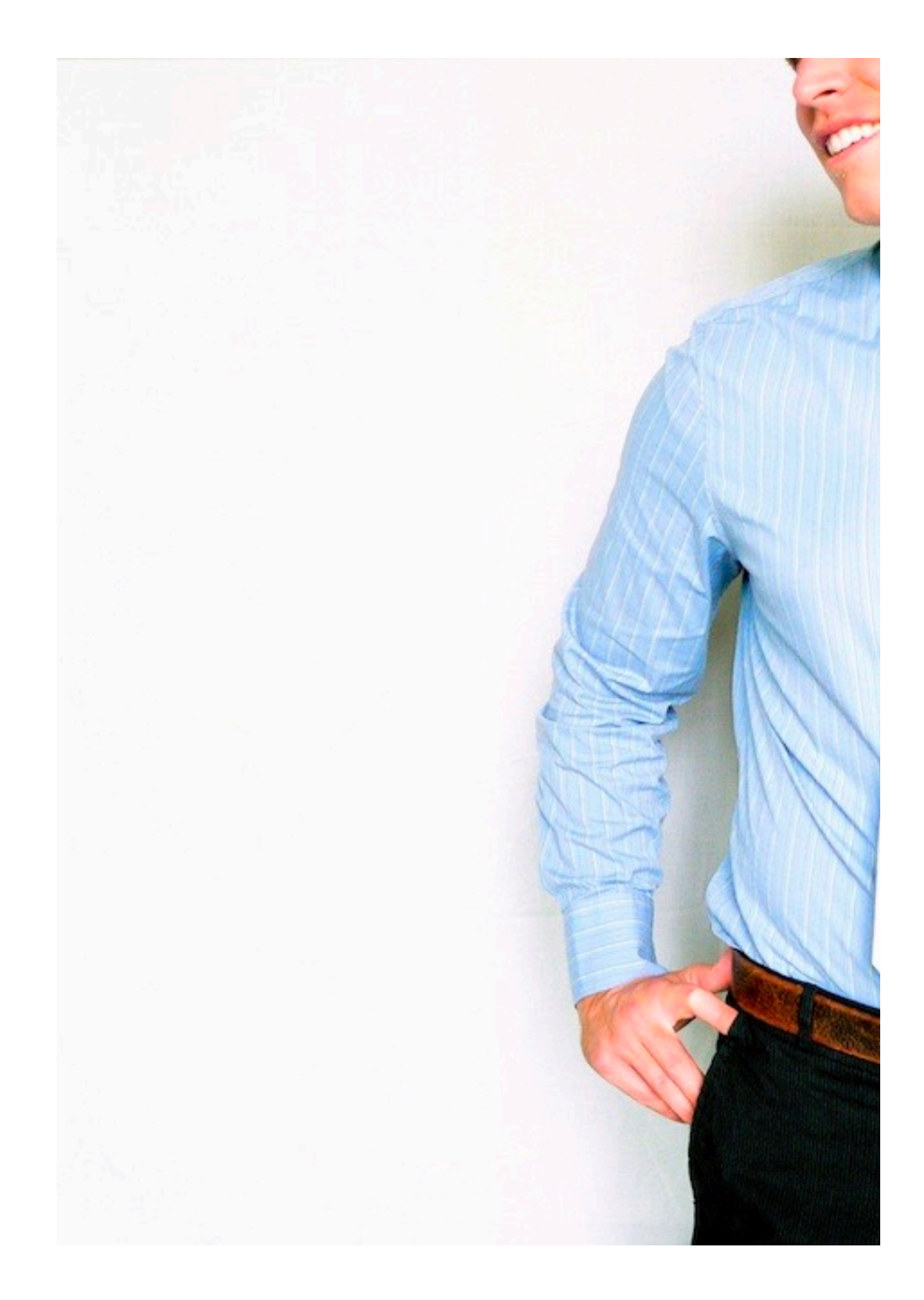

### Ръчни платежни нареждания

| Създаване на кредитен превод |                       |               |             |                       |
|------------------------------|-----------------------|---------------|-------------|-----------------------|
| Шаблон                       |                       |               |             |                       |
| Шаблон (незадължително) 1    | Не е избрана стойност |               |             | ~                     |
| Наредител и бенефициент      |                       |               |             |                       |
| Наредител * 7 2              | Изберете              |               |             | ~ Q                   |
| Бенефициент *                | Изберете              |               |             | ~ Q +                 |
| Подробности за плащания      |                       |               |             |                       |
| Информация за превода        | 5                     |               |             |                       |
|                              |                       |               | 14          | 0/140 знака, 1/1 реда |
| Приоритет *                  | Нормално              |               |             | ~                     |
| Дата на извършване *         | 13/04/25 6            |               |             |                       |
| Валута * / Сума *            | EUR (Euro)            | ~             |             |                       |
|                              |                       |               |             |                       |
| Отказ 🗙                      |                       | Оторизиране 🗐 | Запазване 🗐 | Още действия          |

Плащането ще бъде дебитирано от Вашата сметка на датата на излъчване. Датата на кредитиране ще зависи от продукта, държавата, валутата и банката на получателя. Датата на транзакцията и вальорът трябва да са валидни бизнес дати и могат да се различават. Моля, вижте <u>Крайни</u> <u>срокове за изпълнение</u> и <u>Международни банкови празници</u> за повече информация относно времето за обработка. За да създадете ръчно платежно нареждане, отидете в Плащания -> Създаване и изберете вида на нареждането, което желаете да създадете. В това ръководство ще използваме Кредитен превод като пример. Инструкции относно специфични видове плащания могат да бъдат намерени тук. След като създадете платежно нареждане, то може да бъде запазено като шаблон за бъдеща употреба. Ако вече сте го направили, можете да изберете шаблона тук

Изберете сметка на наредител. <sup>2</sup> Показват се единствено такива сметки, които могат да бъдат използвани за вида плащане и за които имате разрешение да използвате.

Изберете сметка на получателя. Само 50 от найчесто използваните се показват. За да изберете друга, кликнете върху лупата. В случай че разполагате с функцията за поддържане на списъка с контрагенти, имате възможност ръчно да въведете данни за получателя чрез кликване на знака +.

Попълнете информация за превода , която ще бъде изобразена в извлечението, изберете приоритет, дата на изпълнение, валута и сума. Според въведените данни, InsideBusiness Payments ще определи конкретния вид на нареждането и ще изобрази специфични за него полета.

Задължителните от тях са обозначени с \* до имената им.

15

# Наредител

Детайлите за наредителя са получават от InsideBusiness.

Полетата за краен платец • могат да бъдат използвани за посочване на реалния източник на плащането. Напирмер, те могат да бъдат използвани от посредник, който плаща месечни сметки от името на трето лице. Крайният платец ще бъде показан в извлечението по сметката, вместо реалният платец.

| =        | InsideBusiness Payments         |                                                                                         | 8 |      |       | ? | Излизане от с | истемата |
|----------|---------------------------------|-----------------------------------------------------------------------------------------|---|------|-------|---|---------------|----------|
| ul@      | Наредител *                     | Virtual trading                                                                         |   |      |       |   | $\sim$        | Q        |
| ☆        |                                 | AT583741000101910744/EUR<br>AT58 3741 0001 0191 0744<br>Последно налично салдо с вальор | ) |      |       |   | EUR           | 0,00     |
|          | Име в плащането                 | FAT Test Customer                                                                       |   |      |       |   |               |          |
| <b>0</b> | Адрес                           | Haaksbergweg 4                                                                          |   |      |       |   |               |          |
| L        |                                 | Gebouw 1                                                                                |   |      |       |   |               |          |
|          |                                 | Vleugel C                                                                               |   |      |       |   |               |          |
| (1)      | Пощенски код / Град             | 1101 BX                                                                                 |   | Amst | erdam |   |               |          |
|          | Държава                         | Netherlands (NL)                                                                        |   |      |       |   |               |          |
|          | Номер на сметка                 | 101910744                                                                               |   |      |       |   |               |          |
|          | IBAN                            | AT58 3741 0001 0191 0744                                                                |   |      |       |   |               |          |
|          | BIC                             | RVVGAT2B410                                                                             |   |      |       |   |               |          |
|          | Банков код                      | 37410                                                                                   |   |      |       |   |               |          |
|          | Държава                         | Austria (AT)                                                                            |   |      |       |   |               |          |
|          | Валута                          | EUR (Euro)                                                                              |   |      |       |   |               |          |
|          | Краен платец                    |                                                                                         |   |      |       |   |               |          |
|          |                                 |                                                                                         |   |      |       |   |               |          |
|          | Идентификатор на крайния платец |                                                                                         |   |      |       |   |               |          |

# Бенефициент

Детайлите за бенефициента се въвеждат ръчно или се избират от адресната книга.

За някои видове нареждания като валутните плащания, адресът и градът на получателя са задължителни.

| =  | InsideBusiness Payments |                                                                | 8   | <b>NG</b> |   | ? | Излиза | не от с | истемато |
|----|-------------------------|----------------------------------------------------------------|-----|-----------|---|---|--------|---------|----------|
| ШŌ | Бенефициент *           | Albania Counterparty                                           |     |           |   |   | $\sim$ | Q       | +        |
| ☆  |                         | AL6020511038370009CLTJCFEUR<br>AL60 2051 1038 3700 09CL TJCF E | URA |           |   |   |        |         |          |
|    | Име в плащането         | Albania Counterparty                                           |     |           |   |   |        |         |          |
| 8  | Адрес *                 | P.O. Box 2                                                     |     |           |   |   |        |         |          |
| ይ  |                         |                                                                |     |           |   |   |        |         |          |
|    | Пощенски код / Град *   | 12345                                                          |     | Tiran     | a |   |        |         |          |
| 0  | Държава                 | Albania (AL)                                                   |     |           |   |   |        |         |          |
|    | Номер на сметка         | 370009CLTJCFEURA                                               |     |           |   |   |        |         |          |
|    | BBAN                    | 20511038370009CLTJCFEURA                                       |     |           |   |   |        |         |          |
|    | IBAN                    | AL60 2051 1038 3700 09CL TJCF E                                | URA |           |   |   |        |         |          |
|    | BIC                     | NCBAALTX                                                       |     |           |   |   |        |         |          |
|    | Клирингова система      |                                                                |     |           |   |   |        |         | $\sim$   |
|    | Банков код              | 20511038                                                       |     |           |   |   |        |         |          |
|    | Банка                   |                                                                |     |           |   |   |        |         |          |
|    |                         |                                                                |     |           |   |   |        |         |          |
|    | Адрес на банката        |                                                                |     |           |   |   |        |         |          |
|    |                         |                                                                |     |           |   |   |        |         |          |
|    | Държава                 | Albania (AL)                                                   |     |           |   |   |        |         |          |

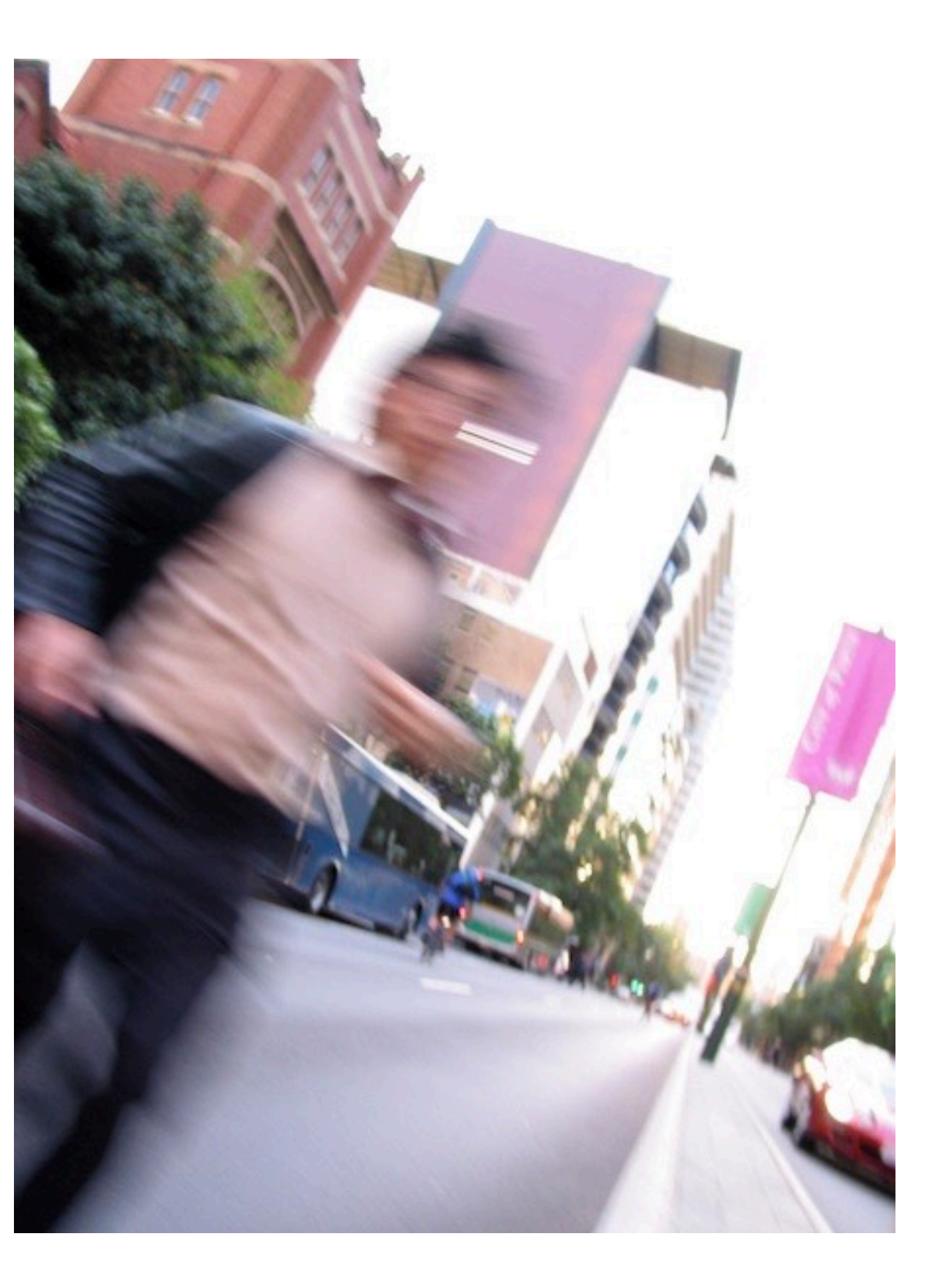

# Приоритет

В секция **Подробности за плащания** можете да изберете **приоритета** на нареждането. Наличните опции зависят от страната на наредителя и от конкретния платежен родукт.

| Нормално  | Нареждането е без<br>инструкции.                                                                                                    | Налично за повечето<br>платежни продукти.                                                                                 |
|-----------|----------------------------------------------------------------------------------------------------|----------------------------------------------------------------------------------------------------|
| Незабавно | Нареждането се изпълнява<br>до крайния получател в<br>рамките на няколко<br>секунди.                                                                 | Налично за SEPA и<br>унгарски местни преводи<br>към поддържащи го банки.<br>Незабавните плащания<br>имат лимит на сумата. |
| Касово    | Нареждането се изпълнява<br>през система за брутен<br>сетълмент в реално време,<br>като Target2, Sorbnet и т.н.                                      | Налично за SEPA и някои<br>местни плащания.                                                                               |
| Спешно    | В зависимост от<br>платежния продукт,<br>нареждането се изпълнява<br>същия ден или се насочва<br>през система за брутен<br>сетълмент в реално време. | Обикновено е налично за<br>валутни, местни и SEPA<br>плащания.                                                            |

### Допълнителни подробности за плащането

Съдържанието на секция Допълнителни подробности за плащането силно зависи от конкретния платежен продукт. По подразбиране се показват само няколко полета. Чрез избиране на бутон Разширен режим<sup>1</sup> се изобразяват всички налични полета.

Референтен номер <sup>2</sup> се използва за така наречена EndToEnd референция. Тази стойност се изпраща с нареждането и се показва в извлечението.

Референтен номер на плащането <sup>3</sup> се използва за структурирано основание. Кодировката на стойността трябва да бъде според ISO 11649, Dutch betalingskenmerk или Belgium BBA.

Изберете Вид на бизнеса • CBBF, в случай че целта на плащането е Натрупване на капитал.

Полето Категория на вида бизнес <sup>3</sup> може да бъде използвано за инстуктиране на вътрешнофирмено плащане (кодова дума INTC) или Заплата (кодова дума SALA). Пакет с множество Заплатни нареждания би бил обработен с кредитиране на всички суми на една и съща дата.

| Допълнителни подробности за п   |                                     | 1                    |                |
|---------------------------------|-------------------------------------|----------------------|----------------|
|                                 |                                     | Редовен режим        | Разширен режим |
| Идентификатор на плащането      | WEB51030000023                      |                      |                |
| Референтен номер 2              |                                     |                      |                |
| Референтен номер на плащането 3 |                                     |                      |                |
| Вид на бизнеса 4                | Не е избрана стойност               |                      | •              |
| Категория на вида бизнес 5      | Не е избрана стойност               |                      |                |
| Код на транзакцията             | Не е избрана стойност               |                      | •              |
| Класификация на плащане         |                                     |                      |                |
| Държава на извършване           | France (FR)                         |                      |                |
| Вид продукт *                   | SEPA кредитен превод                |                      |                |
| Вид осчетоводяване * 6          | Индивидуално осчетоводяване в извле | ечението по сметкато | 1 ,            |

Полето Вид осчетоводяване 🤨 управлява това как да бъде отразена транзакцията в извлечението.

Индивидуално осчетоводяване в извлечението по сметката означава, че всяко плащане се отразява индивидуално, дори ако е част от пакет.

Обща сума на извлечението по сметка означава, че пакет от плащания ще се показва като единствен запис с обща сума в извлечението.

### Още допълнителни подробности за плащането

При валутни плащания още допълнителни подробности стават налични

В случай че валутата на плащането се различава от валутата на сметката, ще бъде изобразена съответната сума във валутата на сметката.

Инструкции към банката на наредителя или на получателя могат да бъдат посочени в 🕑 или 🧐.

Стойността на полето Платец на такс • показва как трябва да бъдат разпределени разходите по плащането. Само позволените опции са налични. Възможни са Споделя, Бенефициент, Наредител/ платец. В случай че плащането трябва да бъде насочено през банка-посредник, ВІС кодът на тази банка може да бъде попълнен тук.

На <u>интернет страницата на ING</u> събрахме изисквания, които трябва да бъдат взети под внимание при създаването на валутни плащания към сметки в определени държави.

| Допълнителни подробности за пла     | щането                |               |                |
|-------------------------------------|-----------------------|---------------|----------------|
|                                     |                       | Редовен режим | Разширен режим |
| Сума във валутата на сметката, 1    | 0,90 EUR (Euro)       |               |                |
| индикативен курс                    |                       |               |                |
| Идентификатор на плащането          | WEB51030000023        |               |                |
| Референтен номер                    |                       |               |                |
| Референтен номер на плащането       |                       |               |                |
| Категория на вида бизнес            | Не е избрана стойност |               | ~              |
| Код на транзакцията                 | Не е избрана стойност |               | ~              |
| Инструкции за агента на платеца 2   |                       |               |                |
| Платец на такси                     | Споделяне             |               | ~              |
| Посредник                           |                       |               |                |
| BIC                                 |                       |               | Q              |
| Авизо до бенефициента               |                       |               |                |
| Инструкции за агента на получател 5 |                       |               |                |
| Известие за факс б                  | Не                    |               | ~              |
| L                                   |                       |               |                |

Ако трябва да бъде изпратен факс, когато плащането е завършено, това може да бъде индикирано тук. • За нидерландски ING сметки, ING ще изпрати такова известие. За други сметки факс номерът ще бъде изпратен в МТ103.

### Отворени плащания

НĢ

☆

[0]

8

L

(i)

### След като планежно нареждане/ плащане в пакет е създадено или импортирано, то ще бъде видимо в екрана Отворени плащания.

Този екран • е достъпен през Плащания -> Отворени плащания. Това е мястото, където управлявате Вашите нареждания и пакети, докато бъдат изпратени за обработка.

Докато плащане/пакет са видими в Отворени плащания, Вие разполагате с пълен контрол върху тях. Можете за виждате и променяте детайли по тях, <sup>2</sup> да ги оторизирате <sup>3</sup>, да поставяте нареждания в пакети или да изтривате плащания (вижте следващата страница за общ преглед на всички действия).

За пояснения на възможните статуси на плащанията, моля вижте приложението.

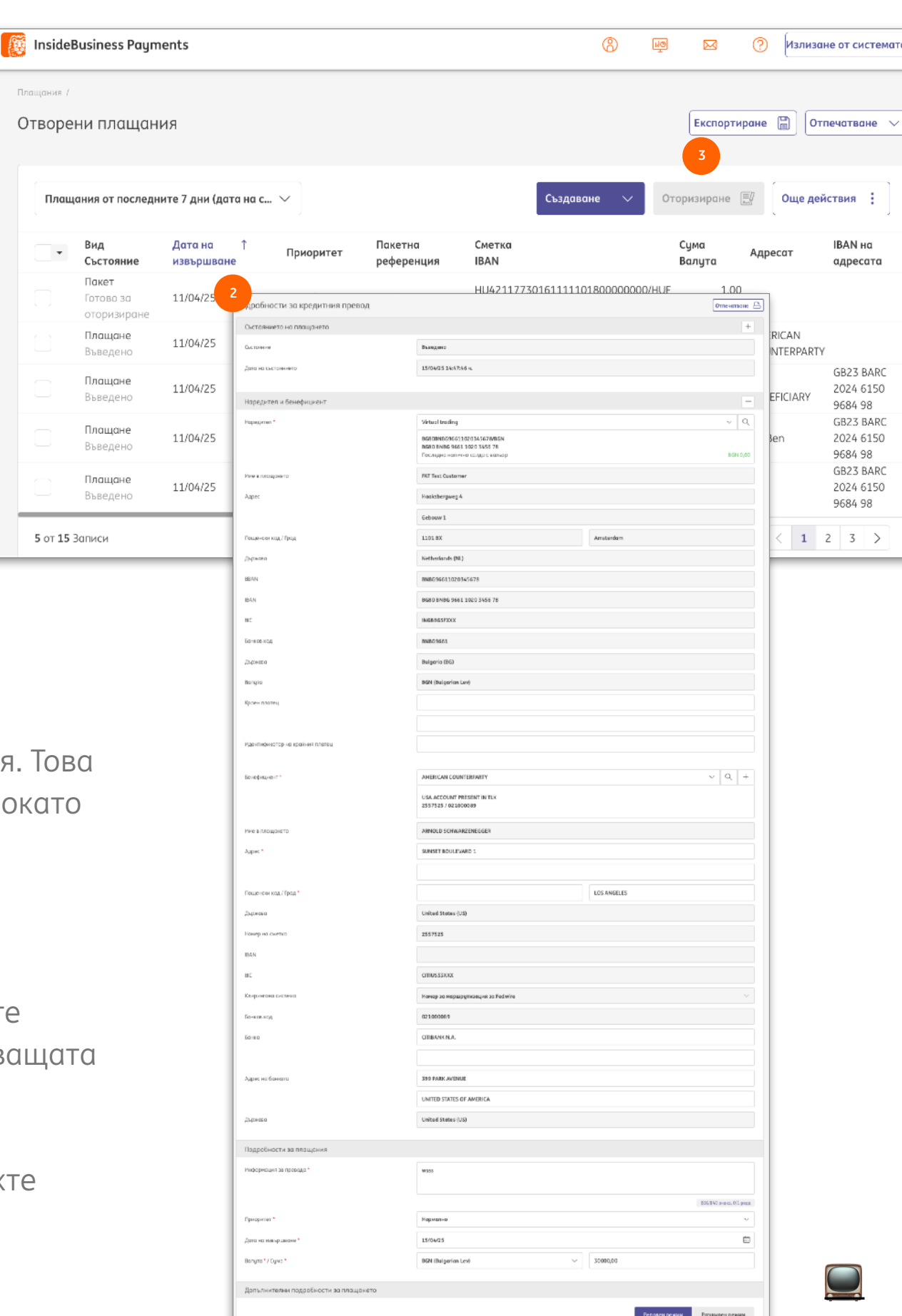

## Още действия

Бутонът Още действия <sup>1</sup> съдържа действия, които можете да извършвате върху избрани плащания <sup>2</sup>, пакети <sup>3</sup>или върху двете.

Дали определено действие е разрешено зависи от вида и статуса на избраните елементи. За някои действия е необходимо определено право на достъп. Обобщение е налично в таблицата по-долу. Минимално изискуемо е правото за виждане на транзакциите.

| Действие             | За вид  | For statuses                                 | Required permission*       |
|----------------------|---------|----------------------------------------------|----------------------------|
| Разпакетиране        | Пакет   | Всички статуси                               | Подписване                 |
| Изтриване            | Плащане | Въведено                                     | Създаване                  |
| Отказване            | Пакет   | Готово за оторизиране                        | Създаване                  |
|                      | Пакет   | Всички статуси след<br>Готово за оторизиране | Съзздаване и<br>Подписване |
| Добавяне на          | Пакет   | Готово за оторизиране                        | -                          |
| описание             | Пакет   | Частично оторизирано                         | -                          |
| Промяна на датата на | Плащане | Въведено                                     | -                          |
| извършване           | Пакет   | Готово за оторизиране                        | Подписване                 |
|                      | Пакет   | Частично оторизирано                         | Подписване                 |
| Оттегляне на подпис  | Плащане | Частично оторизирано                         | Подписване                 |
|                      | Пакет   | Частично оторизирано                         | Подписване                 |

| Създ                  | аване 🗸 (                            | Оторизиране 🗒                         | Още действия                                                 |
|-----------------------|--------------------------------------|---------------------------------------|--------------------------------------------------------------|
| Пакетна<br>референция | Сметка<br>IBAN                       | Разпакети                             | ране                                                         |
| UHI510100000001       | HU4211773016111<br>HU42 1177 3016 1  | изтриване<br>11101<br>11111 Отказване | 2                                                            |
|                       | 0021519161/CHF/<br>NL98 INGB 0021 51 | <b>Добавяне</b>                       | на описание                                                  |
|                       | 0021519161/CHF/<br>NL98 INGB 0021 51 | 191 61 Оттегляне<br>Вид<br>Състояние  | а датата на извършва<br>на подпис<br>Дата на ↓<br>извършване |
| ission*               | 2                                    | <b>Плащане</b><br>Въведено            | 15/04/25                                                     |
|                       |                                      | <b>Плащане</b><br>Въведено            | 15/04/25                                                     |
|                       |                                      | <b>Плащане</b><br>Въведено            | 15/04/25                                                     |
|                       | 3                                    | Пакет<br>Готово за<br>оторизиране     | 14/04/25                                                     |
|                       |                                      | Плащане<br>Частично<br>оторизирано    | 14/04/25                                                     |
|                       |                                      | Пакет<br>Готово за<br>оторизиране     | 11/04/25                                                     |

\* Вижте Администриране

| le<br>€     | Плащания /<br>Изпрате | ени пл                                                                | ащан                   | ия                         |                         |                          |                        |           |           | Експортиране [                                 | Отпечат              | зане 🗸 |
|-------------|-----------------------|-----------------------------------------------------------------------|------------------------|----------------------------|-------------------------|--------------------------|------------------------|-----------|-----------|------------------------------------------------|----------------------|--------|
| <u>[:::</u> | В про                 | цес на пр                                                             | едаване                |                            | ``                      | ~                        |                        |           |           |                                                | Изтриван             | ie     |
| 0           | •                     | Вид<br>Състоя                                                         | ние                    | Дата на<br>състояниет      | ţ                       | Приоритет                | Пакетна<br>референция  | Опис      | ание      | Кредитен<br>превод /<br>директно<br>дебитиране | Сума<br>Валута       | ŝ      |
| 1           |                       | Пакет<br>В г<br>из<br>1<br>при в Г                                    | с на<br>ние<br>Іодробн | 03/03/23 15<br>ости за кре | ::00:00 ч.<br>едитния п | Нормално<br>Iревод: DUX2 | DUX224200000           | 127       | портиране | Кредитен превод                                | 365,01<br>EUR        |        |
|             |                       | Паке<br>В пра<br>изпъ.<br>при в Състоянието на плащането<br>състояние |                        |                            |                         | В процес на              | изпълнение при банката | 2         |           | +                                              | <b>365,01</b><br>EUR |        |
|             |                       | Паке<br>В про<br>изпъл                                                | Дата на се             | стоянието                  |                         | 03/03/23 14              | :50:00 ч.              |           |           |                                                | <b>100,00</b><br>EUR |        |
|             |                       | при 6<br>Паке                                                         | Наредит                | ел и бенефиц               | циент                   |                          |                        |           |           | +                                              |                      |        |
|             |                       | В про                                                                 | Наредите               | n                          | FAT Test Customer       |                          |                        |           |           | 50,00                                          |                      |        |
|             |                       |                                                                       |                        |                            |                         | NL35INGB00               | 000015007/EUR          |           |           |                                                |                      |        |
|             |                       |                                                                       |                        |                            |                         | NL35 INGB 0              | 000 0150 07            |           |           |                                                |                      |        |
|             |                       |                                                                       | Бенефици               | ент                        |                         | DANIEL GOE               | DHART                  |           |           |                                                |                      |        |
|             |                       |                                                                       |                        |                            |                         | NL85INGB06               | 662857011              |           |           |                                                |                      |        |
| •           |                       |                                                                       |                        |                            |                         | NL85 INGB 0              | 662 8570 11            |           |           |                                                |                      |        |
|             | Приложени             | оторизі                                                               | ирания                 |                            |                         |                          |                        |           |           |                                                | ~                    |        |
| r           | Потребител            |                                                                       |                        | Ļ                          | Цата                    |                          | Метод на от            | оризиране | •         | Клас на по                                     | дписа                |        |
|             |                       |                                                                       | 2                      |                            |                         |                          |                        |           |           |                                                |                      |        |

### Изпратени плащания

### След като плащане или пакет се изпрати за обработка, те се преместват от Отворени плащания в Изпратени плащания.

Този екран • е достъпен през **Плащания** -> **Изпратени плащания**.

Можете да видите детайли за плащане или пакет като кликнете върху него <sup>2</sup>. Тук ще намерите информация за това кой е създал и оторизирал <sup>3</sup> плащането или пакета.

За пояснения на възможните статуси на плащанията, моля вижте приложението.

Молим да обърнете внимание, че изтриването на плащане в екрана Изпратени плащания не прекратява обработката на това плащане!

# Импортиране на плащания

В InsideBusiness payments можете да импортирате плащания в няколко поддържани формати\*

За да импортирате файл, отидете в **Плащания** -> **Импортиране** на файл.

Посочете • hкак трябва да бъде импортиран файла: Пакет

- Образува пакет от плащания
- случай че параметърът Batch booking не присъства във файла и ако е налична опция за конкретния платежен продукт, пакетът ще съдържа нареждания с осчетоводяване като обща сума в извлечението по сметката.
- В случай че параметърът Batch booking е посочен със стойност false във файла или ако платежният продукт позволява единствено единични плащания, пакетът ще съдържа платежни с такова осчетоводяване в извлечението по сметката.

#### Единични плащания

- Образува пакет от единични плащания
- Може да бъде избран, ако **Batch booking** липсва или е със стойност false във файла.

| =          | InsideBusiness Payments       | ලී                    |           |              | ?      | Излизане от системата |  |  |  |  |
|------------|-------------------------------|-----------------------|-----------|--------------|--------|-----------------------|--|--|--|--|
| <u>اال</u> | Плащания /                    |                       |           |              |        |                       |  |  |  |  |
| 5~5        | Импортиране на файл           |                       |           |              |        |                       |  |  |  |  |
| ~          | Опции за импортиране          |                       |           |              |        |                       |  |  |  |  |
|            | Импортиране на файла като * 🚺 | Πακετ                 |           |              |        | ~                     |  |  |  |  |
| 8          | Категория *                   | Standard              |           |              |        | ~                     |  |  |  |  |
| ይ          | Описание                      |                       |           |              |        |                       |  |  |  |  |
| í          | Проверка на хеш алгоритъм 2   | Не е избрана стойност |           |              |        | ~                     |  |  |  |  |
|            | Файл за импортиране           |                       |           |              |        |                       |  |  |  |  |
|            | Файл *                        | Избор на файл         |           |              |        | Преглед               |  |  |  |  |
|            |                               |                       |           |              |        |                       |  |  |  |  |
|            | Отказ 🗙                       |                       | Импортира | не и следват | ц файл | Импортиране 🕤         |  |  |  |  |

Пакет (за големи файлове – подробностите на плащането не могат да бъдат показани

 Опцията да импоритарте пакети с повече от 9,999 плащания. Детайлите на плащанията не са видими на екран. Тази опция може да бъде използвана само за SEPA пакети с Batch booking true. Обърнете внимание, че IBP не проверява файла. Ако съдържа грешки, това ще стане видно при обрбаботката му.

В случай че е бил генериран хеш код при създаване на платежен файл, избрете използвания алгоритъм тук. <sup>2</sup> След импортиране, изчисленият от InsideBusiness Payments хеш код ще бъде изобразен и може да бъде сравнен. Ако файлът не е бил манипулиран след експортирането, двата хеш кода би рябвало да съвпадат.

|   | InsideBusiness Payments            |                                                                                           |                                         | 0        | ij 🖂   | ?    | Излизане от систем | 210    |   |   |
|---|------------------------------------|-------------------------------------------------------------------------------------------|-----------------------------------------|----------|--------|------|--------------------|--------|---|---|
| ň | Адресат: Belgium Counterpo         | rty / Основни данни                                                                       |                                         |          |        |      | Отпечатване {      | 3      |   |   |
| ជ | Основни данни Сметки Ш             | Јаблони за плащане                                                                        |                                         |          |        |      |                    |        |   |   |
| c | Общи настройки                     |                                                                                           |                                         |          |        |      |                    |        |   |   |
|   | Адресат *                          | Belgiu                                                                                    | im Counterparty                         |          |        |      |                    |        |   |   |
| ß | Използва се от *                   | Virtua                                                                                    | l trading                               |          |        |      | ~                  |        |   |   |
| 0 | Използва се като *                 | Получ                                                                                     | нател и платец                          |          |        |      | ~                  |        |   |   |
|   | Име, адрес и идентификатори за пла | цания                                                                                     |                                         |          |        |      |                    |        |   |   |
|   | Име в плащането *                  | Belgiu                                                                                    | m Counterparty                          |          |        |      |                    |        |   |   |
|   | Адрес                              | P.O. Bo                                                                                   | xx 4-                                   |          |        |      |                    |        |   |   |
|   | 2                                  | <cdtr>IF</cdtr>                                                                           | 1                                       |          |        |      |                    |        |   |   |
|   |                                    | <pre></pre>                                                                               |                                         |          |        |      |                    |        |   |   |
|   | <pre>Ctry&gt;BEIF</pre>            |                                                                                           |                                         |          |        |      |                    | 1      |   |   |
|   |                                    | <th>LAdr&gt;LF</th> <th></th> <th></th> <th></th> <th></th> <th></th> <th></th> <th></th> | LAdr>LF                                 |          |        |      |                    |        |   |   |
|   |                                    | LF                                                                                        |                                         |          |        |      |                    |        |   |   |
|   |                                    | <cdtracct></cdtracct>                                                                     | >LF                                     | LF       |        |      |                    |        |   |   |
|   |                                    |                                                                                           |                                         |          |        |      |                    |        |   |   |
|   |                                    |                                                                                           | [BAN>BE2831018'                         | 7300420< | /IBA   | N>LI |                    |        |   |   |
|   |                                    |                                                                                           | E                                       |          |        |      |                    |        |   |   |
|   | 3                                  | <th></th> <th></th> <th></th> <th></th> <th></th> <th>-</th> <th>0</th> <th>-</th>        |                                         |          |        |      |                    | -      | 0 | - |
|   | зенефициент                        |                                                                                           | Belgium Counterparty                    |          |        |      |                    | $\sim$ | Q | + |
|   |                                    |                                                                                           | BE28310187300420<br>BE28 3101 8730 0420 |          |        |      |                    |        |   |   |
|   | Име в плащането                    |                                                                                           | Belgium Counterparty                    |          |        |      |                    |        |   |   |
|   | Адрес                              |                                                                                           | P.O. Box 4                              |          |        |      |                    |        |   |   |
|   |                                    |                                                                                           |                                         |          |        |      |                    |        |   |   |
|   | Пощенски код / Град                |                                                                                           | 12345                                   |          | Brusse | ls   |                    |        |   |   |
|   | Държава                            |                                                                                           | Belgium (BE)                            |          |        |      |                    |        |   |   |

! За съжаление, обогатяването има и недостатък. При съвпадение, InsideBusiness Payments винаги използва данните от адресната книга, дори когато тези данни са по-непълни от тези в импортирания файл. Поради тази причина съветваме винаги да поддържате актцални и пълни данни в адресната книга.

# Обогатяване на информацията при импортиране

Адресната книга има съществена роля при импортирането на платежни нареждания. InsideBusiness Payments анализира импортираните плащания и опитва да намери съвпадение между подадените получатели и адресатите, регистрирани в адресната книга. При съвпадение, данните от адресната книга се използват, вместо данните от импортирания файл.

Това е полезно, в случай че част от задължителната информация за адресатите липсва във файла, но е налична в адресната книга. Плащанията ще бъдат импортирани успешно, дори ако са били непълни.

#### Пример

Адресат от адресната книга <sup>1</sup> съдържа пълни детайли за адрес. Във файла за импортиране <sup>2</sup> рисъстват само името и държавата на получателя, докато целият адрес е необходим за валутно плащане. Нареждането се импортира успешно <sup>3</sup>, тъй като информацията за

адреса е автоматично обогатена от адресната книга. За съжаление, обогатяването има и недостатък. При съвпадение, InsideBusiness Payments винаги използва данните от адресната книга, дори когато тези данни са по-непълни от тези в импортирания файл. Поради тази причина съветваме винаги да поддържате актуални и пълни данни в адресната книга.

25

## Импортирани файлове

След импортиране, файлът се обработва автоматично във фонов режим. По време на този процес съдържанието на файла е проверява. На екрана Импортирани файлове статусът може да бъде проследен.

Отидете в Плащания -> Импортирани файлове.

Колоната със статус покава какъв е той •: В очакване на извършване

- Файлът все още не е обработен.

#### В процес на изпълнение

- Файлът се обработва.

#### Успешно

- Файлът е импоритран успешно.

#### Частично успешно

- Файлът е импоритран частично успешн.

#### Грешка

- Импортирането не е успешно.

За да видите детайли за импортираните файлове и/или за грешките, кликнете върху запис от таблицата.

Платежни нареждания или пакети, които са успешно импоритрани ще се появят автоматично за допълнителна обработка в екрана Отворени плащания. Но, ако желаете, при налични права да го направите, можете също да оторизирате всички импортирани плащания от съответния екран. Изберете успешно импортирания файл и кликнете на Оторизиране.

| =      | insideB                                                                                                    | usiness Pa   | yments             |         |                            |                       |                                 | 8 4              |        | ?            | Log out |
|--------|----------------------------------------------------------------------------------------------------|--------------|--------------------|---------|----------------------------|-----------------------|---------------------------------|------------------|--------|--------------|---------|
| 폩<br>公 | Payments /                                                                                                    | d files      |                    |         |                            |                       |                                 |                  | Export |              | Print V |
| [0]    | All imp                                                                                                    | ported files |                    |         | ~                          |                       | Import                          | Delete           | 3      | uthorise     |         |
| 8      | •                                                                                                    | Statu: 1     | Import<br>date     | Ļ       | Imported by                | Batch<br>reference    | File                            |                  |        | File<br>size | £33     |
| ደ      |                                                                                                    | Successful   | 12/04/25 7<br>AM   | :00:54  | Al Capone                  | SXI51020000001        | Test3_XML<br>pain.001.001.03_20 | )250219170949.xi | ml     | 2.76 KB      |         |
| Ì      |                                                                                                    | Error        | 10/04/25 1<br>PM   | :22:27  | Al Capone                  |                       | Incasso_03042025.               | xml              |        | 88.2 KB      |         |
|        |                                                                                                    | Successful   | 19/12/22 1<br>AM   | 0:16:58 | Virtual user<br>WB00000003 | SD223530000001        | l cm_193578128542               | 9179859.tmp      |        | 12.04<br>KB  |         |
|        |                                                                                                    | Successful   | 19/12/22 1<br>AM 2 | 0:12:01 | Virtual user<br>WB00000003 | SXP235300000102       | cm_645918729252                 | 9583669.tmp      |        | 3.12<br>MB   |         |
|        |                                                                                                    | Successful   | 30/08/2 Ре<br>РМ   | езултат | г                          |                       |                                 |                  | _      | 520 B        |         |
|        |                                                                                                    | Successful   | 30/08/2<br>PM      | Сървъръ | т отказа прико             | ачването на файла, пр | оичина:                         |                  |        | 2.32 KB      |         |
|        | 30/08/2         Неуспешна контролна проверка при ред 2,254 поради синтактична грешка –           9 of 9 Entries         /Document/CstmrDrctDbtInitn/PmtInf/CdtrAgt/FinInstnld/BIC и           /Document/CstmrDrctDbtInitn/PmtInf/CdtrAgt/FinInstnld/Othr/ld ca |              |                    |         |                            |                       |                                 |                  | 11.59  | 1 >          |         |
|        |                                                                                                    |              |                    | взаимои | ізключващи се              | 2.                    |                                 |                  |        |              |         |

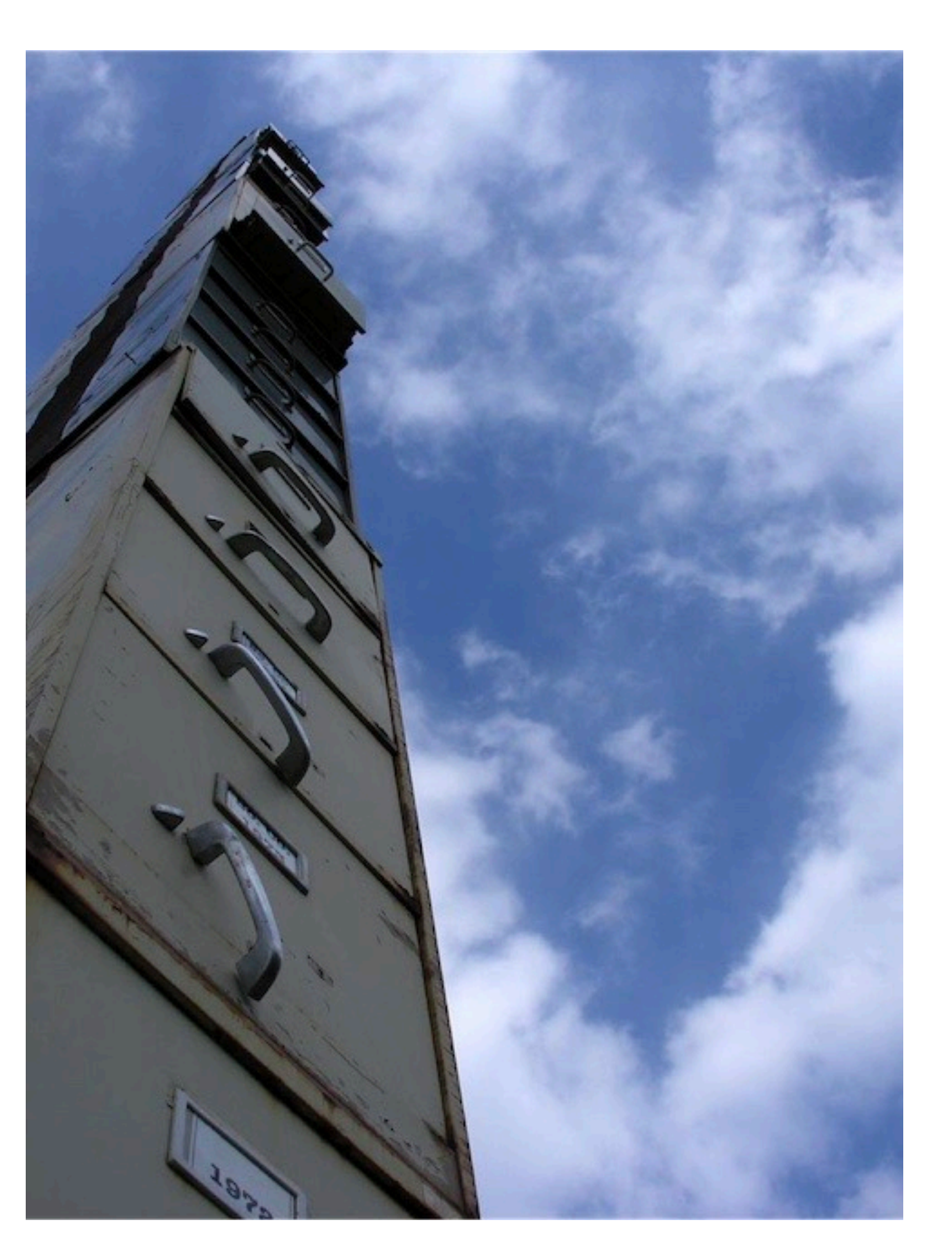

### Конфиденциални плащания

В екрана Импортиране на файл можете да избирате Категория. Полето съдържа две опции:

Стандартен: Файлът се импортира без категория

**Конфиденциално плащане:** Файлът се импортира като конфиденциален

Плащания, които са импортирани като конфиденциални, ще бъдат видими само за потребители с **права да виждат такива плащания**.

Тази опция се използва много често при импортиране на пакети със заплатни преводи.

| ≡      | InsideBusiness Payments                        | (8) 😡 (7) Излизане с Close                                      |  |  |  |  |  |
|--------|------------------------------------------------|-----------------------------------------------------------------|--|--|--|--|--|
| ШŌ     | Плащания /                                     |                                                                 |  |  |  |  |  |
| ជ      | Периодични плащания                            | Експортиране                                                    |  |  |  |  |  |
| 1:0:   | Всички периодични плащания                     | Създаване на кредитен превод Създаване на директното дебитиране |  |  |  |  |  |
|        |                                                | Създаване на спестовен превод Още действия                      |  |  |  |  |  |
| ≖<br>2 | Име на ↑ Следваща<br>т периодично дата на Чест | гота Адресат Информация Вид Сума<br>за превода продукт Валута   |  |  |  |  |  |
| i      | Създаване на периодичен кре                    | дитен превод                                                    |  |  |  |  |  |
|        | Атрибути на периодичното плаща                 | не                                                              |  |  |  |  |  |
|        | Име на периодично плащане * 2                  |                                                                 |  |  |  |  |  |
|        | Честота *                                      | Всеки месец                                                     |  |  |  |  |  |
|        | Следващата дата на извършване * 4              | 30/04/25                                                        |  |  |  |  |  |
|        | Брой извършвания 5                             | Оставете полето празно, ако е неограничено                      |  |  |  |  |  |
|        | Крайна дата                                    | дд/мм/ГГ                                                        |  |  |  |  |  |
|        | Брой дни създадени предварително 7             | 14                                                              |  |  |  |  |  |
|        | Следваща дата на създаване                     | 16/04/25                                                        |  |  |  |  |  |

Не искате да се тревожите с периодично подписване на създадените нареждания?

Създайте Периодично плащане за една година и задайте Брой дни създадени предварително 7 на 370. След запазване, всички Изберете период, който ще Ви даде достатъчно време, за да плащания за идната година ще бъдат създадени незабавно. Изберете плащанията и ги оторизирайте. Поставете си напомняне за повторение на този процес след една година.

### Периодични плащания

InsideBusiness Payments Ви помага по лесен начин да заплащате периодични задължения чрез създаването на Периодични плащания. Периодичното плащане ще създава нов превод с предварително зададена честота. Плащането се появява в екрана Отворени плащания и върху него могат да бъдат извършвани същите действия, както при ръчните или импортираните нареждания. Ще намерите опцията в **Плащания** -> **Периодични плащания**.

Като първа стъпка, изберете вида на периодичното плащане <sup>1</sup>, което желаете да създадете (кредитен превод, директно дебитиране, спестовен превод).

Задайте име на периодичния превод. 🕗

Посочете честота 🤒 за създаване на превода и дата на изпълнение 🌕 на първото плащане.

Посочете брой преводи, коита следва да бъдат създадени • или крайна дата.

Попълнете брой дни 🤊 преди датата на изпълнение, когато преводът ще бъде създаден. Изберете период, който ще Ви даде достатъчно време, за да оторизирате плащането.

Попълнете всички детайли за транзакцията и запазете Периодичното плащане.

### Шаблони

Шаблоните могат да Ви помогнат за лесно съставяне на платежни, които Ви се налага да правите регулярно.

За да запазите шаблон, първо създайте платежно нареждане, кликнете върху **Още действия** -> Запазване като шаблон <sup>1</sup> Ще бъдете помолени да въведете име на шаблона. Кликвайки върху Запазване, ще създадете шаблона.

Можете да използвате шаблон директно от екрана за създаване на платежно. Това е първото поле, което се визуализира.

За управление на шаблоните отидете в **Плащания** -> **Шаблони за плащане**.

На този екран виждате всички шаблони. Маркирайте

един от тях и кликнете върху **Създаване на плащане** от шаблон<sup>2</sup>, за да създадете платежно нареждане или върху **Изтриване**<sup>3</sup>, за да премахнете шаблона от списъка.

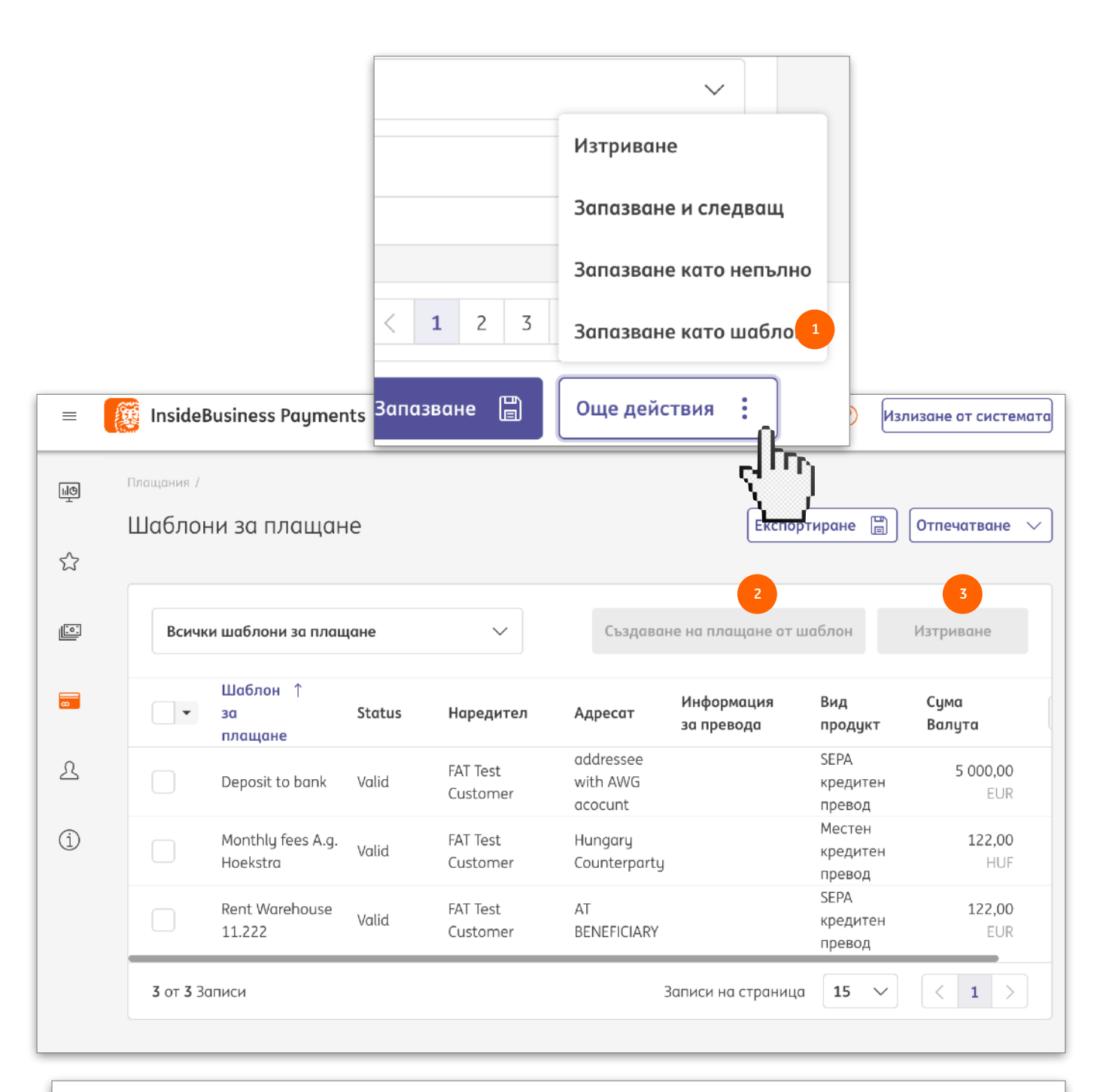

Ако желате да редактирате шаблон, кликнете върху някой от параметрите на шаблона, за да отворите екран с детайлите. Изберете Още действия -> Променяне на подробностите за шаблон за плащане и нанесете промените. Кликнете върху Запазване, за да излезете от екрана.

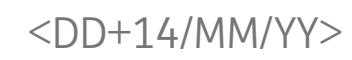

| nthly rent for month <mm></mm> |                         |
|--------------------------------|-------------------------|
| Информация за превода          |                         |
| Monthly rent for month 04      |                         |
|                                |                         |
|                                | 115/140 знака, 0/1 реда |

| Инфа | рмация за превода                      |                |          |
|------|----------------------------------------|----------------|----------|
| Mo   | onthly invoice <dd mm+1="" yy=""></dd> |                |          |
| 4    | Информация за превода                  |                |          |
| -    | Monthly invoice 22/05/25               |                |          |
|      |                                        |                |          |
|      |                                        | 116/140 знака, | 0/1 реда |

### Заменящи символи

Периодичните плащания и шаблоните са добри инструменти за оптимизация, но как стоят нещата с основанията на нарежданията? Ще бъдат ли еднакви във всички платежни?

Не непременно. Чрез използването на заменящи символи в информацията за превода, вместо конкретна дата, съдържанието на описанието ще варира в зависимост от датата на създаване на платежното.

#### Как работи това?

В позицията от информацията за превода, където желаете да присъства текуща дата, въвеждате код, използвайки следните символи:

D за ден

М за месец

Ү за година

/ разделител

1-99 число

- + оператори за добавяне/изваждане на дни/месеци

години

< > начало и край на кода

Например, ако желаете описанието да съдържа датата на създаване + 14 дни, кодът ще изглежда така:

# Управление на плащания в пакети

Чрез обединяването на плащания в пакет броят на записите намалява, което прави Вашата работа полесна.

Платежни нареждания могат да бъдат импортирани като пакет, но пакети могат да бъдат създавани и впоследствие. За да направите това, маркирайте платежните, които желаете да обедините в пакет и изберете **Създаване** -> **Пакет**. InsideBusiness Раутепts използва набор от правила, за да определи кои плащания могат да бъдат комбинирани в пакет, ето защо резултатът от това действие би могъл да доведе до създаването на няколко пакети.

За да промените съдържанието на даден пакет, отворете пакета, кликвайки върху него от екрана с Отворени плащания. В Съдържащи се плащания се визуализира съдържанието на пакета. Изберете плащането, което желаете да премахнете и кликнете върху Изтриване за напълно премахване на конкретното нареждане или върху Връщане в отворените плащания за изпълнение на това действие. За да върнете всички нареждания в Отворени плащания, кликнете върху Разпакетиране.

За да промените датата на изпълнение на нарежданията в пакет, изберете Още действия -> Промяна на датата на извършване в екрана с детайли за пакета или в екрана с Отворени плащания, след ато маркирате пакета

31

| ≡ | Ø  | InsideB                 | usiness Paym               | ents                    |           |                       | 8                             | MQ D                       | 3 (      | Излизано         | e ot Close            |
|---|----|-------------------------|----------------------------|-------------------------|-----------|-----------------------|-------------------------------|----------------------------|----------|------------------|-----------------------|
|   | Пл | ащания /                |                            |                         |           |                       |                               | _                          |          |                  |                       |
| ŝ | 0  | творен                  | ни плащані                 | ИЯ                      |           |                       |                               | Екс                        | портиран | е 🗐 Отпо         | ечатване 🗸            |
|   |    | Плащо                   | ания от последн            | ите 7 дни (дата на с    | ~         | G                     | ьздаване 🗸                    | Оторизир                   | ане 🗾    | Още дейс         | твия :                |
| 8 |    | •                       | Вид<br>Състояние           | Дата на 1<br>извършване | Приоритет | Пакетна<br>референция |                               |                            |          | Сума<br>Валута   | Адресат               |
| ይ |    |                         | <b>Плащане</b><br>Въведено | 11/04/25                | Нормално  |                       | 0021519161/0<br>NL98 INGB 002 | C <b>HF/</b><br>21 5191 61 |          | <b>1,0</b><br>CH | D<br>F uk             |
| i |    |                         | <b>Плащане</b><br>Въведено | 11/04/25                | Нормално  |                       | 0021519161/0<br>NL98 INGB 002 | C <b>HF/</b><br>21 5191 61 |          | <b>1,0</b><br>CH | 0<br>F uk             |
|   |    |                         | <b>Плащане</b><br>Въведено | 11/04/25                | Нормално  |                       | 0021519161/0<br>NL98 INGB 002 | C <b>HF/</b><br>21 5191 61 |          | <b>1,0</b><br>CH | 0<br>F uk             |
|   |    |                         | <b>Плащане</b><br>Въведено | 11/04/25                | Нормално  |                       | 0021519161/0<br>NL98 INGB 002 | C <b>HF/</b><br>21 5191 61 |          | <b>1,0</b><br>CH | 0<br>F uk             |
|   |    |                         | Плащане<br>Въвелено        | 11/04/25                | Нормално  |                       | 0021519161/0                  | CHF/<br>21 5191 61         |          | <b>1,0</b><br>CH | 0 Slovak<br>F Company |
|   |    | Обща су                 | ма на избранито            | е записи по валута      |           |                       | Кредитна сум                  | а: Дебитна                 | і сума:  | Сума             |                       |
|   |    | CHF                     |                            |                         |           |                       | 3,00 CI                       | HF O,                      | 00 CHF   | 3,00 CHF         |                       |
|   |    | <b>3</b> от <b>18</b> 3 | аписи избрано              |                         |           |                       | Записи н                      | а страница                 | 10 \     | × < 1            | 2 >                   |
| 6 |    |                         |                            |                         |           |                       |                               |                            |          |                  |                       |

| Съдържащи се плащания                |            |                                    |                         |                 |                          |      |                                   |                          |                         |
|--------------------------------------|------------|------------------------------------|-------------------------|-----------------|--------------------------|------|-----------------------------------|--------------------------|-------------------------|
| Всички                               | и плащания |                                    | ~                       |                 |                          |      | Изтриване                         | 4<br>Връщане в           | отворените плащания     |
| •                                    | Състояние  | Вид<br>продукт                     | Дата на ↑<br>извършване | Сметка          | Сума Адро<br>Валута Адро | есат | IBAN на<br>адресата               | Информация<br>за превода | Дата на<br>създаване    |
|                                      | Съставено  | Международен<br>кредитен<br>превод | 11/04/25                | 0021519161/CHF/ | 1,00<br>CHF uk           |      | GB23 BARC<br>2024 6150<br>9684 98 |                          | 11/04/25<br>15:48:24 ч. |
|                                      | Съставено  | Международен<br>кредитен<br>превод | 11/04/25                | 0021519161/CHF/ | 1,00<br>CHF uk           |      | GB23 BARC<br>2024 6150<br>9684 98 |                          | 11/04/25<br>15:51:49 ч. |
|                                      | Съставено  | Международен<br>кредитен<br>превод | 11/04/25                | 0021519161/CHF/ | 1,00<br>CHF uk           |      | GB23 BARC<br>2024 6150<br>9684 98 |                          | 11/04/25<br>15:53:19 ч. |
| 3 от 3 Записи на страница 15 🗸 < 1 > |            |                                    |                         |                 |                          |      |                                   |                          |                         |
|                                      |            |                                    |                         |                 |                          |      |                                   |                          |                         |

| =  |   | Inside               | Business Payr              | ments                   |                |                       |                                              |                    | 8       | mā 🕅                              | ? Изл               | изане от системат         |
|----|---|----------------------|----------------------------|-------------------------|----------------|-----------------------|----------------------------------------------|--------------------|---------|-----------------------------------|---------------------|---------------------------|
| ШŌ |   | Плащания /<br>Отворе | ни плащан                  | ния                     |                |                       |                                              |                    |         | Експорти                          | ране 📳              | Отпечатване 🗸             |
| ŝ  |   |                      |                            |                         |                |                       |                                              |                    |         |                                   |                     |                           |
| 10 |   | Плащ                 | ания от послед             | ните 7 дни (дата на с.  | ~              |                       |                                              | Създаван           | e ~ )   | Оторизиране [                     | Още                 | действия :                |
| 8  |   | -                    | Вид<br>Състояние           | Дата на ↑<br>извършване | Приоритет      | Пакетна<br>референция | Сметка<br>IBAN                               | Сума<br>Валута     | Адресат | IBAN на<br>адресата               | Информо<br>за прево | зция Датана<br>да създава |
| L  | 1 |                      | <b>Плащане</b><br>Въведено | 11/04/25                | Нормално       |                       | 0021519161/CHF/<br>NL98 INGB 0021<br>5191 61 | <b>1,00</b><br>CHF | uk      | GB23 BARC<br>2024 6150<br>9684 98 |                     | 11/04/25<br>15:48:24      |
| í  |   |                      | <b>Плащане</b><br>Въведено | 11/04/25                | Нормално       |                       | 0021519161/CHF/<br>NL98 INGB 0021<br>5191 61 | <b>1,00</b><br>CHF | uk      | GB23 BARC<br>2024 6150<br>9684 98 |                     | 11/04/2<br>15:51:49       |
|    |   |                      | <b>Плащане</b><br>Въведено | 11/04/25                | Нормално       |                       | 0021519161/CHF/<br>NL98 INGB 0021<br>5191 61 | <b>1,00</b><br>CHF | uk      | GB23 BARC<br>2024 6150<br>9684 98 |                     | 11/04/2<br>15:53:19       |
|    |   |                      | <b>Плащане</b><br>Въведено | 11/04/25                | Нормално       |                       | 0021519161/CHF/<br>NL98 INGB 0021<br>5191 61 | <b>1,00</b><br>CHF | uk      | GB23 BARC<br>2024 6150<br>9684 98 |                     | 11/04/2<br>15:54:38       |
|    |   |                      | Плащане                    | 11/04/25                | Нормално       |                       | 0021519161/CHF/<br>NL98 INGB 0021            | 1,00               | Slovak  | GB23 BARC<br>2024 6150            |                     | 11/04/2                   |
|    |   | Обща сі              | Подроб                     | бности за кре           | едитния пр     | оевод → От            | оризиране (                                  | 1/1)               |         | Отп                               | ечатване            | <u>A</u>                  |
|    |   | CHF                  | Състоя                     | янието на плащ          | ането          |                       |                                              |                    |         |                                   | +                   |                           |
|    |   | 1 от <b>18</b>       | 3<br>Състоян               | ние                     |                | Въведено              |                                              |                    |         |                                   |                     | 4 >                       |
|    |   |                      | Дата на                    | състоянието             |                | 16/04/25 8:07         | :15 ч.                                       |                    |         |                                   |                     |                           |
|    |   |                      |                            |                         |                |                       |                                              |                    |         |                                   |                     |                           |
|    |   |                      | Наред                      | ител и бенефиг          | циент          |                       |                                              |                    |         |                                   | +                   |                           |
|    |   |                      | Нареди                     | тел                     | FAT Test Custo | omer                  |                                              |                    |         |                                   |                     |                           |
|    |   |                      |                            |                         |                | 0021519161/0          | CHF/                                         |                    |         |                                   |                     |                           |
|    |   |                      |                            |                         |                | NL98 INGB 00          | 21 5191 61                                   |                    |         |                                   |                     |                           |
|    |   |                      |                            |                         |                |                       |                                              |                    |         |                                   |                     |                           |
|    |   |                      | Навигиране                 | е в списъка с плаща     | іния и пакети: |                       |                                              |                    |         |                                   | < 1                 | >                         |
|    |   |                      | Отказ                      | ×                       |                |                       |                                              |                    |         | 3<br>Ото                          | ризиране            |                           |
|    |   |                      |                            |                         |                |                       |                                              |                    |         |                                   |                     |                           |

# Оторизиране на плащания

Преди да бъдат изпълнени, плащанията трябва да бъдат оторизирани. В зависимост от политиката, биха били необходими един или два подписа.

Изберете нарежданията или пакетите, които желаете да оторизирате • и кликнете върху **Оторизиране.** •

Ще бъде изобразено обобщение на селектираните платежни и пакети. Кликнете върху **Оторизиране** и следвайте инструкциите на екрана.

### Отчитане

InsideBusiness Payments предоставя информация за салда и движения по Вашите сметки в ING или в други банки в почти реално време.

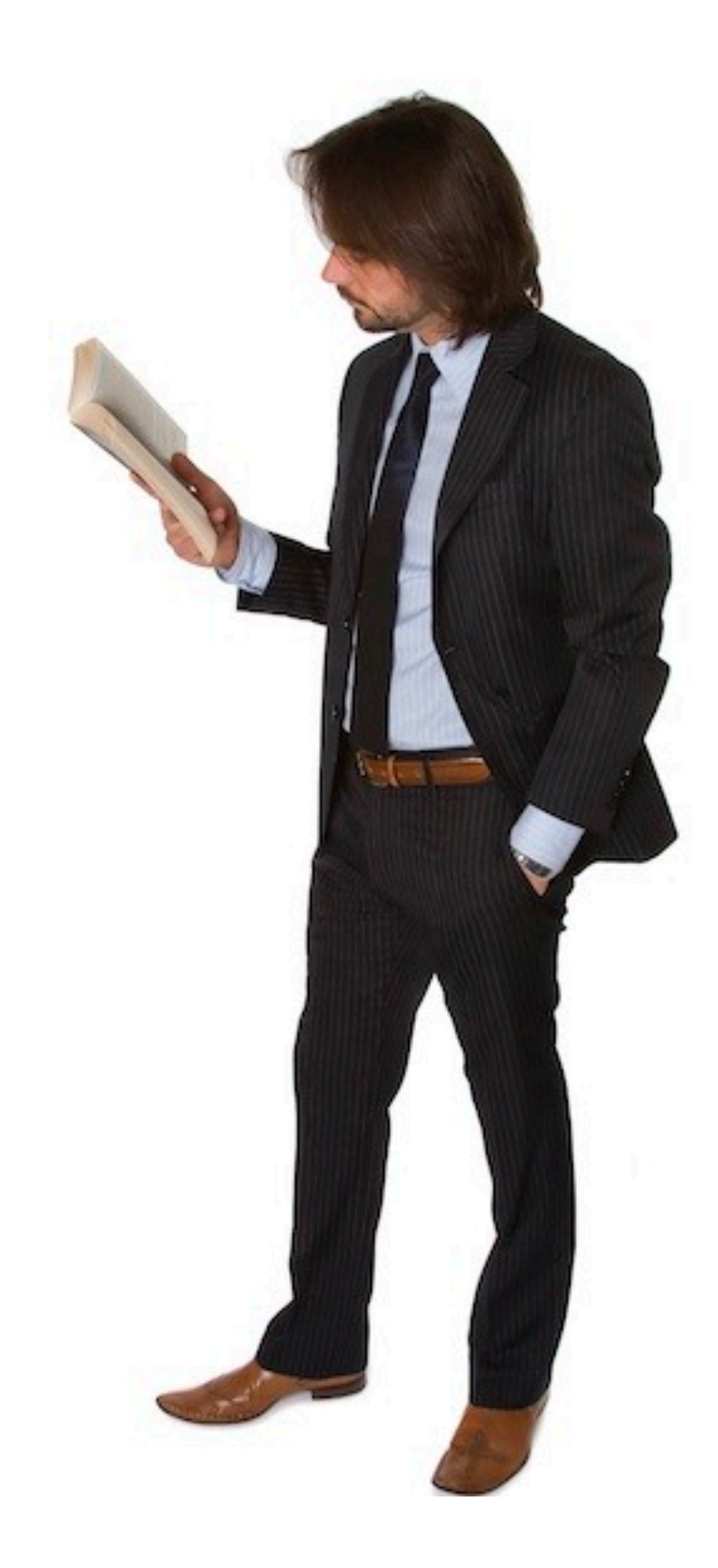

| Acc         | ounts                                       |                                    |                                     |                                        |                          |                           |                |           |
|-------------|---------------------------------------------|------------------------------------|-------------------------------------|----------------------------------------|--------------------------|---------------------------|----------------|-----------|
| A           | l accounts                                  | 3                                  | CEV                                 | 2                                      | 4 w latest sta           | 5                         | Show multi day | credit/de |
|             | <ul> <li>Account ↑</li> <li>IBAN</li> </ul> |                                    | Book date of<br>latest<br>statement | Book balance of<br>latest<br>statement | Book<br>balance<br>today | Value<br>balance<br>today | Currency       |           |
|             | FR76182060001030<br>FR76 1820 6000 103      | 56966400117/EUR<br>0 5696 6400 117 | 08/09/16                            | 14,978.00                              | 29,856.00                | 29,856                    | .00 EUR        |           |
|             | FR76304380000822:<br>FR76 3043 8000 082     | 38403602417/EUR<br>2 3840 3602 417 | 08/09/14                            | 14,978.00                              | 14,978.00                | 14,978                    | .00 EUR        |           |
|             | NL06INGB00000038<br>NL06 INGB 0000 0        | 00/EUR                             |                                     |                                        |                          | 100                       | .00 EUR        |           |
|             | NL22INGB000000<br>NL22 INGB 0000 0          |                                    |                                     |                                        | •©                       | 100                       | .00 EUR        |           |
|             | NL22INGB069000<br>NL22 INGB 0690 0          |                                    |                                     |                                        |                          | 100                       | .00 EUR        |           |
|             | NL24INGB066233                              | Допълни                            | телни на                            | Конфигура                              | ция на                   | 133                       | 00 FLIR        |           |
| <b>9</b> of | 9 Entries                                   | Могат да б<br>настройки            | ъдат зададен<br>:                   | и следните допъл                       | інителни                 | er page                   | 15 🗸           | < 1       |

Кликване върху зъбчатото колело <sup>•</sup> ще изобрази не само конфигурацията на колоните, но и допълнителна опция за филтриране. <sup>•</sup> Тя може да бъде използвана за скриванена сметки без баланси.

### Салда

Екранът с баланси • може да бъде достъпен през Отчитане -> Салда и съдържа информация за салдата по всички сметки, за които имате права за наблюдение на баланси.

Счетоводно салдо на последното извлечение <sup>3</sup> е салдото от края на последния системен ден, за който е получено извлечение за конкретната сметка. Датата на това извлечение е показана в Дата на осчетоводяване на последното извлечение. <sup>3</sup>

**Счетоводно салдо с днешен вальор** • показва общия баланс, включващ интрадневните транзакции след последното извлечение. Информацията се обновява на около 20 минути.

**Салдо с днешен вальор •** показва баланс с днешен вальор, включващ интрадневните транзакции след последното извлечение. Това салдо може да се различава от счетоводното, в случай че вальорът на дадена транзакция се различава от счетоводната й дата.

### Вальорни салда

ЩĢ

☆

<u>[0]</u>

8

2

í

Салда според вальор за сметки в други банки са на разположение, само ако са налични в крайнодневните и интрадневните извлечения, получавани в InsideBusiness Payments. За ING сметки тези салда са налични винаги.

В случай че кликнете върух някоя от сметките в екрана за салда (вижте предходната страница), историята на вальорните салда ще се изобрази. <sup>1</sup> Тук ще стойностите им по сметката за минали и бъдещи дати (ако има такива).

Ако избере салдо от конкретна дата, ще видите транзакциите по сметката за тази дата.

| Business Payments                             |                                      | (8) mã 🖂                | (?) Kijele  |
|-----------------------------------------------|--------------------------------------|-------------------------|-------------|
| nleg részletei: FR761820600                   | 00103056966400117/EUR                | Exportálás [            | ) Nyomtatás |
| ıla részletei                                 |                                      |                         |             |
| da                                            |                                      |                         |             |
| hlaszám                                       | 30569664001                          |                         |             |
|                                               | FR76 1820 6000 1030 5696 6400 117    |                         |             |
| nem                                           | EUR                                  |                         |             |
| S                                             |                                      |                         |             |
| velt egyenleg ma                              | 29 856,00                            |                         |             |
| utóbbi kivonat könyvelési dátuma              | 08/09/16                             |                         |             |
| utobbi kivonat konyveit egyeniege             | 14 978,00                            |                         |             |
| reszletei                                     |                                      |                         |             |
| od<br>i hozzáférés                            | INGERPP<br>ING FR                    |                         |             |
| zámlaegyenlegek                               |                                      |                         |             |
| Minden egyenleg                               | ~                                    |                         |             |
| rtéknap ↓                                     | Értéknapi egyenleg napon belüliekkel |                         | 63          |
| 9/09/16                                       |                                      | 29.8                    | 56.00       |
|                                               |                                      |                         |             |
| одробности за салдото с вал<br>пьор: 09/09/16 | ьор: FR/61820600010305696640011//Е   | UR, Експортиране 📰 Отпе | чатване 🖴   |
| Подробности за сметката                       |                                      |                         |             |
| Сметка                                        | FR7618206000103056966400117/EUR      |                         |             |
| Номер на сметка                               | 30569664001                          |                         |             |
| IBAN                                          | FR76 1820 6000 1030 5696 6400 117    |                         |             |
| Описание                                      | EOK                                  |                         |             |
| Подробности за банката                        |                                      |                         |             |
| BIC                                           | INGBFRPP                             |                         |             |
| Бонков достъп                                 | ING FR                               |                         |             |
| Предходно салдо с вальор                      | 6 173.00                             |                         |             |
| Дата на предходното салдо с вальор            | 08/09/16                             |                         |             |
| Салдо с вальор                                | 29 856,00                            |                         |             |
| Дата на салдото с вальор                      | 09/09/16                             |                         |             |
| Общо                                          |                                      |                         |             |
| Обща кредитна сума<br>Обща дебитна сима       | 25 163,00<br>-1 480,00               |                         |             |
|                                               |                                      |                         |             |
| Транзакции                                    |                                      |                         |             |
| Всички транзакции                             | $\checkmark$                         |                         |             |
| <ul> <li>Дата на осчетоводяване ↓</li> </ul>  | Вальор Сума Име на адресата          | Информация за превода   | Y.          |
| 09/09/16                                      | 09/09/16 218,00                      |                         |             |
| 09/09/16                                      | 09/09/16 217,00                      | /exch/12345678901,/     |             |
|                                               |                                      |                         |             |

| =             | insideBusiness Payments                             |                                                                                              | 🛞 🔤 🛛 🥐 Излизане от системата                                              |
|---------------|-----------------------------------------------------|----------------------------------------------------------------------------------------------|----------------------------------------------------------------------------|
| 19<br>S       | <sup>отчитане /</sup><br>Салдо по групи сметки      |                                                                                              | Експортиране                                                               |
| ( <b>1</b> 0) | Салда                                               | 1                                                                                            |                                                                            |
|               | Всички групи сметки 🗸                               |                                                                                              |                                                                            |
| 0             | <ul> <li>Група сметки / Име на сметката</li> </ul>  | Счетоводно салдо на<br>Валута последното с днешен вальор                                     | Салдо с Салдо с Последно<br>днешен утрешен салдо с<br>вальор вальор вальор |
| 2             | French accounts                                     | EUR 29 956,00 44 834,00                                                                      | 44 834,00 44 834,00 44 834,00                                              |
| í             | Всички сметки                                       | EUR 63 843,94 93 633,17                                                                      | 63 777,17 63 777,17 63 777,17                                              |
|               | Сметки, които не са<br>присвоени към никоя<br>група | EUR 33 887,94 48 799,17                                                                      | 18 943,17 18 943,17 18 943,17                                              |
|               | 3 от 3 Записи                                       |                                                                                              | Записи на страница 🛛 15 🗸 🤇 1 🗦                                            |
|               | Салда (общ сбор)                                    |                                                                                              |                                                                            |
|               | трупа сметки / Име<br>на сметката Валу              | Са<br>Счетоводно салдо на Счетоводно салдо с<br>на последното извлечение днешен вальор<br>ва | алдо с Салдо с Последно<br>нешен утрешен салдо с вальор<br>альор вальор    |
|               | Общо салда по<br>сметки EUR                         | 63 843,94 93 633,17                                                                          | 63 777,17 63 777,17 63 777,17                                              |
|               | 1 от 1 Запис                                        |                                                                                              | Записи на страница 15 🗸 🚺 🗦                                                |

### Групи сметки

За да наблюдавате общия баланс на група от сметки, InsideBusiness Payments предлага опицята за създаване на такива групи.

От падащото меню за изглед изберете **Управление** на изгледите и настройте Всички групи сметки за такъв по подразбиране. Създаването на група от сметки е възможно през Предпочитания -> Групи сметки. Кликнете върху Създаване, дайте име на групата и добавете сметки.

За да видите баланса на групата от сметки, която сте създали, отидете в **Отчитане** -> **Салдо по групи от сметки**. По поздразбиране, само предварителлно обозначени групи са видими. Можете да смените изгледа на **Всички**.
# Кредит/дебит

#### Екранът Кредит/дебит представя обобщение на всички рапортувани транзакции.

Достъпен е през **Отчитане** -> **Кредит/дебит**. Екранът показва всички налични осчетоводени транзакции за всички сметки, до които имате достъп. <sup>1</sup> Кликнете върху определена транзакция, за да видите всички детайли. <sup>2</sup>

Зъбчатото колело <sup>●</sup> ще ви отведе към някои интересни опции за филтриране. Можете да зададете долен лимит ●, за да скриете всички транзакции за суми под този праг.

Можете да изберете • а виждате транзакции чиито вальор се различава от датата на осчетоводяване. Това е изключително удобно при търсене на причината за разлика между счетоводния и вальорния баланс.

Екранът Кредит/дебит показва всички интрадневни осчетоводени транзакции.

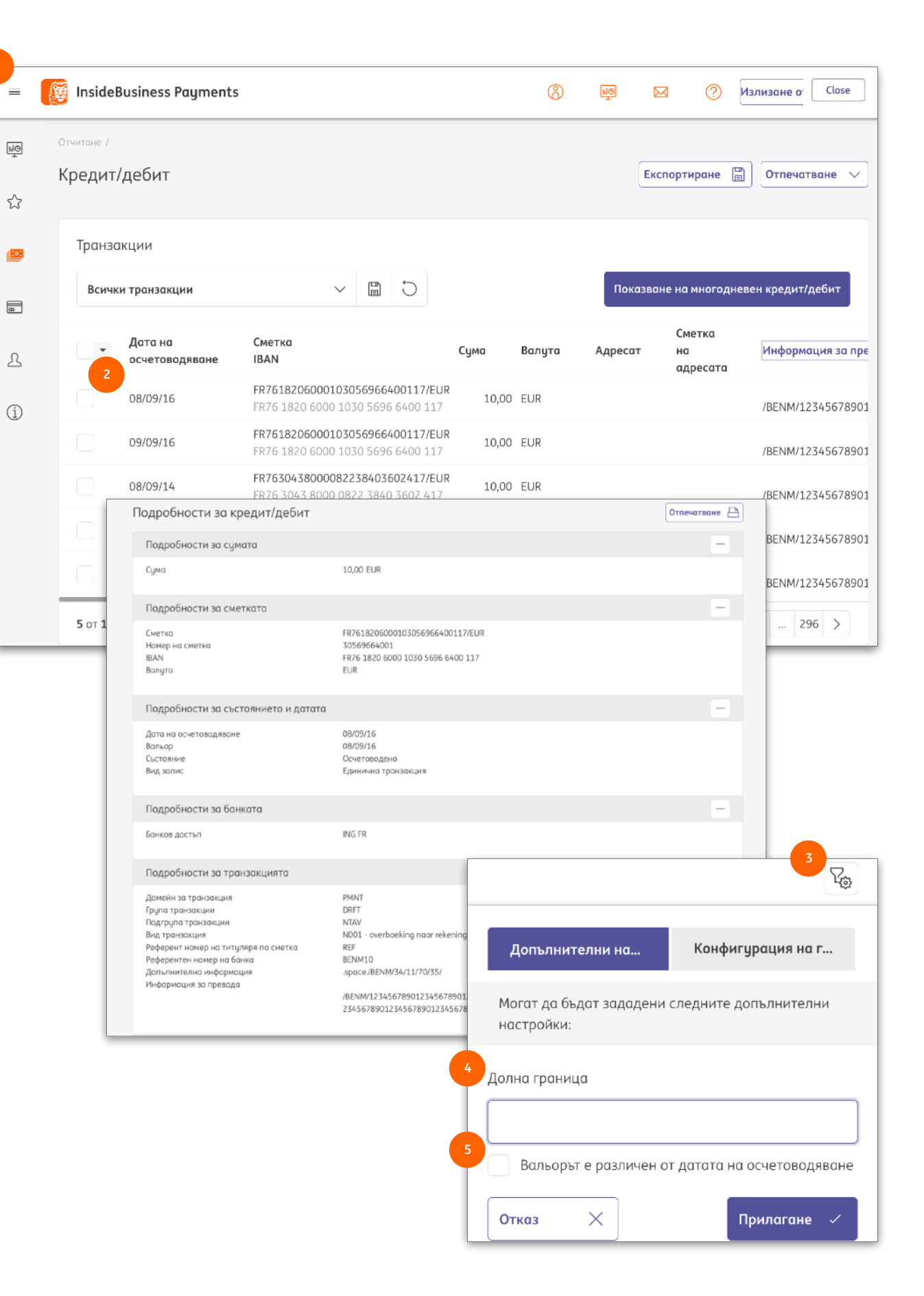

### Извлечения по сметки

През InsideBusiness Payments можете да правите преглед на всички извлечения за Вашите сметки в ING и в други банки.

За да достъпите всички налини извлечения, отидете в Отчитане -> Извлечения по сметки. • Кликнете върху извлечение, за да видите всички детайли на екран. ²

Можете да генерирате извлечение в PDF през Отпечатване -> Отпечатване на извлечениятап 🔮 докато сте на екрана с детайлите, или напървоначалния екран с обобщен изглед, след като изберете едно или повече извлечения. 🕙

Извлеченията могат да бъдат в два варианта: обикновено пълноразмерно извлечение или поподходящо за принтиране сбито извлечение. Изберете 🤒 подходящия вид в Общи настройки.

|                                              | = insideBusiness Payments                                                                                                    | (Š) 🔤 🖂 (Člose                                    |
|----------------------------------------------|----------------------------------------------------------------------------------------------------|---------------------------------------------------|
| сметки                                       | Report/Výkaz /<br>Výpisy z účtu                                                                                                    | (Export 🗒 Tisknout 🗸                              |
| ents                                         | 公<br>Všechny výpisy ~                                                                                                    | Zobrazit několikadenní kreditní/debetní transakce |
| ед на                                        | Datum ↓ Účet Číslo výpisu                                                                                                    | Účetní zůstatek Měna <table-cell></table-cell>    |
|                                              | L         02/11/20         PL80105000861000002273645396/PLN<br>PL80 1050 0086 1000 0022 7364 5396         165                                                                                                    | 14 978,00 PLN                                     |
|                                              | Image: Display line with the second second | 14 977,00 PLN                                     |
|                                              | 2 23/11/18 ИССЛИВОНОСТЬКИ 25<br>Подробности за извлечение по сметка:<br>FR7618206000103056966400117/EUR                                                                                                    | 100.00. ЕШР 3<br>Експортиране 🗒 Отпечатване       |
|                                              | Подробности за сметката                                                                                                    |                                                   |
| чения, отидете в<br>Кликнете<br>и детайли на | Сметка FR7618206000103056966400117/EUR<br>Номер на сметка 30569664001<br>IBAN FR76 1820 6000 1030 5696 6400 117<br>Валута на сметката EUR<br>Титуляр по сметка Moe Lester                                                                                                    |                                                   |
| DF през                                      | Дата на извлечението 08/09/16<br>Дата на предходното извлечение 07/09/16<br>Номер на извлечението 71<br>Подробности за банката                                                                                                    |                                                   |
| глед, след като                              | Банка 1820600010<br>Банков код 1820600010<br>ВIС INGBFRPP<br>Банков достъп ING FR<br>Салда и общи стойности                                                                                                    |                                                   |
| . 👻                                          | Предходно салдо 100,00<br>Общо кредит 21 899,00<br>Общо дебит 7 021,00<br>Текущо салдо 14 978,00                                                                                                    |                                                   |
| Настройки за шаблон за отчи                  | тане                                                                                                    |                                                   |
| Референтна валута *                          | EUR (Euro)                                                                                                    |                                                   |
| Формат на изтегляне *                        | Запомняне за последния формат, използван за изтегляне                                                                                                    | Адресат                                           |
| Оформление за отпечатване                    | 5<br>Обикновено 🗸                                                                                                    |                                                   |
| на извлечения *                              |                                                                                                    |                                                   |

# Изтегляне на извлечения

Потребители с права за изтегляне на извлечения могат да правят това в различни формати.

Маркирайте извлечението, което желаете да изтеглите. и кликнете върху бутона Експортиране.

Кликнете върху Експоритарне втори път и ще

запазите CSV файл с данните от извлечението. В случай че желаете да експортирате в някой от официалните формати, кликнете върху и след това върху Изтегляне.

Изберете желания формат. • Ако извлечението съдържа голям брой транзацкии, би

могло дае удобно да използвате метод за агрегация. Можете да изберете да агрегирате транзакции под определен лимит, според общата сума или според вида на транзакцията.

За да подсигурите вярното пренасяне на информацията от InsideBusiness Payments към Вашата счетоводна система, имате възможност за създването на файл за проверка за цялост.

Експортираното извлечение може да бъде компресирано в ZIP, за да спестите от място за съхранение.

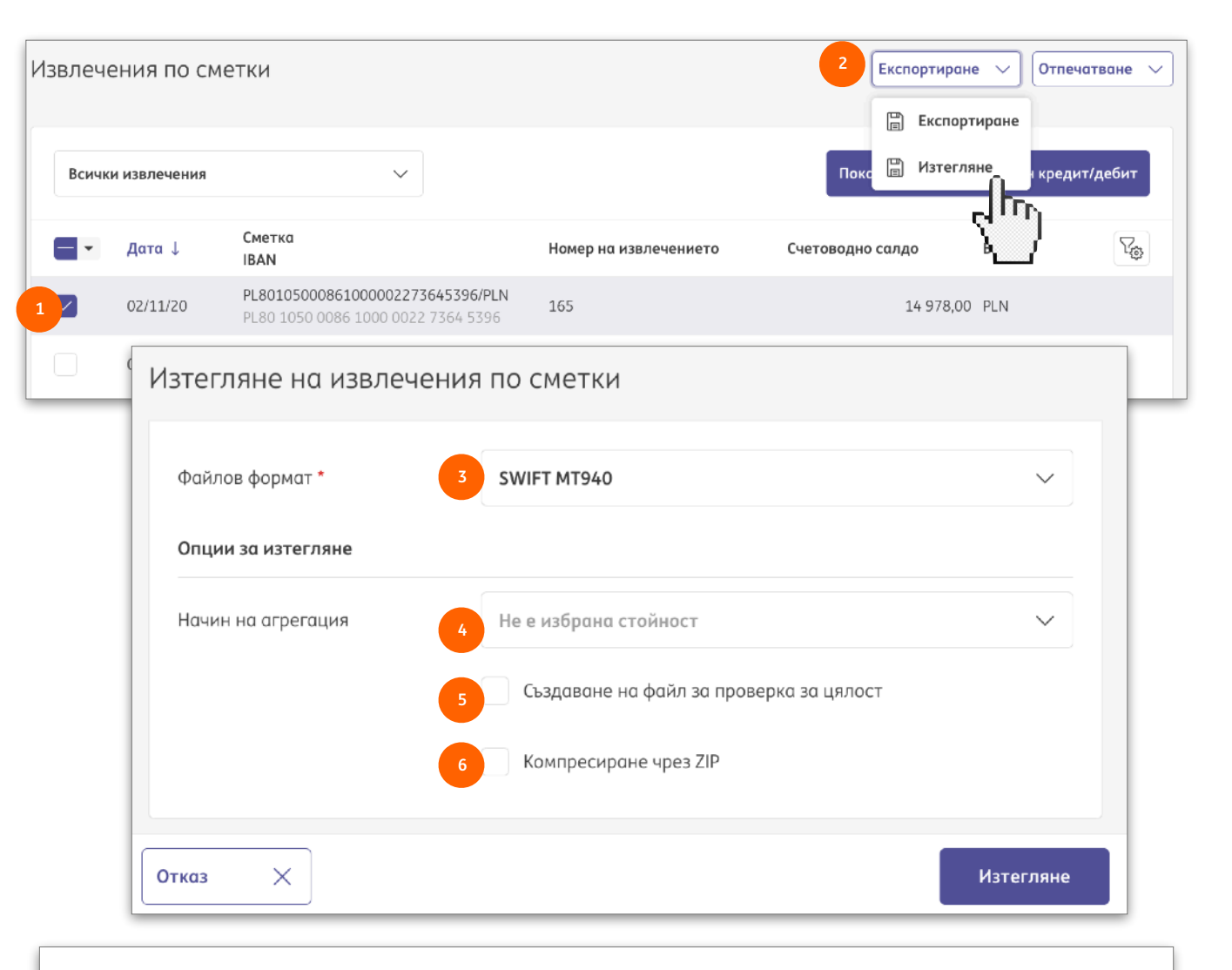

Ако желаете InsideBusiness Payments да запомни последно използвания формат за изтегляне, просто поставете отметка на Запомняне за последния формат, използван за изтегляне в Общи настройки.

| Референтна валута *          | EUR (Euro)                                            | ` |
|------------------------------|-------------------------------------------------------|---|
| Формат на изтегляне * 7      | Запомняне за последния формат, използван за изтегляне |   |
| Оформление за отпечатване на | Обикновено                                            |   |

# Шаблони за отчитане

Информацията за отчитане може да бъде свалена във формат с разделител на полетата, който е дефиниран като шаблон за отчитане. Тези шаблони могат да бъдат избирани в екрана за Изтегляне на извлечения по сметки • от падащото меню Файлов формат след официалните формати.

Всеки абонамент включва няколко примерни формата. Показаните като Клиент могат да бъдат поддържани от корпоративния администратор през Администриране -> Шаблони за отчитане.

Шаблоните за отчитане, поддържани от корпоративния администратор са налични за всеки потребител в абонамента. Потребителите могат да създават и собствени шаблони през Предпочитания -> Шаблони за отчитане (лични).

Как да се създават шаблони за отчитане е обяснено в следващите страници.

| 2  |                    |                             |  |  |   |
|----|--------------------|-----------------------------|--|--|---|
|    | Файлов формат *    | SWIFT MT940                 |  |  | ^ |
| •] | Опции за изтегляне | CAMT.053                    |  |  |   |
| 3  | Нации на агрегация | CAMT.053-CGI                |  |  |   |
|    | пачин на агрегация | FR-AFB120                   |  |  |   |
| 22 |                    | МТ940-DК                    |  |  |   |
| 3  |                    | MT940-STRUCTURED            |  |  |   |
|    |                    | MT940-UNSTRUCTURED          |  |  |   |
| D  |                    | SWIFT MT940                 |  |  |   |
|    |                    | Statement.txt (Доставчик)   |  |  |   |
|    |                    | Statement.txt (Клиент)      |  |  |   |
|    |                    | Transaction.txt (Доставчик) |  |  |   |
|    |                    |                             |  |  |   |
|    |                    |                             |  |  |   |
|    |                    |                             |  |  |   |

| =          | Ø   | InsideBusiness Payments                  |        |              |              | 8           | hi@     |         | ?     | Излизан | е от систем | ата      |
|------------|-----|------------------------------------------|--------|--------------|--------------|-------------|---------|---------|-------|---------|-------------|----------|
| ШФ         | Адя | линистриране /                           |        |              |              |             |         |         |       |         |             |          |
| ☆          | Ш   | аблони за отчитане                       |        |              |              |             |         | Експорт | иране | [] [0τη | ечатване    | <u> </u> |
| <u>[0]</u> |     | Шаблони за отчитане                      |        |              |              |             |         |         |       |         |             |          |
|            |     | Всички конвертирания                     | ```    | 1            | 1<br>Съз     | даване      |         | Копиран | ie    | Изт     | риване      |          |
| •          |     | <ul> <li>Шаблон за отчитане 1</li> </ul> |        |              | Описание     |             |         |         |       |         | ŵ           |          |
| £          |     | Statement.txt                            |        |              | Default conv | ersion stat | ements  |         |       |         |             |          |
| <u>í</u>   |     | Създаване на шабл                        | он зо  | а отчитане   | / Основ      | ни до       | анни    | 1       |       |         |             |          |
|            |     |                                          | OTHORS |              | ,            |             |         |         |       |         | >           |          |
|            |     | Основни данни                            | o much |              |              |             |         |         |       |         |             |          |
|            |     | Шаблон за отчитане *                     | 2      | Demo templat | e            |             |         |         |       |         |             |          |
|            |     | Описание                                 |        |              |              |             |         |         |       |         |             |          |
|            |     | Източник *                               | 3      | База данни   |              |             |         |         |       | $\sim$  |             |          |
|            |     | Вид *                                    | 4      | Извлечение   |              |             |         |         |       | ~       |             |          |
|            | 0   | Разделител на полетата *                 | 5      | Запетая      |              |             |         |         |       | $\sim$  | e           | 1        |
|            |     |                                          | 6      |              |              |             |         |         |       |         |             |          |
|            |     |                                          |        |              | раден с ка   |             |         |         |       |         |             |          |
|            |     |                                          |        | Заглавен ре  | ед с име на  | полета      |         |         |       |         |             |          |
|            |     | Език *                                   | 8      | Холандски    |              |             |         |         |       | $\sim$  |             |          |
|            |     | Отказ 🗙                                  |        | Назад        | <del>(</del> | Напр        | 9<br>ед | →       | Зап   | азване  |             |          |

# Шаблони за отчитане

На екрана Шаблони за отчитане изберете Създаване Задайте име на шаблона и по желание добавете описание.

Изберете База данни като Източник <sup>3</sup> на информацията. След това изберете вида на данните <sup>4</sup>, които желаете да експортирате:

- Извлечение (експортиране на общата информация от извлечението)
- Транзакция (експортиране на транзакции)
- Счетоводно салдо (експортиране на салда по сметки)

Избраният разделител <sup>3</sup> ще бъде използван винаги, независимо от посочения CSV разделител в Общи настройки.

Поставете отметки тук, в случай че текстът трябва да е ограден с кавички • и първият ред трябва да съдържа имената на всички експортирани полета •. Те ще бъдат показани на избрания език •.

Изберете Напред •, за да продължите със съотнасяне на полетата.

# Шаблони за отчитане

Изберете Добавяне на полета 😐 ), за да добавите полета към шаблона за отчитане. Отваря се нов прозорец, който показва всички налични полета. Изберете тези, които желаете да бъдат експортирани и натиснете Добавяне 🤨.

При нужда, можете да смените подредбата на добавените полета. Кликнете и задръжте върху точките 🕘 пред името на съответното поле и плъзнете до желаната позиция. Натиснете върху Запазване, за да запаметите всички промени и, ако е налично, върху Финализиране, за да приключите модификацията.

В случай че сте напуснали екрана с Шаблони за отчитане без да сте избрали Финализиране, създадената промяна е отворена. Това е показано със символ звезда 🤒 пред името на шаблона.

Demo template

За да продължите с модификацията на шаблона, отидете в Администриране -> Промени и отворете съответния запис чрез кликване върху него. Изберете Финализиране -> Повторно отваряне, за да продължите модификацията на шаблона или изберете Оторизиране, за да активирате шаблона.

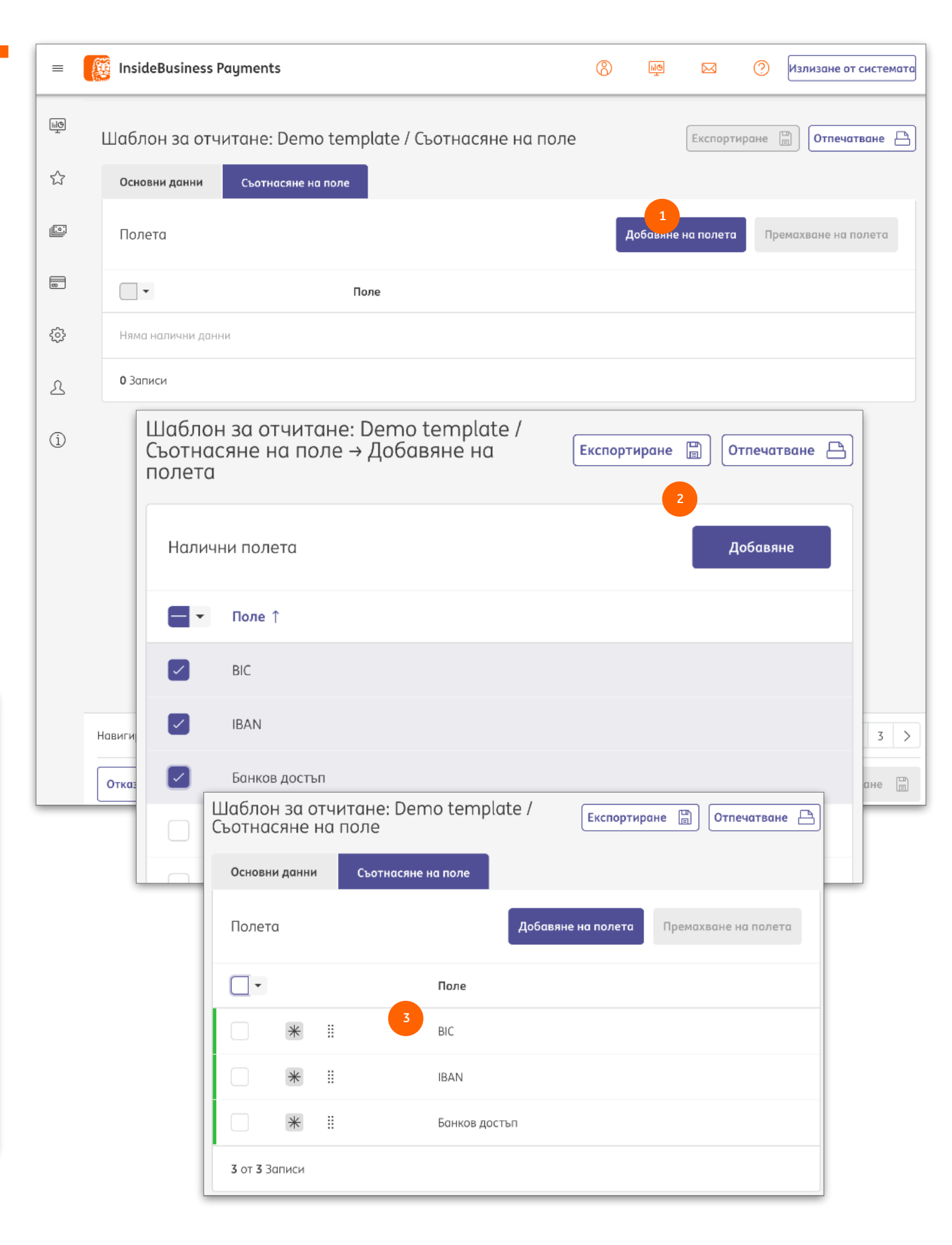

| =      | 🧕 InsideBusi    | ness Payments      |           | 8            |        |          | ?        | Излизане | e Close    |
|--------|-----------------|--------------------|-----------|--------------|--------|----------|----------|----------|------------|
|        | Отчитане /      |                    |           |              |        |          | 6        |          | 5          |
| 5~5    | Многоднее       | зен кредит/д       | ебит      |              |        | Експорти | 1ране 🖺  | Отпе     | ечатване 🗸 |
| $\sim$ | Критерии        | за търсене         |           |              |        |          |          |          |            |
|        | Сметка *        |                    | 1 Изберет | 'e           |        |          |          |          | ~          |
| 8      | Период          |                    | He        | е избрана ст | ойност |          |          |          | $\sim$     |
| L      |                 |                    | 2<br>От   |              | ŧ      | До       | - / /    | Ē        | 1          |
|        |                 |                    | ДД/       | MM/II        |        | Д)       | д/мм/I I |          | ]          |
| Û      |                 |                    |           |              |        |          | 3        | Тъ       | рсене      |
| 4      | Гранзакции      |                    |           |              |        |          |          |          |            |
|        |                 |                    |           |              |        |          |          |          |            |
|        | Всички транз    | акции              |           | $\sim$       |        |          |          |          |            |
| C      | ▼ Дата<br>осчет | на ↑<br>°оводяване | Вальор    | Сметка       |        |          |          |          | Сума       |
|        | 08/09           | /16                | 08/09/14  | FR76182      | 060001 | 0305696  | 640011   | 7/EUR    | -5 067,00  |
|        | 08/09           | /16                | 08/09/14  | FR76182      | 060001 | 0305696  | 640011   | 7/EUR    | 225,00     |
|        | 08/09           | /16                | 08/09/14  | FR76182      | 060001 | 0305696  | 640011   | 7/EUR    | -224,00    |
|        | 08/09           | /16                | 08/09/14  | FR76182      | 060001 | 0305696  | 640011   | 7/EUR    | 223,00     |
|        | 08/09           | /16                | 08/09/14  | FR76182      | 060001 | 0305696  | 640011   | 7/EUR    | 222,00     |

# Многодневен кредит/дебит

За създаване на извлечение в PDF, което покрива няколко дни, InsideBusiness Payments предлага Многодневен кредит/дебит.

Тази функционалност може да бъде достъпена през Отчитане -> Многодневен кредит/дебит

Изберете сметката, аз която желаете да създадете извлечението. <sup>1</sup> Опционално е да изберете период. <sup>2</sup> Ако не изберете период, всички налични транзакции.

Кликнете върху бутона **Търсене •** и транзакциите ще се появят на екрана. **•** 

За да създадете многодневното извлечение, кликнете върху Отпечатване <sup>9</sup> и върху Отпечатване на многодневен кредит/дебит.

Моногодневните извлечения не могат да бъдат експортирани в официални формати, но имате възможност да ги изтеглите в CSV файл чрез бутона **Експортиране**.

# Управление на множество

Един потребител може да има достъп до множество абонаменти в InsideBusiness Payments.

Разполагаме с две опции: Конструкция с множество компании и Мулти-потребител.

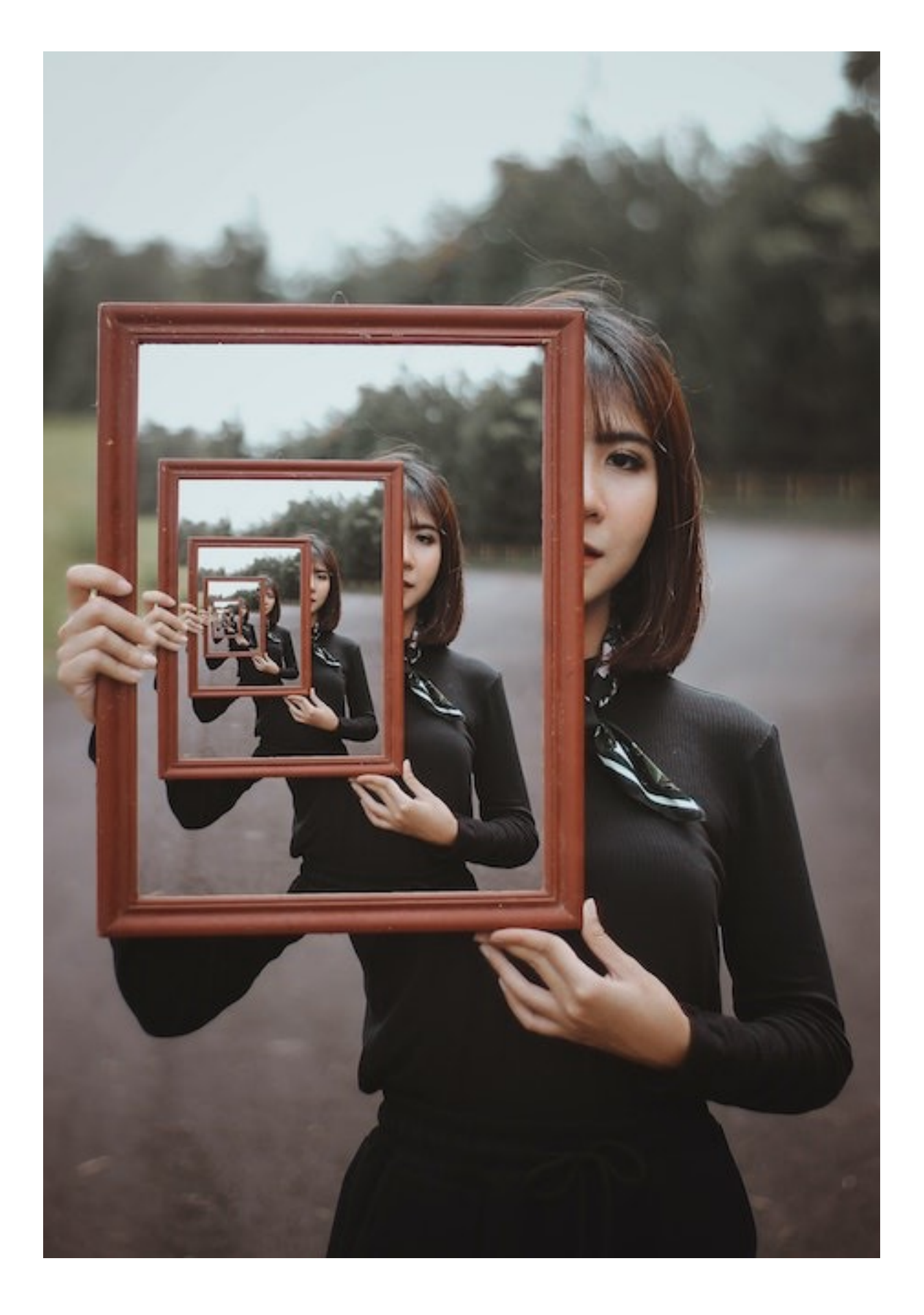

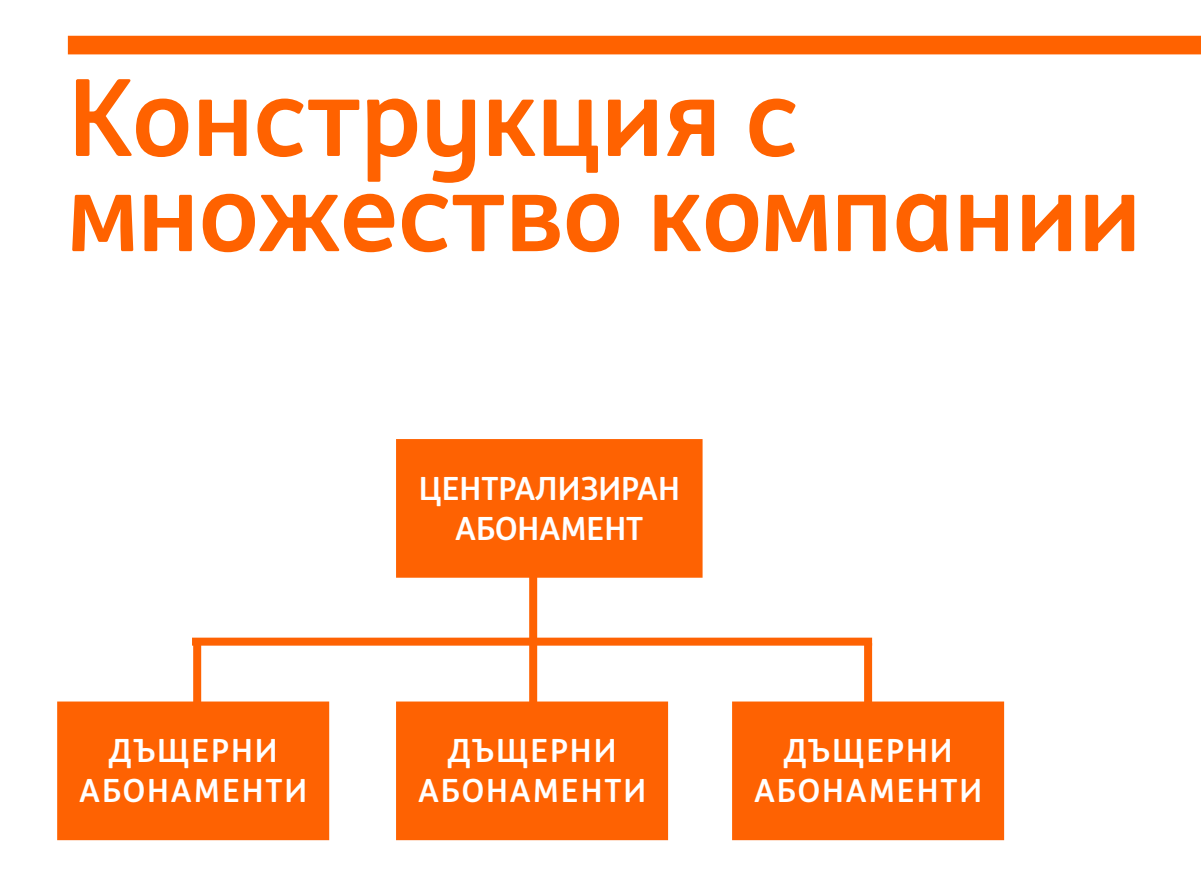

Конструкция с множество компании се използва в случай на множество абонаменти със споделена група от потребители. Абонаментите са свързани заедно, като един от тях е основният. Този абонамент се нарича още централизиран.

Потребителите в централизирания абонамент се наричат централизирани. Този специален вид потребители могат да имат достъп до всички абонаменти в конструкцията с множество компании, ако са получили съответните права.

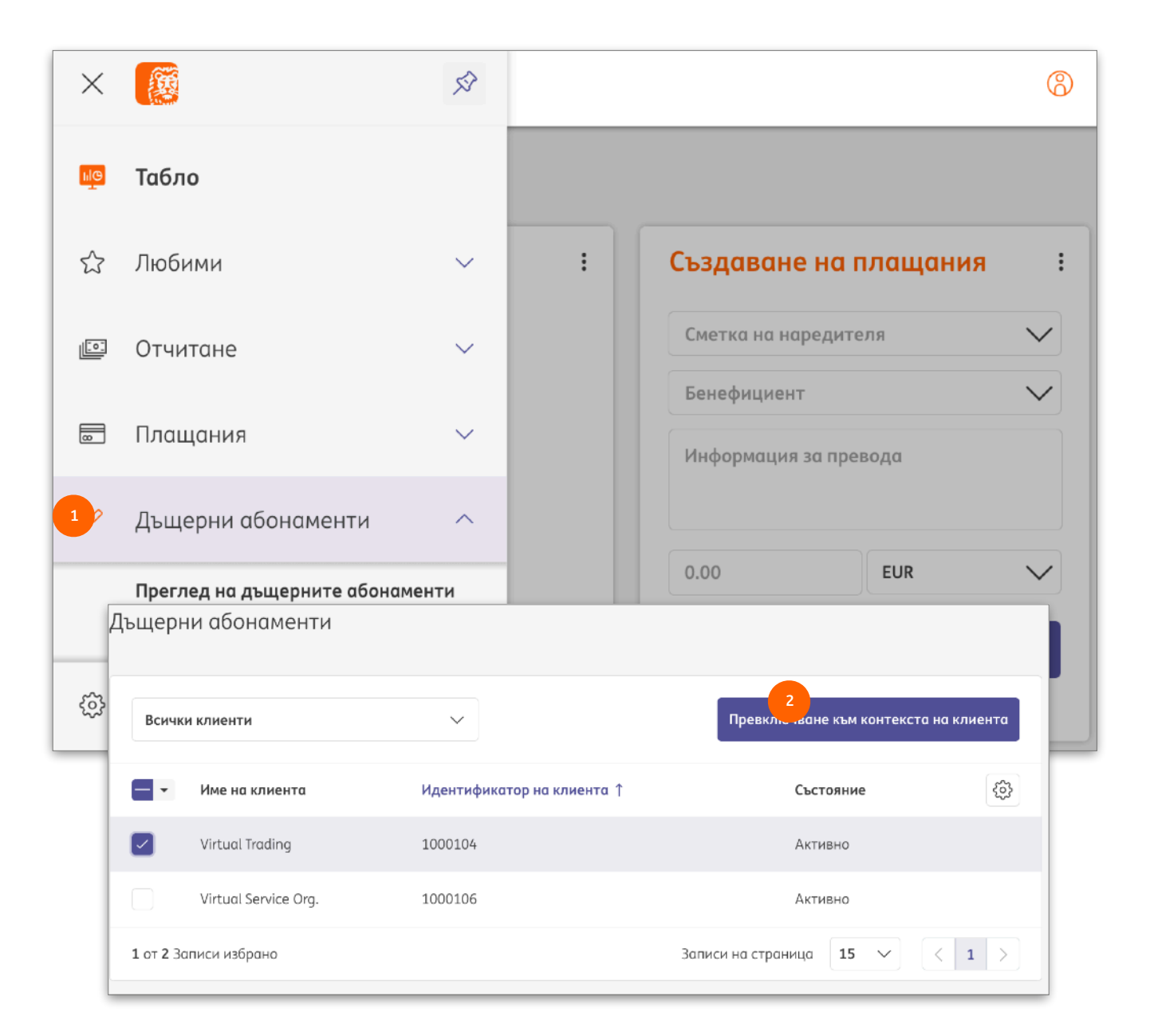

Централизираният потребител винаги достъпва основния абонамент. За да превключите към друг, кликнете върху опцията **Subsidiary subscriptions**<sup>1</sup>, изберете желания абонамент и кликнете върху Превключване към контекста на клиента.<sup>2</sup>

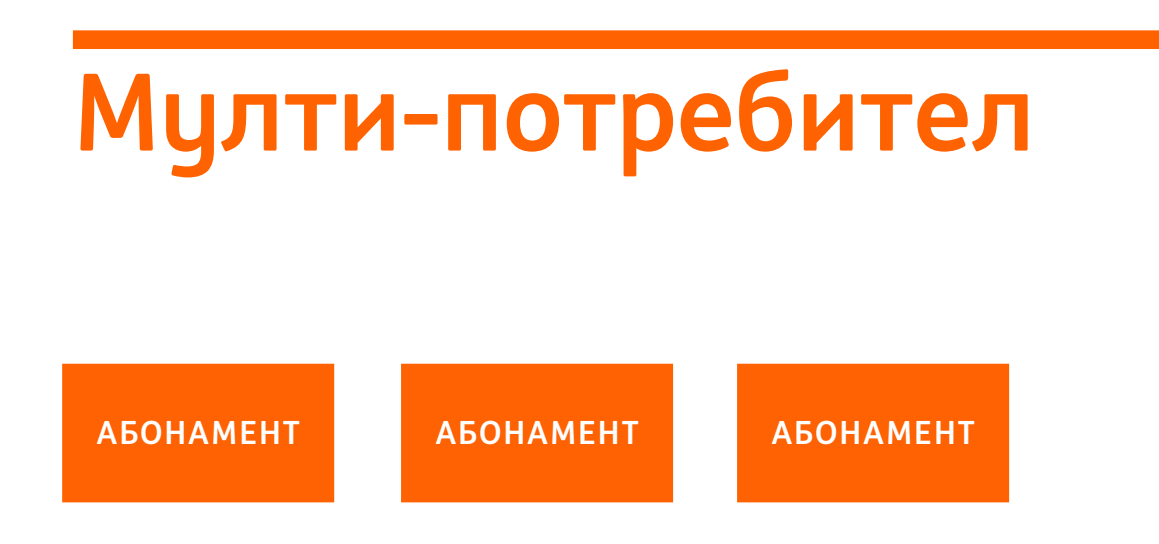

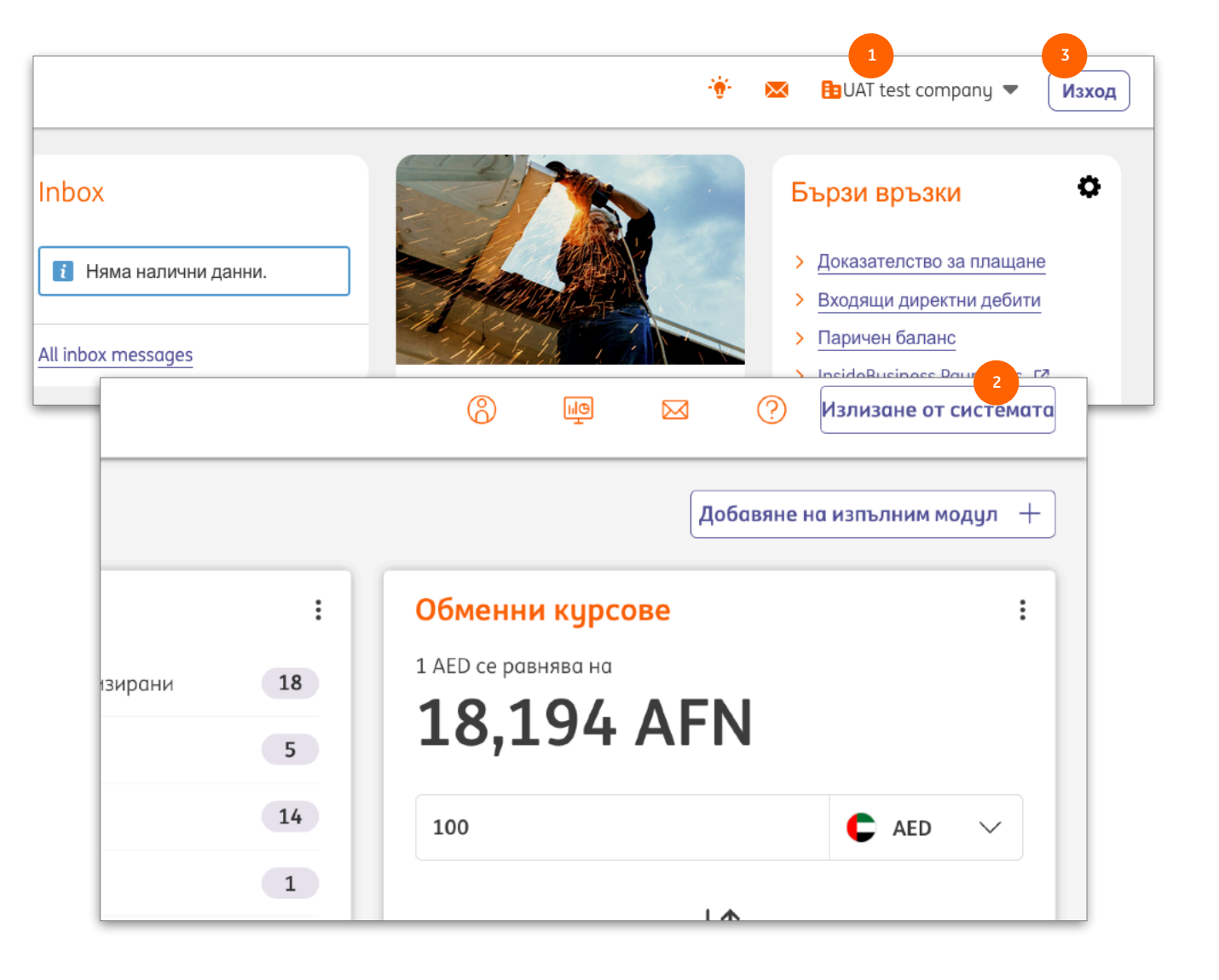

В случай че един потребител е добавен към няколко отделни абонаменти, това го прави Мулти-потребител.

Превключването между абонаменти се извършва през Таблото на Портала

Бутонът за Излизане от системата в IBP <sup>2</sup> се замества от бутон за затваряне, който затваря прозореца на InsideBusiness Payments и ви връща към Таблото на Портала.

За да излезете напълно, кликнете на бутона за Изход от това табло.

# Администриране

Поддръжката на абонамент от страна на Корпоративния Администратор се извършва почи изцяло в портала InsideBusiness. Изключение е задаването на права за оторизация на ниво контрагент. Тъй като тези права зависят от адресната книга, те могат да бъдат администрирани единствено през InsideBusiness Payments.

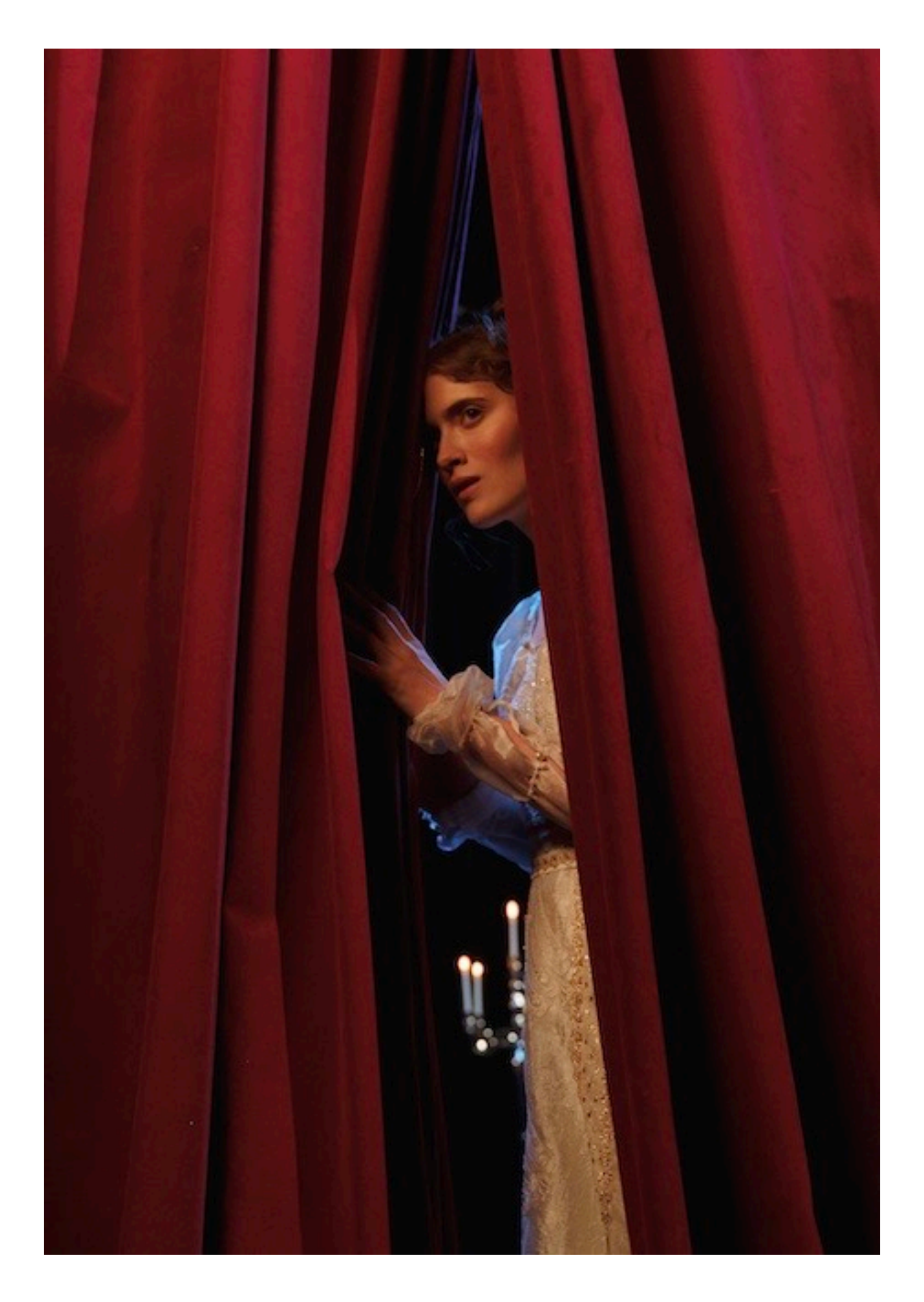

# Порталът InsideBusiness

| Ø                                                                                                    | InsideBusiness                                                                                                    |                  |                                             |                                                          |                                          |                                |                                                                                                 | 4                                    | F 🔀 🚹 01 0                                                            | range Group Ente     | erpris 🔻                    | Logout    |
|----------------------------------------------------------------------------------------------------|----------------------------------------------------------------------------------------------------|------------------|---------------------------------------------|----------------------------------------------------------|------------------------------------------|--------------------------------|-------------------------------------------------------------------------------------------------|--------------------------------------|-----------------------------------------------------------------------|----------------------|-----------------------------|-----------|
|                                                                                                    |                                                                                                    |                  | Dashboard                                   |                                                          |                                          |                                | Accounts Use                                                                                    | rs User group                        | Admin changes                                                         | 😌 Add user group     | 📥 Download                  | ү Filter  |
| - E -                                                                                                    | Dashboard                                                                                                    |                  |                                             |                                                          |                                          |                                |                                                                                                 |                                      |                                                                       |                      |                             |           |
| ٢                                                                                                    | Profile and settings                                                                                                    | -                | Status                                      |                                                          |                                          | Ναπ                            | ie                                                                                              | Туре                                 |                                                                       | Number of users      |                             |           |
| Ê                                                                                                    | Payments                                                                                                    | •                | <ul> <li>Active</li> </ul>                  |                                                          |                                          | Corp                           | orate administrators                                                                            | Administ                             | rator and stan                                                        | 1                    | Ø                           |           |
| 2                                                                                                    | Cash management                                                                                                    | •                | <ul> <li>Active</li> </ul>                  |                                                          |                                          | Purp                           | le Company - View and i                                                                         | nitiat Standard                      |                                                                       | 3                    | ţ                           | ×         |
|                                                                                                    | Trade finance                                                                                                    | •                |                                             |                                                          |                                          |                                |                                                                                                 |                                      |                                                                       |                      |                             |           |
| æ                                                                                                    | Financial markets                                                                                                    | •                | <ul> <li>Active</li> </ul>                  |                                                          |                                          | Purp                           | le Company - View and s                                                                         | ign p Standard                       |                                                                       | 1                    | Ø                           | ×         |
| <b></b>                                                                                                    | Services                                                                                                    | •                | <ul> <li>Active</li> </ul>                  |                                                          |                                          | Trea                           | sury - View and initiate p                                                                      | aym Standard                         |                                                                       | 3                    | Ø                           | ×         |
| <u>↓</u>                                                                                                    | Download centre                                                                                                    |                  | <ul> <li>Active</li> </ul>                  |                                                          |                                          | Trea                           | sury - View and sign pay                                                                        | ments Standard                       |                                                                       | 1                    | Ø                           | ×         |
| <b>.</b>                                                                                                    | Administration                                                                                                    | • · · ·          |                                             |                                                          |                                          |                                |                                                                                                 |                                      |                                                                       |                      |                             |           |
|                                                                                                    | Accounts                                                                                                    | Disp             | alaying 5 re                                | sults                                                    |                                          |                                |                                                                                                 |                                      |                                                                       |                      |                             |           |
| 2                                                                                                    | Users                                                                                                    |                  |                                             |                                                          |                                          |                                |                                                                                                 |                                      |                                                                       |                      |                             |           |
|                                                                                                    | User groups                                                                                                    |                  |                                             |                                                          |                                          |                                |                                                                                                 |                                      |                                                                       |                      |                             |           |
|                                                                                                    |                                                                                                    |                  |                                             |                                                          |                                          |                                |                                                                                                 |                                      |                                                                       |                      |                             |           |
|                                                                                                    | Admin chanaes                                                                                                    | Ŧ                | _                                           |                                                          |                                          |                                |                                                                                                 |                                      |                                                                       |                      |                             |           |
|                                                                                                    | Admin chanaes                                                                                                    | •                |                                             | _                                                        |                                          |                                | 3                                                                                               |                                      | 4                                                                     |                      |                             | 0.5       |
| < Use                                                                                                    | Admin.chanaes                                                                                                    | ▼<br>Verificatio | n Co                                        | mpanies                                                  | Appli                                    | ications                       | 3<br>Transaction manage                                                                         | ement Inside                         | 4<br>Business Payments                                                | Users                | 💋 Modi                      | fy 🌱 Filt |
| < Use                                                                                                    | Admin changes<br>r groups<br>ser group                                                                                                    | Verificatio      | n Co                                        | mpanies                                                  | Appli                                    | ications                       | 3<br>Transaction manage                                                                         | ement Inside                         | 4<br>Business Payments                                                | Users                | 🖉 Modi                      | fy 🌱 Filt |
| Use lected u                                                                                                    | Admin changes<br>r groups<br>ser group<br>te administrators                                                                                                    | Verificatio      | n Co                                        | mpanies<br>1 us                                          | Appli<br>Sers                            | ications                       | 3<br>Transaction manage                                                                         | ement Inside                         | 4<br>Business Payments                                                | Users                | 🖉 Modi                      | fy 🌱 Filt |
| < User<br>elected u:<br>Corpora<br>• Active                                                                                                    | Admin changes<br>r groups<br>ser group<br>te administrators                                                                                                    | Verificatio      | n Co<br>Administra                          | mpanies<br>1 us<br>tor and stand                         | Appli<br>Sers<br>dord                    | ications                       | 3<br>Transaction manage                                                                         | ement Inside                         | 4<br>Business Payments                                                | Users                | 🖉 Modi                      | fy 🌱 Filt |
| < Use<br>elected u<br>Corpora<br>• Active                                                                                                    | Admin.chanaes                                                                                                    | Verificatio      | n Co<br>Administra<br>View<br>payments      | mpanies<br>1 us<br>tor and stan<br>Initiate<br>payments  | Appli<br>sers<br>dard<br>Upload<br>files | ications<br>Delete<br>payments | 3<br>Transaction monage<br>Sign<br>permissions                                                  | ement Inside<br>Single (5)           | 4<br>Business Payments<br>Jointly ()                                  | Users                | 🖉 Modi<br>Jointly (B)       | fy 🌱 Filt |
| < Use<br>elected ur<br>Corpora<br>• Active<br>Accoun<br>02 lease                                                                                                    | Admin changes                                                                                                    | •<br>Verificatio | n Co<br>Administra<br>View<br>poyments      | mpanies<br>1 us<br>tor and stand<br>Initiate<br>payments | Appli<br>sers<br>dard<br>Upload<br>files | Delete<br>payments             | 3<br>Transaction manager<br>Sign<br>permissions                                                 | ement Inside<br>Single (S)           | 4<br>Business Payments<br>Jointly ()                                  | Users<br>V)          | 🖉 Modi<br>Jointly (B)       | fy 🌱 Filt |
| <ul> <li>Use</li> <li>ected us</li> <li>Corpora</li> <li>Active</li> <li>Account</li> <li>O2 lease</li> <li>name_56</li> <li>GB03 ms_56</li> <li>GB04 ms_56</li> <li>GB05 ms_56</li> </ul>                                                                                                    | Admin changes  r groups ser group te administrators t e account soyayza sa 2388 2500 6300 88 / Eure 2 / Virtual bark account                                                                                                    | Verificatio      | n Co<br>Administra<br>View<br>payments      | mpanies<br>1 us<br>tor and stand<br>Initiate<br>payments | Appli<br>sers<br>dard<br>Upload<br>files | Delete<br>payments             | 3<br>Transaction manager<br>Sign<br>permissions<br>All payments                                 | ement Inside<br>Single (S)<br>X      | 4<br>Business Payments<br>Jointly (J                                  | Users<br>N           | Modi<br>Jointly (B)         | fy 🌱 Tilt |
| <ul> <li>User</li> <li>elected u</li> <li>Corpora</li> <li>Active</li> <li>Account</li> <li>O2 lease</li> <li>name_34</li> <li>GB3 ING</li> <li>INGB GB2</li> <li>Blue Co</li> </ul>                                                                                                    | Admin changes r groups ser group te administrators t e account sources a 2386 5920 6500 887 EUR 27 Virtual bank account mpany DE account EUR                                                                                                    | Verificatio      | n Co<br>Administra<br>View<br>payments      | mpanies<br>1 us<br>tor and stand<br>Initiate<br>payments | Appli<br>Sers<br>dard<br>Upload<br>files | Delete<br>payments             | 3<br>Transaction manager<br>Sign<br>permissions<br>All payments                                 | ement Inside<br>Single (S)<br>×      | 4<br>Business Payments<br>Jointly ()<br>Unlimited                     | Users<br>V           | Modi<br>Jointly (8)         | fy 🌱 Fitt |
| Use     Use     Use     Use     Use     Use     Corpora     Accoun     Colorpora     Accive     Accoun     Seas No     Seas     Use     Use     U | Admin changes  r groups ser group te administrators  t eaccount support suppor | Verificatio      | n Co<br>Administra<br>View<br>payments      | mpanies<br>tor and stand<br>Initiate<br>payments         | Appli<br>Sers<br>dard<br>Upload<br>files | Delete<br>payments             | 3<br>Transaction manager<br>Sign<br>permissions<br>All payments                                 | ement Inside<br>Single (5)           | 4<br>Business Payments<br>Jointly ()<br>Unlimited                     | Users<br>V           | Modi<br>Jointly (8)         | fy 🌱 Fit  |
| Use Use Use Use Use Use Use Use Use Use                                                                                                    | Admin changes  r groups ser group te administrators t e account souspage ser 2585 5920 6300 88 / EUR 2 / Virtual bank account mpong DE account EUR souspages 22 / Souspage Servers F / Current account Group AT account                                                                                                    | Verificatio      | n Co<br>Administra<br>View<br>poyments      | mpanies<br>tor and stan<br>Initiate<br>poyments          | Appli<br>sers<br>dard<br>Upload<br>files | Delete<br>payments             | 3<br>Transaction manage<br>Sign<br>permissions<br>All payments                                  | ement Inside<br>Single (S)           | 4<br>Business Payments<br>Jointly (J<br>Unlimited                     | Users<br>N           | Modi<br>Jointly (B)         | fy 🌱 Fit  |
| Use     lected u     Corpora     Accoun     Accoun     None 34     Corpora     Active     Accoun     None 34     Corpora     Silve Co     nome 37     Silve Co     Noneoff     Orange     nome 7     Noneoff                                                                                                    | Admin changes  r groups ser group te administrators  t e account soys928 s286 5920 6500 88 / EUR 2 / Virtual bank account mpany DE account EUR soys928 2 / Virtual bank account EVC arrent account Group AT account Y008576 15 0004 5459 8525 / EUR W/ Current account                                                                                                    | Verificatio      | n Co<br>Administra<br>View<br>payments<br>× | mpanies<br>tor and stand<br>Initiate<br>payments         | Appli<br>Sers<br>dord<br>Uplood<br>files | Delete<br>payments             | 3<br>Transaction manager<br>Sign<br>permissions<br>All payments                                 | ement Inside<br>Single (S)<br>×      | 4<br>Business Poyments<br>Jointly (<br>Unlimited<br>Unlimited         | Users<br>9           | Modi<br>Jointly (B)<br>×    | fy 🌱 Filt |
| Use Use Use Use Use Use Use Use Use Use                                                                                                    | Admin changes  r groups ser group te administrators  t eaccount support systematic account Support south account EUR south account Group AT account Support Support Su | Verificatio      | n Co<br>Administra<br>View<br>payments<br>× | mpanies<br>1 uz<br>tor and stand<br>Initiate<br>payments | Appli<br>sers<br>dard<br>Upload<br>files | Delete<br>poyments             | 3<br>Transaction monage<br>Sign<br>permissions<br>All payments<br>All payments                  | ement Inside<br>Single (S)<br>×      | 4<br>Business Poyments<br>Jointly (<br>Unlimited                      | Users<br>)<br>()     | Modi                        | fy 🌱 Filt |
| Use     lected u     Corpora     Active     Accoun     Active     Accoun     O2 leass     Inome 14     O2 leass     Inome 54     Orange     nome 12     Inome 54     Orange     Torange     Toran | Admin changes  r groups ser group te administrators  t e account source account EUR source account EUR source account EUR source account EUR source account Group AT account by Gemany D account by Gemany D account D account by Gemany D account D account D a | Verificatio      | n Co<br>Administra<br>View<br>payments<br>× | mpanies tor and stand Initiate payments                  | Appli<br>Sers<br>dord<br>Upload<br>files | Delete<br>payments             | 3<br>Transaction manager<br>Sign<br>permissions<br>All payments<br>All payments<br>All payments | ement Inside<br>Single (S)<br>×<br>× | 4 Business Poyments Jointly ( Unlimited Unlimited Unlimited Unlimited | Users<br>V<br>I<br>I | Modi<br>Modi<br>Jointly (8) | fy 🌱 Fit  |

Настройките на абонамент за InsideBusiness Payments се извършват от корпоративен администратор. Администраторът определя потребителски групи в портала InsideBusiness. <sup>1</sup> Групите съдържат потребители,

компании, сметки, модули и права за достъп, като на практика дефинират какви действия биха могли да се извършват от страна на потребителите в InsideBusiness Payments.

Права по сметки и такива за оторизация се регистрират в екрана за сметки в потребителската група. <sup>2</sup> Можете да намерите описание на използваните символи <sup>3</sup> като кликнете върху иконката і <sup>4</sup>.

Екранът за сметки се използва от множество модули. Колоната Х <sup>(3)</sup> за за даване на права на потребители да отказват плащания се използва само от Управление на транзакции в InsideBusiness. За да може да отказва плащания в InsideBusiness Payments, потребителят трябва да има права за създаване и за подписване на плащания.

Детайлни инструкции за корпоративните администратори могат да бъдат намерени в <u>съответното упътване</u>.

# Права за оторизация на ниво контрагент

Например, това може да бъде от полза, в случай че, трежъри мениджър трябва да оторизира плащания до сметки на компанията с единствен подпис, докато плащания към трети страни трябва да изискват ковбинация от два подписа.

Предварително изискване за използването на тази финкционалност е присъствието на контрагента в адресната книга.

За използването на правата за оторизация на ниво контрагент е необходимо техническо обновяване на Вашия абонамент. За тази цел, молим да се свържете с Вашето контактно лице в ING.

| Чрез правата за оторизация на ниво контрагент, на един |  |
|--------------------------------------------------------|--|
| потребител може да бъде позволено да подписва          |  |
| ллащания към определени контрагенти.                   |  |

| Адресн | а книга                       |                   |                       |                | Експортиране                  | е 🗸 Отпечатв | ане         |
|--------|-------------------------------|-------------------|-----------------------|----------------|-------------------------------|--------------|-------------|
| Адрес  | на книга                      |                   |                       |                |                               |              |             |
| Всич   | ки адресати                   |                   | ∨ Създае              | ане на адресат | Изтриване                     | Още действия | :           |
| •      | Адресат ↑                     | Използва<br>се от | Използва се<br>като   | Държава        | Име в<br>плащането            | Град         | \$ <u>}</u> |
|        | A VAN DIJK                    | Virtual trading   | Получател и<br>платец | NETHERLANDS    | DE HEER J C MAAS              | AMSTERDAM    |             |
|        | addressee with AWG<br>acocunt | Virtual trading   | Получател и<br>платец | NETHERLANDS    | addressee with AWG<br>acocunt | Amsterdam    |             |
|        | Albania Counterparty          | Virtual trading   | Получател и<br>платец | ALBANIA        | Albania Counterparty          | Tirana       |             |
|        | AMERICAN<br>COUNTERPARTY      | Virtual trading   | Получател и<br>платец | UNITED STATES  | ARNOLD<br>SCHWARZENEGGER      | LOS ANGELES  |             |
|        | Andorra                       |                   | Получател и           |                | Andorra Countornartu          | Andorra La   |             |

|         | InsideBusiness I                                                                                          | rayments                                                                                                    |                                                                                                    |                                                                |                                                                                                    |                                                                     |                                                                        |               | ()<br>                      | излизане о                |        |
|---------|----------------------------------------------------------------------------------------------------|----------------------------------------------------------------------------------------------------|----------------------------------------------------------------------------------------------------|----------------------------------------------------------------|----------------------------------------------------------------------------------------------------|---------------------------------------------------------------------|------------------------------------------------------------------------|---------------|-----------------------------|---------------------------|--------|
| 2       | чинистриране /                                                                                            |                                                                                                    |                                                                                                    |                                                                |                                                                                                    |                                                                     | G                                                                      |               | (C)                         |                           |        |
| тр<br>2 | рофили                                                                                                    |                                                                                                    |                                                                                                    |                                                                |                                                                                                    |                                                                     | Ŀ                                                                      | кспортир      | ане 🔳                       | Отпеч                     | атване |
| -       | Основни данни                                                                                             | Компании                                                                                                    | Сметки                                                                                                    | и Шабла                                                        | они за отчитан                                                                                                    | e Np                                                                | офили                                                                  | Потре         | бители                      |                           |        |
| 2       | Профили                                                                                                   |                                                                                                    |                                                                                                    |                                                                |                                                                                                    |                                                                     |                                                                        |               |                             |                           |        |
| 9       | Всички профили                                                                                            | с разрешения                                                                                                    |                                                                                                    | $\sim$                                                         |                                                                                                    |                                                                     | Създаван                                                               | е на прос     | фил                         | Изтрив                    | зане   |
| F       | - Профил                                                                                                  | Î                                                                                                    |                                                                                                    | Вид                                                            |                                                                                                    |                                                                     | Описание                                                               |               |                             |                           | ŝ      |
| 2       | _Authori                                                                                                  | sers A                                                                                                    |                                                                                                    | Станда                                                         | ртно                                                                                                    |                                                                     |                                                                        |               |                             |                           |        |
| )       | _CPM-De                                                                                                   | mo user                                                                                                    |                                                                                                    | Станда                                                         | ртно                                                                                                    |                                                                     |                                                                        |               |                             |                           |        |
|         | Основни данн                                                                                              | и Разреше                                                                                                    | ения за сметн                                                                                             | ка Разро                                                       | ешения за подп                                                                                                    | исване                                                              |                                                                        | ipune         |                             | ечитвине                  |        |
|         | Основни данн<br>Разрешени                                                                                 | и Разреше<br>я за подписван                                                                                                    | не по смет                                                                                                | ка Разро                                                       | ешения за подп                                                                                                    | исване                                                              |                                                                        |               |                             | IEAU I BUHE               | >      |
|         | Основни данн<br>Разрешени:<br>Всички разг                                                                 | и Разреше<br>я за подписван<br>жешения за подпи                                                                                                    | ения за сметн<br>не по сметн<br>исване по см                                                              | ка Разре<br>ка на адрес<br>ке У                                | ешения за подп<br>сат<br>Създаване на                                                                                 | исване<br>разрешени                                                 | е за подпи                                                             | сване         | Изт                         | риване                    | >      |
|         | Основни данн<br>Разрешения<br>Всички разр                                                                 | ни Разреше<br>я за подписван<br>жешения за подпи<br>несат ↑ Сл                                                                                                    | ения за сметн<br>не по сметн<br>исване по см                                                              | ка Разра<br>ка на адрес<br>не ∨                                | ешения за подп<br>сат<br>Създаване на<br>Клас на подпис                                                               | исване<br>разрешени<br>а Ог                                         | е за подпи                                                             | сване<br>ва   | Изт                         | риване                    |        |
|         | Основни данн<br>Разрешени:<br>Всички разр<br>Чяма налични                                                 | ни Разреше<br>я за подписван<br>жешения за подпи<br>несат † Сп                                                                                                    | ения за смети<br>не по смети<br>исване по см                                                              | ка Разра<br>ка на адрес<br>ие У                                | ешения за подп<br>ат<br>Създаване на<br>Клас на подпис                                                                | исване<br>разрешени<br>а Ог                                         | е за подпи<br>раничение                                                | сване<br>е Во | Изт                         | риване                    | >      |
|         | Основни данн<br>Разрешени:<br>Всички разр<br>Адр<br>Няма налични<br>0 Записи                              | ни Разреше<br>я за подписван<br>жесат † Си                                                                                                    | ения за смети<br>не по смети<br>исване по см                                                              | ка Разре<br>ка на адрес<br>ие ∨                                | ешения за подп<br>ат<br>Създаване на<br>Клас на подпис                                                                | исване<br>разрешени<br>а Ол<br>Записи на                            | е за подпи<br>раничение<br>а страница                                  | сване Во      | Изт                         | риване                    |        |
|         | Основни данн<br>Разрешени:<br>Всички разр<br>Ф Адр<br>Няма налични<br>0 Записи<br>Разрешени:              | ни Разреше<br>и Разреше<br>я за подписван<br>жешения за подписван<br>жесат ↑ Си<br>н данни<br>я за подписван                                                                                 | ения за сметн<br>не по сметн<br>исване по см<br>метка на адр                                              | ка Разре<br>ка на адрес<br>не ~                                | ешения за подп<br>ат<br>Създаване на<br>Клас на подпис                                                                | исване<br>разрешени<br>а Ог<br>Записи на                            | е за подпи<br>раничение<br>а страница                                  | сване         | Изт                         | риване                    |        |
|         | Основни данн<br>Разрешени:<br>Всички разр<br>Адр<br>Няма налични<br>О Записи<br>Разрешени:<br>Всички разр | ни Разрешения за подписван<br>я за подписван<br>жесат † Сл<br>н данни<br>я за подписван<br>жешения за подпи                                                                                  | ения за смети<br>не по смети<br>исване по см<br>метка на адр<br>не по смети                               | ка на адрес<br>ка на адрес<br>ка на наред<br>ка на наред       | ешения за подп<br>ат<br>Създаване на<br>Клас на подпис<br>цител и адрес<br>Създаване на                               | исване<br>разрешени<br>а Ог<br>Записи на<br>ат<br>разрешени         | е за подпи<br>раничение<br>а страница<br>не за подпи                   | сване Во      | Изт                         | риване                    |        |
|         | Основни данн<br>Разрешения<br>Всички разр<br>Адр<br>Разрешения<br>Всички разр<br>Всички разр              | ни Разреше<br>и Разреше<br>я за подписван<br>жешения за подпи<br>канни<br>я за подписван<br>жешения за подпи<br>см<br>жесат ↑ си<br>см<br>см<br>см<br>см<br>см<br>см<br>см<br>см<br>см<br>см | не по сметн<br>исване по см<br>метка на адр<br>не по сметн<br>исване по см<br>не по сметн<br>исване по см | ка Разре<br>ка на адрес<br>не ~<br>ресата<br>не ~<br>Наредител | ешения за подп<br>сат<br>Създаване на<br>Клас на подпис<br>цител и адрес<br>Създаване на<br>Създаване на<br>наредител | исване<br>разрешени<br>а Ог<br>Записи на<br>ат<br>разрешени<br>я по | е за подпи<br>раничение<br>а страница<br>не за подпи<br>ас на<br>дписа | сване Во      | Изт<br>илута<br>Изт<br>иние | риване () ) риване Валута |        |

# Изобр на профил

През меню опцията Администриране , отидене на Профили и отворете профилае на потребителя, който трябва да получи специалното разрешение за подписване.

След това отидете в секция Права за подписване. 🤒

### Предоставяне права за подпі

Право за оторизация на ниво контр предоставено за плащания до опре или за плащания до определен кон определена сметка. 📀 Кликнете въ права за подписване за предпочито

Изберете контрагент 🧿 и добавете

Финализирайте модификацията чре Запазване, Запазване, Финализир

| звяне на                                                        | =                   | InsideBus                  | ness Payments                                                      | 8                                        |                      | Излизане    | е от системата |
|-----------------------------------------------------------------|---------------------|----------------------------|--------------------------------------------------------------------|------------------------------------------|----------------------|-------------|----------------|
| ПОДПИСВАН                                                       | 2                   | ■ Профил: _                | CPM-Demo user / Разреше                                            | ения за подписван                        | Експортир            | оане 🗸 Отпе | ечатване 🕒     |
|                                                                 | r<br>T              | З Основни да               | нни Разрешения за сметка                                           | Разрешения за подписво                   | ане                  |             |                |
|                                                                 | бъло                | 📲 🤳 Разрешен               | ия за подписване по сметка на                                      | адресат                                  |                      |             |                |
| цания до определен контраг                                      | сент •              | Всички ро                  | зрешения за подписване по сме… ∨                                   | Създаване на разр                        | решение за подписв   | ане Изтр    | иване          |
| пределен контрагент, наредени от<br>Кликнете върху Създаване на |                     | А Няма налич               | дресат ↑ Сметка на адресата<br>ни данни                            | Клас на подписа                          | Ограничение          | Валута      | ¢              |
| за предпочитана опция.<br><sup>3</sup> и добавете правото за по | одпис.              | 0 Записи                   |                                                                    | За                                       | писи на страница     | 5 🗸         | 1 >            |
| фикацията чрез кликване въ<br>е, <b>Финализиране, Оторизир</b>  | рху<br>ане.         | 2<br>Разрешен<br>Всички ра | ия за подписване по сметка на<br>зрешения за подписване по сме…  ~ | наредител и адресат<br>Създаване на разя | решение за подписв   | ане Изтр    | риване         |
| Профил: _CPM-Demo user → Създ                                   | аване на разре      | шение за по                | дписване                                                           |                                          | Клас на с<br>подписа | )граничение | Валута         |
| Вид                                                             | Разрешения за подпи | ісване по сметка н         | а адресат                                                          | ~<br>3a                                  | писи на страница     | 5 🗸 <       | 1 >            |
| Адресат *                                                       | Poland Counterparty |                            |                                                                    | ∨ Търсене                                |                      |             |                |
| Сметка на адресата *                                            | PL1210600076000032  | 20000468223                |                                                                    | ~                                        |                      |             |                |
| IBAN на адресата                                                | PL12 1060 0076 0000 | 3200 0046 8223             |                                                                    | ~                                        |                      |             |                |
| Разрешения за подписване                                        |                     |                            |                                                                    |                                          |                      |             |                |
| Клас на подписа *                                               | Единичен (S)        |                            |                                                                    | ~                                        |                      |             |                |
| Ограничение / Валута                                            |                     |                            | PLN (Polish Zloty)                                                 | ~                                        |                      |             |                |
|                                                                 |                     |                            |                                                                    |                                          |                      |             |                |

# Приложение

Това приложение съдържа насоки за специфични видове плащания, препратки към видео инструкции за InsideBusiness Payments, описание на файла за импортиране в Адресната книга и преглед на възможните статуси на плащанията.

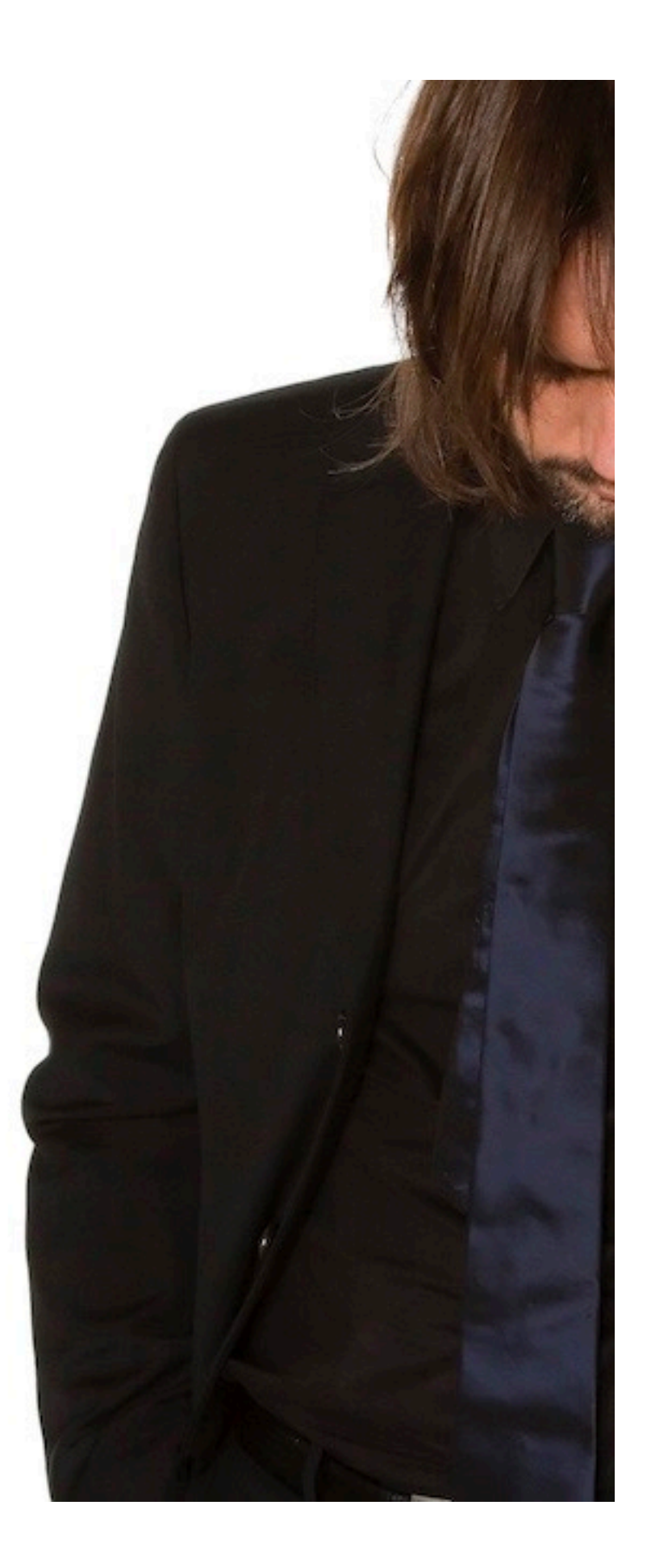

# Формати за импортиране

Плащания могат да бъдат импортирани чрез следните формати. Размерът на файла не трябва да надвишава 250 мегабайта или 9,999 транзакции.

| Формат               | Версия          | Описание                                                                           |
|----------------------|-----------------|------------------------------------------------------------------------------------|
| OneXML rulebook 2023 | 2.9             | Предпочитан общ формат за импортиране на кредитни трансфери и директни дебити      |
| OneXML rulebook 2021 | 5.1             | Общ формат за импортиране на кредитни трансфери и директни                         |
| AFB160               | 2.02            | Френски формат за импортиране на LCR                                               |
| AFB320               | 2.02            | Френски формат за импортиране на валутни плащания                                  |
| UK Domestic          | 1.4             | Английски формат за импортиране на кредитни трансфери и директни дебити            |
| Swift MT101          | 1.1             | Общ формат за импортиране на кредитни трансфери                                    |
| Swift MT100          | 7               | Общ формат за импортиране на кредитни трансфери и директни дебити                  |
| CFD                  | 1.5             | Чешки формат за импортиране на кредитни трансфери и директни дебити                |
| PLI                  | 3.4             | Полски формат за импортиране на кредитни трансфери и директни дебити               |
| OneCSV               | 1.1             | Общ формат за импортиране на обикновени кредитни трансфери                         |
| DTAZV                | 1.0             | Немски формат за импортиране на кредитни трансфери                                 |
| BTL91                | 1.0             | Стар нидерландски формат за импортиране на кредитни трансфери                      |
| RIBA                 | 6.02            | Италиански формат за импортиране на директни дебити                                |
| GIRO                 | 1.2             | Унгарски формат за импортиране на единични кредитни трансфери и директни дебити    |
| Postal payments      | 1.0             | Унгарски формат за импортиране на пощенски плащания                                |
| MUPS                 | 1.6             | Унгарски формат за импортиране на многоредови кредитни трансфери и директни дебити |
| SEPA CT              | Pain.001.001.09 | SEPA формат за импортиране на кредитни трансфери по насоки 2023                    |
| SEPA CT              | Pain.001.001.03 | SEPA формат за импортиране на кредитни трансфери по насоки 2021                    |
| SEPA DD              | Pain.0080001.08 | SEPA формат за импортиране на директни дебити по насоки 2023                       |
| SEPA DD              | Pain.008.001.02 | SEPA формат за импортиране на директни дебити по насоки 2021                       |

#### Румънско бюджетно плащане (фискален и митнически офис)

Местни румънски плащания към сметки с TREZ или NBOR в позиции 5-8 от IBAN се констатират като бюджетни плащания. В този случай ще се изобразят допълнителни полета.

| Бюджетна информация             |   |            |                                      |                               |
|---------------------------------|---|------------|--------------------------------------|-------------------------------|
| Вид плащане на облигации *      | 1 | ACC        | В случай на бюдж<br>към NBOR сметка, | кетно плащане<br>полетата Вид |
| Фискален идентификационен вид * | 2 | CIF        | на задължението<br>Номер на митнич   | за плащане и<br>еска          |
| Фискален идентификационен код * | 3 | 11198699   | декларация не со                     | і налични.                    |
| Номер на митническа декларация  |   | BV.01.11.1 |                                      |                               |

Посочете вид на плащането: фискално, митническо, фискални задължения, данъци, глоби, ДДС и т.н. Изберете от падащия списък фискалния тип: CIF/CNP/NIF. Въведете CIF/CNP/NIF номера. Въведената стойност ще бъде проверена за формат.

#### Услуга за показване на получател в Румъния

Когато ръчно създавате платежно нареждане към румънски IBAN, името на притежателя на сметката се показва на екрана и можете да проверите дали въведеният IBAN е верният. С цел поверителност, обаче, името на титуляря е частично маскирано. Ако въведете три различни IBAN номера в рамките на 24 часа без да създадете платежно, ще бъдете блокирани за услугата за 24 часа. Все пак, ще можете да продължите да

създавате плащания.

| =            | InsideBusiness Payments     |                                                                               | 8                          | HG            |  | ? | Излизане от системата |  |  |  |
|--------------|-----------------------------|-------------------------------------------------------------------------------|----------------------------|---------------|--|---|-----------------------|--|--|--|
| LIQ          | Плащания /                  |                                                                               |                            |               |  |   |                       |  |  |  |
| ~            | Създаване на кредитен прево | ЭД                                                                            |                            |               |  |   |                       |  |  |  |
| 22           | Шаблон                      |                                                                               |                            |               |  |   |                       |  |  |  |
|              | Шаблон (незадължително)     | Шаблон (незадължително) Не е избрана стойност                                 |                            |               |  |   |                       |  |  |  |
| <b></b>      | Нарелител и бенефициент     |                                                                               |                            |               |  |   |                       |  |  |  |
| <u>6</u>     | паредител и бенефициент     |                                                                               |                            |               |  |   |                       |  |  |  |
| 5 <u>5</u> 3 | Наредител *                 | Virtual trading                                                               |                            |               |  |   | ~ Q                   |  |  |  |
| £            |                             | RO49AAAA1B31007593840<br>RO49 AAAA 1B31 0075 9384<br>Последно налично салдо с | 000/RO<br>4 0000<br>вальор | Ν             |  |   | RON 0,00              |  |  |  |
| í            |                             |                                                                               |                            |               |  |   |                       |  |  |  |
|              | Бенефициент *               | Romania Counterparty                                                          |                            |               |  |   | ~ Q +                 |  |  |  |
|              |                             | RO53RNCB0200062690720<br>RO53 RNCB 0200 0626 9072                             |                            | Маскирано име |  |   |                       |  |  |  |
|              |                             | Beneficiary account holde                                                     | r: "Io. Pa                 |               |  |   | на получателя         |  |  |  |

#### Швейцарска QR сметка

Швейцарската QR сметка е продължение на Оранжевата бележка. Съдържа QR код, който е събрал цялата нужна информация за създаване на платежно на поддържани устройства. QR плащанията се разпознават от сметката на получателя (позиции 5-9 в интервала 30000-31999) в комбинация с валута CHF. В тези случаи референцията на плащането става задължително поле.

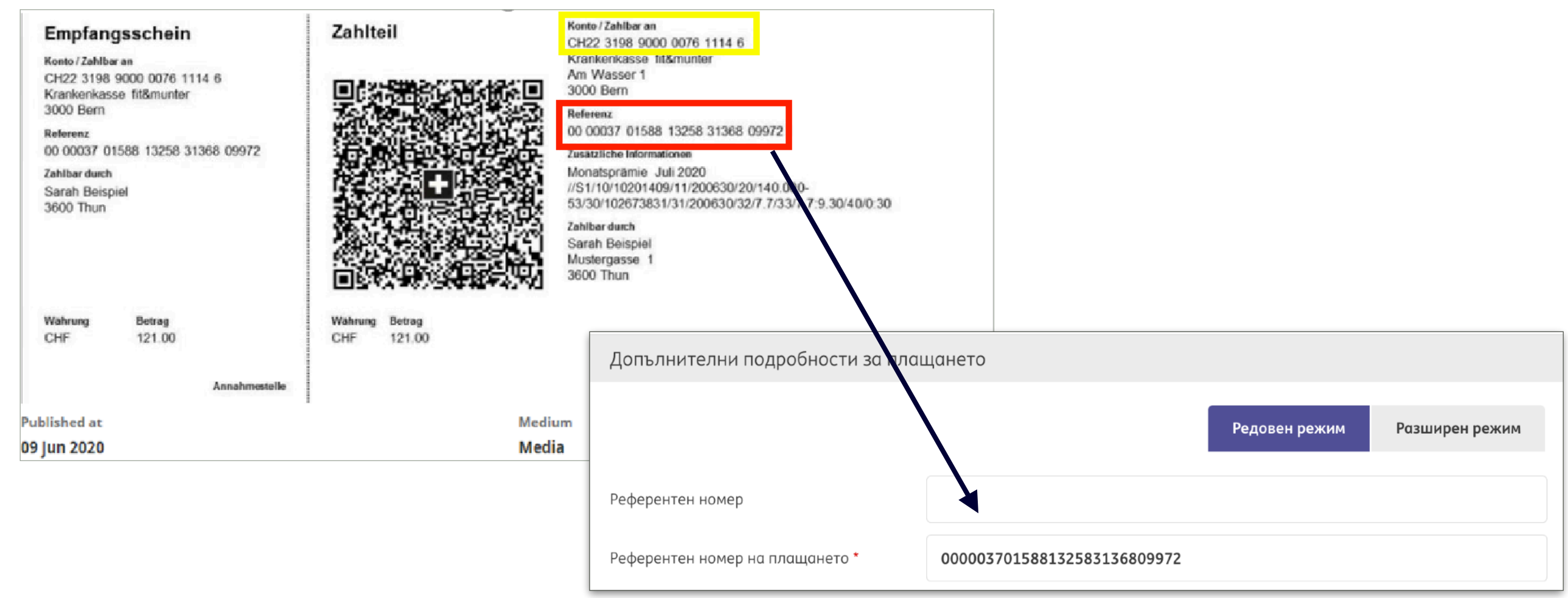

#### Полско разделено плащане

За местни полски плащания можете да използвате механизма на разеделеното нареждане. При него банката трансферира ДДС частта на плащането към блокираната данъчна сметка на получателя. В някои случаи е задължително да използвате този механизъм. За да създадете разделено плащане, ще имате нужда от NIP (данъчен идентификатор) на получателя.

| =    | InsideBusiness Payments          | 🛞 🌆 🖂 🥐 Излизане от системата                          |
|------|----------------------------------|--------------------------------------------------------|
| hild |                                  | Редовен режим Разширен режим                           |
| ŝ    | Референтни номера                |                                                        |
|      | Референтен номер                 |                                                        |
| 8    | Референтен номер на плащането    |                                                        |
| ŝ    | Класификация на плащане          |                                                        |
| R    | Вид продукт *                    | Местен кредитен превод 🗸                               |
|      | Вид осчетоводяване *             | Индивидуално осчетоводяване в извлечението по сметката |
| (1)  | Подробности за разделено плащане |                                                        |
|      | Сума с ДДС                       |                                                        |
|      | NIP (Данъчен идентификатор)      |                                                        |
|      | Номер на фактурата               |                                                        |
|      | Допълнителна информация          |                                                        |

#### Полско данъчно плащане

За да наредите полско данъчно плащане, първо добавете полската данъчна служба във Вашана адресна книга в IBP<sup>1</sup>.). След това създайте кредитен превод към данъчната служба и специфичните полета<sup>2</sup>ще бъдат

показани автоматично.

|         | Адресат: PL tax account / Основни данни                   |                                                          |
|---------|-----------------------------------------------------------|----------------------------------------------------------|
|         | Основни данни Сметки Шаблони за плащане<br>Общи настройки |                                                          |
|         | Адресат •                                                 | PL tax account                                           |
|         | Използва се от *                                          | Всички компании                                          |
|         | Използва се като *                                        | Получател и платец                                       |
| Ако изб | ерете Полша                                               | PL tax account                                           |
| като Дъ | ржава, ще се                                              |                                                          |
| появи и | індикаторът                                               |                                                          |
| за Данъ | чна служба.                                               |                                                          |
|         | Държава •                                                 | Poland (PL)                                              |
|         | Национален идентификатор на страната                      | Идентификатор, както се използва в държавата на адресата |
|         |                                                           | 🕑 Даньчна служба                                         |
|         |                                                           |                                                          |
|         |                                                           |                                                          |

| =                | InsideBusiness Payments              |                                    | 8         | <b>B</b>   |           | ? | Излизане от системата   |
|------------------|--------------------------------------|------------------------------------|-----------|------------|-----------|---|-------------------------|
| ulo<br>T         |                                      | ✓ Tax office                       |           |            |           |   |                         |
| 577              | Подробности за плащания              |                                    |           |            |           |   |                         |
| $\sim$           | Информация за превода                |                                    |           |            |           |   |                         |
|                  |                                      |                                    |           |            |           |   |                         |
| 8                |                                      |                                    |           |            |           |   | 840/840 знака, 1/1 реда |
| £ <sup>2</sup> } | Приоритет *                          | Нормално                           |           |            |           |   | ~                       |
| ~~~              | Дата на извършване *                 | 17/04/25                           |           |            |           |   |                         |
| <u>£</u>         | Валута * / Сума *                    | PLN (Polish Zloty)                 | $\sim$    | 123,00     |           |   |                         |
| Í                | Допълнителни подробности за плащанет | 0                                  |           |            |           |   |                         |
|                  |                                      |                                    |           | _          |           |   |                         |
|                  |                                      |                                    |           | Редо       | вен режим | 4 | Разширен режим          |
|                  | Референтни номера                    |                                    |           |            |           |   |                         |
|                  | Референтен номер                     |                                    |           |            |           |   |                         |
|                  | Референтен номер на плащането        |                                    |           |            |           |   |                         |
|                  | Класификация на плащане              |                                    |           |            |           |   |                         |
|                  | Вид продукт *                        | Местен кредитен превод             |           |            |           |   | ~                       |
|                  | Вид осчетоводяване *                 | Индивидуално осчетоводяване в извл | лечението | о по сметк | ата       |   | ~                       |
| 2                | Данъчна информация                   |                                    |           |            |           |   |                         |
|                  | NIP (Данъчен идентификатор) *        |                                    |           |            |           |   |                         |
|                  | Period *                             |                                    |           |            |           |   |                         |
|                  | Tax form type *                      |                                    |           |            |           |   |                         |
|                  | Допълнителна информация              |                                    |           |            |           |   |                         |
|                  |                                      |                                    |           |            |           |   |                         |

#### Полско данъчно плащане

Период <sup>1</sup> показва периода, за който се отнася данъчното плащане. Той има 3 компоненти: Първата част от полето "Период" съдържа два символа за "Година" (две цифри), например 20 Втората част съдържа един от следните "Вид на периода":

- М означава месец,
- Р означава полугодие,
- R означава година,
- К означава тримесечие,
- D означава десетилетие,
- Ј означава ден.

Третата част съдържа "номер на Периода". В случай че "Вид на периода" има стойност:

- R полето номер на периода няма стойност,
- Р полето номер на периода трябва да съдържа една от двете стойности 01 или 02,
- К полето номер на периода трябва да съдържа една от стойностите 01, 02, 03 или 04,
- М полето номер на периода трябва да съдържа стойност от интервала 01-12,
- D полето номер на периода трябва да съдържа стойност от интервала 01-12,

J - полето номер на периода трябва да съдържа стойност от интервала 01 – 31 за ден, последвана от стойност между 01 – 12 за месец.

| Данъчна информация            |  |
|-------------------------------|--|
| NIP (Даньчен идентификатор) * |  |
| Period *                      |  |
| Tax form type *               |  |
| Допълнителна информация       |  |

#### Френско LCR плащане

LCR (Lettre de Change Relevé) е френска местна менителница. Може да се сравни с чек с бъдещата дата. Това е причината LCR да се използва често за финансиране на търговия. Наредителят е страната, която получава парите. Бенефициентът ще приеме LCR след получаване на стоката. За да създадете LCR, имате нужда от френска ING сметка и SIREN идентификаторите за Вас и за бенефициента.

| =           | InsideBusiness Payments                   | 🚷 峺 🖂 🕐 Излизане от системат             | ۹                                             |
|-------------|-------------------------------------------|------------------------------------------|-----------------------------------------------|
|             |                                           |                                          | Референтен номер на фактура е Вашата          |
| <u>II</u> O | Допълнителни подробности за пло           | ащането                                  | референция.                                   |
| ŝ           |                                           | Редовен режим Разширен режим             |                                               |
| <u></u>     | Референтен номер на фактура *             | Ref2                                     | Изберете Вид кредит и Приемен код             |
|             | Референтен номер на трасат                |                                          |                                               |
| <u>@</u>    | Подробности за плащания                   |                                          | задължително, изберете Код на транзакцията на |
| £03         | Вид кредит *                              | Кредит при обичайните резерви 🗸          | стоките в съответната секция.                 |
| 오           | Приемен код *                             | Неприет LCR 🗸                            |                                               |
| í           | Отчитане пред централна банка             |                                          |                                               |
|             | Вида на декларацията *                    | Отчитане чрез банката 🗸                  |                                               |
|             | Код на транзакцията                       | 100 Exports - Imports 🗸 🗸                |                                               |
|             | Вид осчетоводяване                        | Обща сума на извлечението по сметка      |                                               |
|             |                                           |                                          |                                               |
|             | Навигиране в списъка с плащания и пакети: | < 1 2 3 4 5 22 >                         |                                               |
|             | Отказ 🗙                                   | Оторизиране 🕎 Запазване 🗒 Още действия 🗄 |                                               |

#### Австрийско данъчно плащане

За да платите данък в Австрия, основанието трябва да бъде структурирано съгласно определен формат. За да Ви помогне с този формат, IBP предлага специфичен екран за този вид платежно нареждане.

| Първата стъпка е да добавите австрийсксата     |                                     | 🔽 Данъчна служ | ба |
|------------------------------------------------|-------------------------------------|----------------|----|
| данъчна служба във Вашата адресна книга.       |                                     |                |    |
| Поставете отметка на Данъчна служба и въведете | Илентификатор на данъчната слижба * | 26             |    |
| Идентификатор на данъчната служба.             | пдентификатор на данвчната служоа   | 20             |    |
|                                                |                                     |                |    |

| Допълнителни подробности за плаш | ането                               |                     |                          | Въведете Вашия данъчен                                                              |
|----------------------------------|-------------------------------------|---------------------|--------------------------|-------------------------------------------------------------------------------------|
| Вид осчетоводяване               | Индивидуално осчетоводяване в извле | ~                   | номер, ако не е попълнен |                                                                                     |
| Данъчен номер *                  | 26-913/5729                         |                     |                          | автоматично.                                                                        |
| Данъчни записи                   |                                     | Създаване           | Изтриване                | Създайте Данични записи за<br>всеки вид данък, който<br>желаете да заплатите с това |
| Данък Времеви перио              | од Кредит/дебит                     | Сума<br>Валута      | ર્જી                     | плащане. Общата сума на                                                             |
| Няма налични данни               |                                     |                     |                          | даньчните записи трябва да<br>съвпада със сумата на                                 |
| 0 Записи                         | Записи н                            | а страница 🛛 15 🗸 🗸 | $\langle 1 \rangle$      | плащането.                                                                          |

#### Словашки и чешки местни плащания със символи

В Словакия и в Чешката Република, когато извършвате местно плащане, можете да използвате така наречените символи за идентифициране на нареждането. Съответните полета се показват автоматично, ако сметките на наредителя и на получателя са словашки или чешки и сумата е в местна валута. Ако използвате символи, не можете да използвате полето за Референтен номер на плащането.

| Допълнителни подробности за плащането                                                                                                    |                                                         |        |  |
|----------------------------------------------------------------------------------------------------|---------------------------------------------------------|--------|--|
|                                                                                                    | Редовен режим Разширен рех                              | жим    |  |
| Символи за плащането                                                                                                    |                                                         |        |  |
| Допълнителни подробности за плащането         Редовен режим         Разширен ре           Символи за плащането         Редовен режим         Разширен ре           Променлив символ         1234567890         1234567890           Специфичен символ         1234567890         1234567890           Константен символ         12345         1234           Референтен номер         1234         1234           Референтен номер         1234         1234           Вид продукт *         SEPA кредитен превод         1234           Вид осчетоводяване в извлечението по сметката         1234567890         1234 |                                                         |        |  |
| Специфичен символ                                                                                                    | 1234567890                                              |        |  |
| Константен символ                                                                                                    | 1234                                                    |        |  |
| Референтен номер                                                                                                    |                                                         |        |  |
| Референтен номер на плащането                                                                                                    |                                                         |        |  |
| Класификация на плащане                                                                                                    |                                                         |        |  |
| Вид продукт *                                                                                                    | аробности за плащането  Редовен режим Разширен режим  о |        |  |
| Вид осчетоводяване *                                                                                                    | Индивидуално осчетоводяване в извлечението по сметката  | $\sim$ |  |

#### Унгарски прокси плащания (1)

При нареждане на местни плащания в Унгария, имате възможнст да посочите, че желаете да използвате прокси данни, вместо номер на сметка. Прокси данни могат да бъдат телефонен номер, имейл адрес или данъчен номер. Ако прокси информацията е налична в централната администрация, плащането ще бъде излъчено без да трябва да знаете номера на сметката на получателя.

| Наредител и бенефици | ент                                                             |                                                                                                    |                                                                            |                                                  |                                                                             |                                                                                                    |
|----------------------|-----------------------------------------------------------------|----------------------------------------------------------------------------------------------------|----------------------------------------------------------------------------|--------------------------------------------------|-----------------------------------------------------------------------------|----------------------------------------------------------------------------------------------------|
| Наредител *          | Virtual trading                                                 |                                                                                                    |                                                                            | $\sim$                                           | Q                                                                           |                                                                                                    |
|                      | HU421177301611111<br>HU42 1177 3016 1111<br>Последно налично са | 1 <b>01800000000/HUF</b><br>1 1018 0000 0000<br>ілдо с вальор                                                      |                                                                            | HUF                                              | F 0,00                                                                      |                                                                                                    |
|                      |                                                                 |                                                                                                    |                                                                            |                                                  | 1                                                                           |                                                                                                    |
| Бенефициент *        | Изберете                                                        |                                                                                                    | $\checkmark$                                                               | Q                                                | +                                                                           | -                                                                                                    |
|                      |                                                                 | Прокси плаща<br>единствено ка<br>че трябва да р<br>адресната кни<br>имате това пр<br>Бенефициент.<br>желаете да зъ | анията<br>ым врем<br>разполо<br>ига, за д<br>раво, ще<br>Кликне<br>опъзите | мога<br>иенн<br>агате<br>да на<br>е вид<br>ете в | іт да б<br>и полі<br>е с про<br>ареди<br>ареди<br>ците с<br>ърху і<br>менен | ръдат създавани<br>учатели. Това означава,<br>ава за поддържане на<br>те прокси плащане. Ако<br>символ + зад<br>него, за да посочите, че<br>на поличател. <sup>1</sup> |

#### Унгарски прокси плащания (2)

Поставете отметка върху Използване на прокси данни. Прокси полетата ще бъдат изобразени. За стойностите използвайте точния формат, както е показан в съответното поле. Можете да използвате само едно от прокси полетата за конкретно нареждане. Ако прокси детайлите бъдат приети, можете да наредите плащането. Сметката на получателя, която е била извлечена във фонов режим, няма да бъде видима за Вас с цел поверителност.

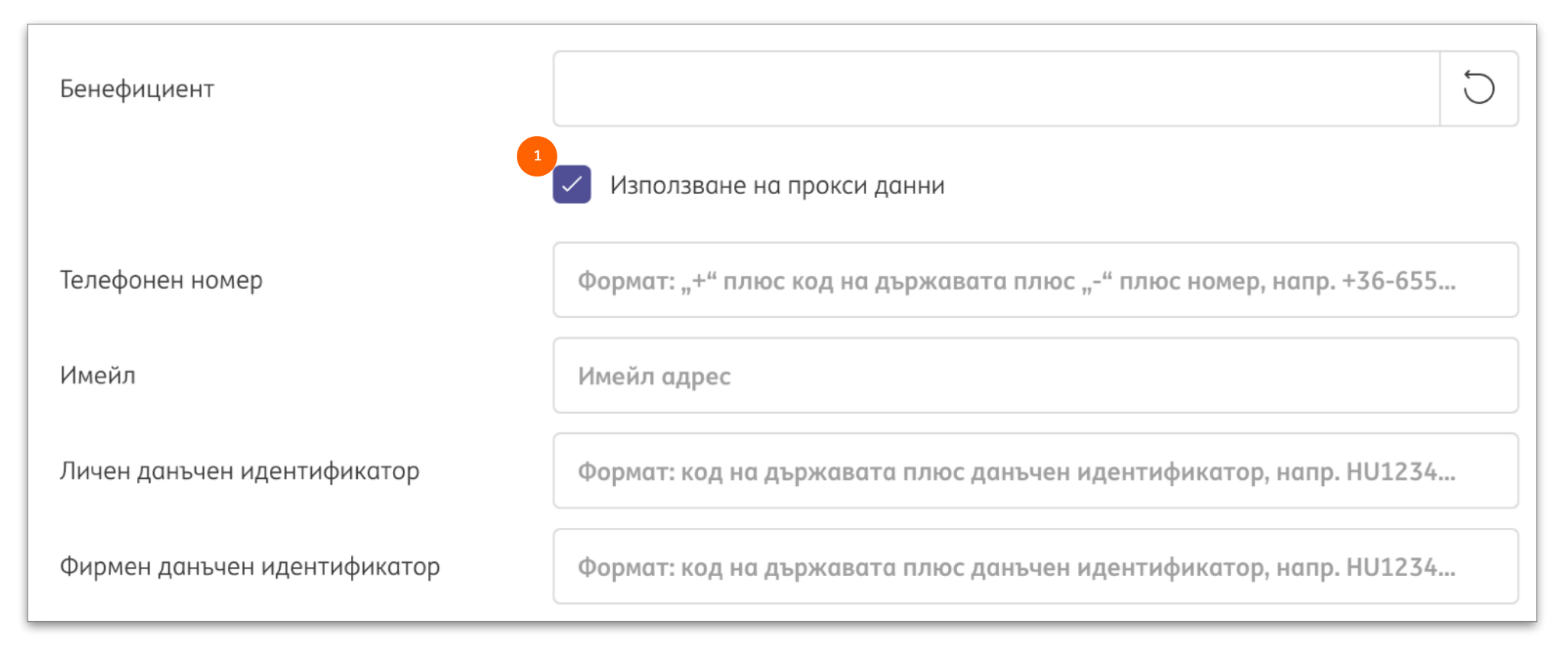

#### Унгарски пощенски плащания

Унгарски пощенски плащания могат да бъдат импортирани с използването на съответната опция от менюто. Изберете сметката, която ще бъде дебитирана за захранващия трансфер. <sup>1</sup> Изберете съответния файл <sup>2</sup> и кликнете върху един от бутоните за импортиране. <sup>3</sup> След успешно импортиране, плащането ще бъде видимо на екрана с Отворени плащания и тряба да бъде оторизирано там.

| =  | InsideBusiness Payments   |                                                                    | 8                    |           |           | ?       | Излизане от системата |
|----|---------------------------|--------------------------------------------------------------------|----------------------|-----------|-----------|---------|-----------------------|
| ШQ | Плащания /                |                                                                    |                      |           |           |         |                       |
| ☆  | Импортиране на файл за у  | нгарски пощенски п                                                 | лащан                | ЯИН       |           |         |                       |
|    | Опции за импортиране      |                                                                    |                      |           |           |         |                       |
|    | Импортиране на файла като | Пакет                                                              |                      |           |           |         | ~                     |
|    | Наредител *               | 1 FAT Test Customer                                                |                      |           |           |         | $\sim$                |
| £  |                           | НU4211773016111103<br>НU42117730161111103<br>Последно налично сали | 18000000<br>18000000 | 00/HUF    |           |         | HUF 0.00              |
| í  | Описание                  |                                                                    |                      | F         |           |         |                       |
|    | Файл за импортиране       |                                                                    |                      |           |           |         |                       |
|    | Файл *                    | Postal payment file.txt                                            |                      |           |           |         | 2 Преглед             |
|    |                           |                                                                    |                      |           |           |         | 3                     |
|    | Отказ 🗙                   |                                                                    | N                    | ипортиран | е и следв | ащ файл | Импортиране 🕤         |

#### Унгарски входящи заявки за плащане

Получени унгарски входящи заявки за плащане се показват на съответния екран, който може да бъде намерен в менюто за плащания. Заявка може да бъде приета или отказана. <sup>Ф</sup>Когато отказвате заявка, можете да посочите причина към изпращача. Когато приемате заявка, ще бъде създаден пакет с с едно незабавно плащане и ще бъде добавен към екрана с отворени плащания за оторизация.

| =        | insidel                                 | Business Paymo                                      | ents                         |                                                                |                  |                            |                                             | 8 4                             | <u>9</u> 🖂 (?                    | Излі                     | изане от системата                                                                                                    |                                                         | Заявката и пл                                                  | ащането                                          | ) 30<br>IETO                          |
|----------|-----------------------------------------|-----------------------------------------------------|------------------------------|----------------------------------------------------------------|------------------|----------------------------|---------------------------------------------|---------------------------------|----------------------------------|--------------------------|----------------------------------------------------------------------------------------------------|---------------------------------------------------------|----------------------------------------------------------------|--------------------------------------------------|---------------------------------------|
|          | Плащания /<br>Входящ<br>Входяц<br>Трябе | ЦИ ЗАЯВКИ ЗА<br>щи заявки за п<br>на да бъде приета | плащане<br><sup>лащане</sup> | ~                                                              |                  |                            | •                                           | Іриемане 🗸                      | Експортиране<br>1<br>Отказване Х | Изт                      | Общо<br>Брой кредитни транзакции<br>Брой дебитни транзакции<br>Общ брой на транзакциите<br>Обща кредитна сума<br>Обща дебитна сума<br>Валута<br>Контролна сума (стойност) | 1<br>0<br>1<br>1,00<br>0,00<br>HUF (Hungarian I<br>1,00 | бъде отказана<br>да бъде прие<br>отхвърлена. С<br>успешно излъ | о, заявка<br>га или от<br>Само сле,<br>очване но | та може<br>ново<br>д                  |
| <u>گ</u> | -                                       | Състояние 🍸                                         | Дата на<br>изтичане          | Сметка<br>IBAN                                                 | Сума<br>Валута   | Заявител                   | IBAN на<br>заявител                         | Информация<br>за превода        | Дата на ↓<br>създаване           | Заяве<br>дата і<br>извър | Съдържащи се плащания                                                                                                    | nor (nungunun                                           | плащането, з<br>приключена                                     | аявката                                          | 9                                     |
| 1        |                                         | Получена                                            | 31/12/25                     | HU4211773016111110180000000<br>HU42 1177 3016 1111 1018 0000 ( | 0/HUF 1          | ,00 HU<br>IUF BENEFICIARY  | HU56 1201<br>0154 0015<br>2862 0040<br>0006 | goods delivered,<br>invoice 123 | 10/04/25 15:25:12<br>ч.          | 31/12                    | Всички плащания                                                                                                    | ~                                                       |                                                                |                                                  |                                       |
|          |                                         | Получена                                            | 31/12/25                     | HU421177301611111018000000<br>HU42 1177 3016 1111 1018 0000 (  | <b>D/HUF</b>     | .,00 HU<br>HUF BENEFICIARY | HU56 1201<br>0154 0015<br>2862 0040<br>0006 | goods delivered,<br>invoice 123 | 10/04/25 15:24:57<br>ч.          | 31/12                    | <ul> <li>Състояние</li> <li>Вид<br/>продукт</li> </ul>                                                                                                    | Дата на ↑<br>извършване                                 | Сметка                                                         | Сума<br>Валута                                   | Адресат                               |
|          |                                         | Получена                                            | 31/12/25                     | HU421177301611111018000000<br>HU42 1177 3016 1111 1018 0000 (  | D/HUF 1          | .00 HU<br>HUF BENEFICIARY  | HU56 1201<br>0154 0015<br>2862 0040<br>0006 | goods delivered,<br>invoice 123 | 10/04/25 15:24:44<br>ч.          | 31/12                    | Местен<br>Съставено кредитен<br>превод                                                                                                    | 11/04/25                                                | HU42117730161111101800000                                      | 000/HUF 1,00<br>HUF                              | HU<br>BENEFICIA                       |
|          |                                         | Получена                                            | 31/12/25                     | За да приеме                                                   | ете ил           | И ОТХВЪ                    | рлите                                       | delivered,<br>123               | 10/04/25 15:23:59<br>ч.          | 31/12                    | 1 от 1 Запис                                                                                                    |                                                         | Записи на страница                                             | 15 🗸 🤇                                           | 1 >                                   |
|          | 1 от 5 3                                | аписи избрано                                       |                              | заявка, трябі<br>права за съз,                                 | за да р<br>даван | разполо<br>е на пло        | агате с<br>ащани                            | Запис                           | и на страница 15                 | $\overline{}$            | Състояние Дата на Дата н<br>изтичане създан                                                                                                    | а Сметка<br>ане                                         | Сума<br>Валу                                                   | Заявител<br>га                                   | IBAN на<br>заявите                    |
|          |                                         |                                                     |                              | за сметката,<br>получена зая                                   |                  | іто е би<br>I.             | ла                                          |                                 |                                  |                          | Приета 31/12/25 10/04/<br>15:25::                                                                                                    | 25 HU42117<br>.2 ч.                                     | 730161111101800000000/HUF                                      | 1,00 HU<br>HUF BENEFICIARY                       | HU56 12<br>0154 00<br>2862 00<br>0006 |
|          |                                         |                                                     |                              |                                                                |                  |                            |                                             |                                 |                                  |                          | 1 от 1 Запис                                                                                                    |                                                         |                                                                |                                                  |                                       |

#### Потвърждение на получател за UK сметки при въвеждане на плащане

В случай на плащане към получател в UK, името на получателя, както е въведено в InsideBusiness Payments, се сравнява с действителното име на титуляря. Резултатът от тази проверка се показва на екрана.

| =   | InsideBusiness Payments                           |                      | 8       | ШĞ   |         | ?     | Излизане от системата |      |                                                      |
|-----|---------------------------------------------------|----------------------|---------|------|---------|-------|-----------------------|------|------------------------------------------------------|
| ШŌ  | Подробности за кредитния пр                       | евод                 |         |      |         |       | Отпечатване 🕒         | Р    | езилтат със                                          |
| ☆   | ☆ Състоянието на плащането — съвпадение се добавя |                      |         |      |         |       |                       |      | дение се добавя                                      |
| 10: | Състояние                                         | Въведено             |         |      |         |       |                       | КБМС | татус секцията                                       |
| 8   | Дата на състоянието                               | 11/04/25 15:32:37 ч. |         |      |         |       |                       |      | Резилтатът от проверката може да бъде:               |
| 0   | Confirmation of Payee status                      | Със съвпадение       |         |      |         |       |                       |      | - Със съвпадение                                     |
|     | Confirmation of Payee status date                 | 11/04/25 15:32:37 ч. |         |      |         |       |                       |      | - С частично съвпадение                              |
| Í   | Пакетна референция                                |                      |         |      |         |       |                       |      | <ul> <li>Без съвпадение поради техническа</li> </ul> |
|     | Номер на файла                                    |                      |         |      |         |       |                       |      | грешка                                               |
| _   | Наредител                                         | Ръчно вписване       |         |      |         |       |                       |      | При оторизацията на плащане с                        |
|     | Навигиране в списъка с плащания и пакети:         |                      |         |      |         | •     | ( 1 2 <b>3</b> 4 )    |      | частично съвпадение, ще бъде показано                |
|     | Отказ 🗙                                           | От                   | оризира | не 🧾 | Запазво | ине 🖺 | Още действия          |      | предупреждение, което не е блокиращо.                |

#### Потвърждение на получател за UK сметки при импортиране на плащания

Имената на получателите за UK сметки се проверяват и при импортиране. Резултатът се показва на екрана с Импортирани файлове.

| =           | InsideBusiness Payments                                                        |                                                     | 8             | ы@<br>т   |            | (?) Излизане | от системата |
|-------------|--------------------------------------------------------------------------------|-----------------------------------------------------|---------------|-----------|------------|--------------|--------------|
| hl@         | Подробности за импортирането<br>pain.001.001.03_2025021917094                  | на файл: Test3_XML<br>9.xml                         |               |           |            | Отпечатване  | 2            |
| \$          | Информация за файла                                                            |                                                     |               |           |            | _            |              |
| <u>[:•:</u> | Състояние<br>Дата на импортиране                                               | Успешно<br>12/04/25 7:00:54 ч.                      |               |           |            |              |              |
| 8           | импортиране по<br>Необходимо време за обработване<br>Размер на файла<br>Формат | AI Capone<br>00:00:02<br>2,76 KB<br>LINIEL-CT-LINC  |               |           |            |              |              |
| 오           | Форман<br>Продукт<br>Пакетна референция<br>Описание                            | Множествен кредитен превод в SEPA<br>SXI51020000001 |               |           |            |              |              |
| í           | Файлът беше импортиран като<br>Идентификатор на файл за импортиране            | Пакет<br>0000100000512042025070054988               |               |           |            |              |              |
|             | Резултат                                                                       |                                                     |               |           |            | _            |              |
|             | 3 плащания са импортирани успешно, Поте<br>съвпадение.                         | зърждение на получателя: 3 проверени записа, 3 със  | с съвпадение, | 0 без съв | падение, ( | ) с частично |              |
| -           | Навигиране в списъка с импортирани файлове:                                    |                                                     |               | < 1       | 2 3        | 4 5 417      | >            |
|             | Затваряне 🗙                                                                    |                                                     |               |           |            | Изтриване    |              |

#### Потвърждение на получател за UK сметки в адресната книга

Потвърждението за статус на получател за адресат се запазва в адресната книга. Пълното съвпадение е валидно за 6 месеца. Такива адресати няма да бъдат проверявани при въвеждане на плащания или при импортиране. Това ускорява най-вече импортирането. Потвърждение за проверка на получател може да бъде инициирано в адресната книга.

|           | Ø           | Inside            | Business Payr                                   | nents                                            |                                                    | 8                   | 9 🖂                                            | (?) Излизана             | е от системата  | Лоб                                | авете тази                          | и колона, за да                                  |
|-----------|-------------|-------------------|-------------------------------------------------|--------------------------------------------------|----------------------------------------------------|---------------------|------------------------------------------------|--------------------------|-----------------|------------------------------------|-------------------------------------|--------------------------------------------------|
| کر<br>اتق |             | ащания /<br>дресн | а книга                                         |                                                  |                                                    |                     | Експортир                                      | ане 🗸 Отпе               | чатване 🗸       | виж                                | кдате неза<br>на потвър:<br>обобщен | бавно статуса<br>ждението в<br>ия изглед.        |
|           | Ē           | Адрес             | на книга                                        | ×                                                | Съзларане                                          | на алресат          | Изтривлие                                      | Оше лейс                 | TOWN            |                                    |                                     |                                                  |
| <u>ه</u>  |             |                   | Адресат                                         | Използва И                                       | Използва<br>Държава Име в плащането<br>се като     | Град                | Потвърждение<br>състоянието н<br>полцчателя на | ена ↓<br>на              | <u>چ</u>        |                                    |                                     |                                                  |
| ĺ         | )           |                   | UK BENEFICIAI                                   | Адресат: Great Brittain<br>Основни данни Сметки  | Counterparty / Основни данни<br>Шаблони за плащане | LONDON              | плащането<br>Със съвпадени                     | e                        |                 |                                    |                                     |                                                  |
|           |             |                   | GB BENEFICIAI<br>Great Brittain<br>Counterparty | Общи настройки                                   |                                                    | LONDON              | Изисква се дей<br>Изис                         | іствие<br><b>Създава</b> | не на адресат   | Изтриване                          | Още действия                        | Изберете тази опция, за<br>да извършите повторна |
|           |             |                   | A VAN DIJK                                      | Адресат •<br>Използва се от •                    | Great Brittain Counterparty FAT Test Customer      | AMSTERDAM           |                                                |                          |                 | Импортиране                        |                                     | проверка на адресатите с<br>липсващо съвпадение. |
|           |             |                   | acocunt<br>Albania Count                        | Използва се като *                               | Получател и платец                                 | Amsterdam<br>Tirana | то                                             | Държава                  | Име в плащането | с Създаване на к<br>Създаване на д | редитен превод<br>циректното дебиту | ине                                              |
|           |             |                   | AMERICAN                                        | име, адрес и идентификатори<br>Име в плащането * | за плащания<br>Great Brittain Counterparty         | LOS<br>ANGELES      | чател и<br>эц                                  | UNITED<br>KINGDOM        | UK BENEFICIARY  | Преглед на про                     | омените                             |                                                  |
| DTB1      | ату<br>ържд | с на<br>цени      | ето                                             | Потвърждение на състоянието                      | на<br>Изисква се действие                          |                     | ец                                             | KINGDOM                  | GB BENEFICIARY  | Повторна пров                      | ерка на адресите                    |                                                  |
|           |             |                   |                                                 | получателя на плащането                          |                                                    |                     |                                                |                          |                 |                                    |                                     |                                                  |

#### Поддръжка за сметки в Тайван

Поддръжката на сметки в Тайван е ограничена до отчитане.

За нареждане на плащане, моля следвайте инструкциите в Центъра за информация на ING.

| ×                                         |               | *      | InsideBusiness Payments                             |                                       | ()<br>M                                               | Излизане от системата                                                  |  |  |  |
|-------------------------------------------|---------------|--------|-----------------------------------------------------|---------------------------------------|-------------------------------------------------------|------------------------------------------------------------------------|--|--|--|
| <u>il</u> @                               | Ταбло         |        | Табло                                               |                                       |                                                       | Добавяне на изпълним модул +                                           |  |  |  |
| ☆                                         | Любими        | $\sim$ | Обобщение                                           |                                       |                                                       | :                                                                      |  |  |  |
|                                           | Отчитане      | ~      | Салда<br>Счетоводно салдо с днешен<br>93 633,17 EUR | Общо тран<br>Осчетоводи<br>Няма креди | <b>изакции днес</b><br>ени кредити<br>итни транзакции | Общо транзакции днес<br>Осчетоводени дебити<br>Няма дебитни транзакции |  |  |  |
| 오                                         | Предпочитания | $\sim$ |                                                     |                                       |                                                       |                                                                        |  |  |  |
| <ol> <li>Информация</li> <li>✓</li> </ol> |               |        | 1 TWD се равнява на<br><b>0,021 EUR</b>             | :                                     | Салда Всички сметки                                   |                                                                        |  |  |  |
|                                           |               |        | 100                                                 | 🕘 twd 🗸                               | Извлечения по сме                                     | тки                                                                    |  |  |  |
|                                           |               |        | ↓↑                                                  |                                       |                                                       |                                                                        |  |  |  |
|                                           |               |        | 2,14                                                | ) Eur $\checkmark$                    |                                                       |                                                                        |  |  |  |
|                                           |               |        | 01                                                  | гказ от отговорност                   |                                                       |                                                                        |  |  |  |
|                                           |               |        |                                                     |                                       |                                                       |                                                                        |  |  |  |
|                                           |               |        |                                                     |                                       |                                                       |                                                                        |  |  |  |

#### Плащания от сметки в Сингапур

Поддръжката на сметки в ING Сингапур е ограничена до МТ101 съобщения. Този формат, обаче, предоставя възможности, които не се поддържат от обработващата система:

- Инструкция за Платец на такси Бенефициент не може да бъде използвана.
- Приоритет Спешен не може да бъде използван.
- Валутата на плащането трябва да съвпада с валутата на сметката на наредителя.

| Подробности за плащания |                                   |
|-------------------------|-----------------------------------|
| Информация за превода   | Invoice 1242025                   |
|                         | 825/840 знака, 0/1 реда           |
| Приоритет *             | Нормално                          |
| Дата на извършване *    | 02/05/25                          |
| Валута * / Сума *       | SGD (Singapore Dollar) ~ 12000,00 |

#### Плащания от сметки в Хонг Конг

Поддръжката на сметки в ING Сингапур е ограничена до МТ101 съобщения. Този формат, обаче, предоставя възможности, които не се поддържат от обработващата система:

- Инструкция за Платец на такси Бенефициент не може да бъде използвана.
- Приоритет Спешен не може да бъде използван.
- Валутата на плащането трябва да съвпада с валутата на сметката на наредителя.
- За местни плащания в CNY, HKD, USD и EUR винаги трябва да се добавя код **/RTGS/** където и да е в полето Информация за превода.

| Подробности за плащания |                               |
|-------------------------|-------------------------------|
| Информация за превода   | /RTGS/ Invoice 10250412000011 |
|                         | 811/840 знака, 0/1 реда       |
| Приоритет *             | Нормално                      |
| Дата на извършване *    | 10/05/25                      |
| Валута * / Сума *       | USD (US Dollar) ~ 12,00       |
#### Плащания от сметки в Хонг Конг

Обърнете внимание при трансфери към Съединените Щати. Ако искате да сте сигурни, че получателят ще бъде заверен с пълната сума, използването единствено на **Наредител/Платец** в Платец на такси няма да бъде добавена отделна кодова дума.

На екрана с детайли на плащането кликнете върху **Разширен режим** • за показване на допълнителни опции. В полето **Инструкции за агента на получателя** • въведете код: **/PPRO/** 

| Допълнителни подробности за плащането              |                    |                              |                     |  |
|----------------------------------------------------|--------------------|------------------------------|---------------------|--|
|                                                    |                    | Редовен режим                | 1<br>Разширен режим |  |
| Сума във валутата на сметката, индикативен<br>курс | 10,76 EUR (Euro)   |                              |                     |  |
| Референтен номер                                   |                    |                              |                     |  |
| Референтен номер на плащането                      |                    |                              |                     |  |
| Платец на такси                                    | Наредител / платец | Авизо до бенефициента        |                     |  |
| Класификация на плащане                            |                    | 2<br>Инструкции за агента на | /PPRO/              |  |
| Вид продукт *                                      | Международен креди | получателя                   |                     |  |
| Вид осчетоводяване                                 | Индивидуално осчет |                              |                     |  |
|                                                    |                    | Известие за факс             | Не                  |  |

#### Трансгранични плащания към банки в Китай

- За трансгранични плащания към сметки в Китай целта на превода трябва да бъде посочена чрез код, добавен в полето Информация за превода. Добавете описание веднага след кодовата дума.
  - /CGODDR/ (Трангсранична търговия със стоки).
  - /CSTRDR/ (Трансгранична търговия с услуги).
  - /**CCTFDR**/ (Трансграничен трансфер на капитал (включително траснфери на капитали, различни от бондове).
  - /CCDNDR/ (Дарение за благотворителност).
  - /COCADR/ (Други транзакции с разплащателни сметки).
  - /**REMTDR**/ (Трангсранично плащане (Индивидуално)).

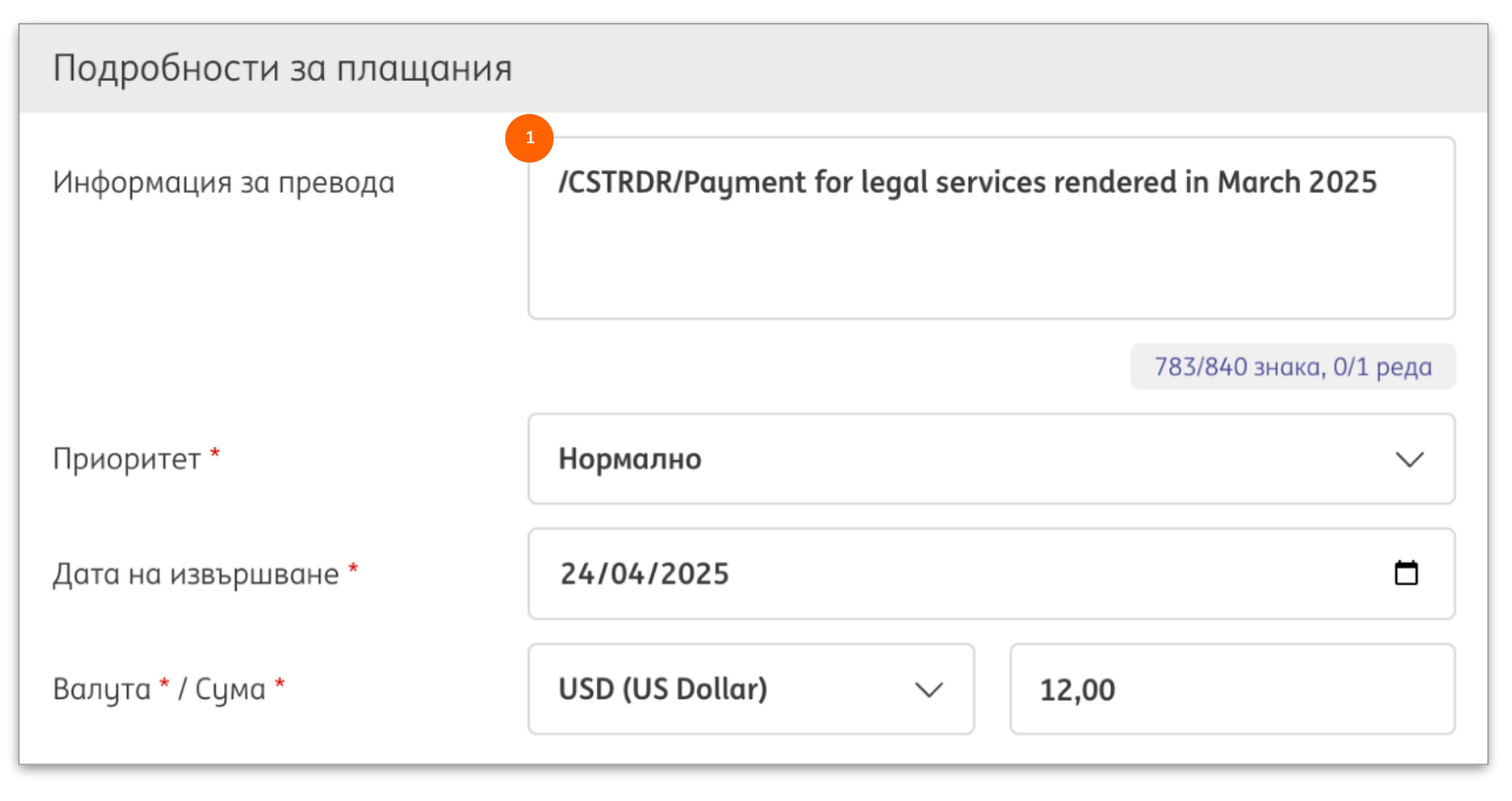

#### Българско бюджетно плащане

Местни български плащания към сметки с цифри 8 или 3 на позиция 13 от IBAN на получателя са бюджетни плащания. В този случай се визуализират допълнителни полета.

| =      | InsideBusiness Payments             |                       | 8          | LIQ |         | ?    | Излизане от системата |
|--------|-------------------------------------|-----------------------|------------|-----|---------|------|-----------------------|
| hi@    | Подробности за бюджетното плащане   |                       |            |     |         |      |                       |
|        | <sup>1</sup> Код за данъчно плащане |                       |            |     |         |      |                       |
| ы<br>М | Документ                            |                       |            |     |         |      |                       |
|        | 2 Вид документ                      | Не е избрана стойност |            |     |         |      | ~                     |
| œ      | Номер на документа                  |                       |            |     |         |      |                       |
| ŝ      | Дата на документа                   | дд/мм/ГГ              |            |     |         |      |                       |
| 2      | Период                              |                       |            |     |         |      |                       |
| (j)    | От дата                             | дд/мм/ГГ              |            |     |         |      |                       |
| •      | До дата                             | дд/мм/ГГ              |            |     |         |      |                       |
|        | Платец                              |                       |            |     |         |      |                       |
|        | Име *                               | Virtual trading       |            |     |         |      |                       |
|        | Вид идентификация *                 | Изберете              |            |     |         |      | $\sim$                |
|        | Номер *                             |                       |            |     |         |      |                       |
|        |                                     |                       |            |     |         |      |                       |
|        | Отказ 🗙                             |                       | Оторизиран | e 🗐 | Запазва | не 🗐 | Още действия          |

Считано от 1 октомври 2023 г. следните полета нямат задължителен характер: \*Код за данъчно плащане <sup>1</sup>, , Вид, номер, дата на документа <sup>2</sup>, Период (от/до) <sup>3</sup>.

\*Код за данъчно плащане (6 цифри) е необходим атрибут за плащания към общини (сметката на получателя съдържа цифра 8 на позиция 13 и цифра 4 на позиция 14 от IBAN)..

Полетата Име, Вид идентификация и Номер в секция Платец • са задължителни атрибути.

# Придружаващи документи за валутни и SEPA плащания, нареждани от български сметки

Съществуват две специфични регулаторни изисквания по отношение на нареждането на валутни и SEPA плащания. Отношението на всяко такова плащане към Чл. 7, ал. 5 от Валутния закон • трябва да бъде заявено (Да/Не).

| За плащания, качени с файл,            |   | Класификация на плащане                      |                                                        |  |
|----------------------------------------|---|----------------------------------------------|--------------------------------------------------------|--|
| отношението към Валутния закон може да |   | Свързано ли е това плащане с чл. 7, ал. 5 от | Не е избрана ст 1)ст                                   |  |
| бъде определено с общо действие през   |   | Валутния закон?                              |                                                        |  |
| Отношения към Валутния закон 😐. под    |   | <u>(1)</u>                                   |                                                        |  |
| менюто Плащания/Изглед. Допълнителни   |   | Pue poeuvr                                   | Mawannanan                                             |  |
| декларации и придружаващи документи    |   | вид продукт                                  | международен кредитен превод                           |  |
| се управляват поотделно за всяко       |   | Вид осчетоводяване *                         | Индивидуално осчетоводяване в извлечението по сметката |  |
| индивидуално плащане.                  | ļ |                                              |                                                        |  |

| OTHOL     | тения, които да овда               | тэццидени | ·                    |                                                           | Ju                   | dubune na ornomenner                     | задаване на отношени                            |                                  |
|-----------|------------------------------------|-----------|----------------------|-----------------------------------------------------------|----------------------|------------------------------------------|-------------------------------------------------|----------------------------------|
| -         | Заявена ↓<br>дата на<br>извършване | Приоритет | Номер на<br>заявката | Сметка<br>IBAN                                            | Сума<br>Валута       | Адресат<br>IBAN на<br>адресата           | Референтен номер на<br>импортирания файл        | Отноше<br>към<br>Валутн<br>закон |
|           | 21/12/25                           | Нормално  | SXI509900000001      | BG80BNBG96611020345678/BGN<br>BG80 BNBG 9661 1020 3456 78 | <b>56,00</b><br>EUR  | JAGUAR ORG Fifteen<br>NL41INGB0751121886 | Test3_XML<br>pain.001.001.03_20250219170949.xm  |                                  |
|           | 21/12/25                           | Нормално  | SXI50990000001       | BG80BNBG96611020345678/BGN<br>BG80 BNBG 9661 1020 3456 78 | <b>100,00</b><br>EUR | JAGUAR ORG Fifteen<br>NL41INGB0751121886 | Test3_XML<br>pain.001.001.03_20250219170949.xm  |                                  |
|           | 21/12/25                           | Нормално  | SXI509900000001      | BG80BNBG96611020345678/BGN<br>BG80 BNBG 9661 1020 3456 78 | 100,00<br>EUR        | JAGUAR ORG THREE<br>NL41INGB0751121886   | Test3_XML<br>pain.001.001.03_20250219170949.xml |                                  |
| 1 or 7 3g | 21/12/25                           | Нормално  | SXI509900000001      | BG80BNBG96611020345678/BGN<br>BG80 BNBG 9661 1020 3456 78 | 100,00<br>EUR        | JAGUAR ORG IHREE<br>NL41INGB0751121886   | Pest3_XML<br>pain.001.001.03_20250219170949.xml |                                  |

В случай че отношението е посочено като "Да", трябва да бъдат приложени придружаващи документи към плащането като доказателство за това отношение (Приложение към Валутния закон) – например, СПБ форма, която се подава до БНБ или извадка от страницата на БНБ, потвърждаваща вече декларираните обстоятелства. Поддържаните формати са PDF, PNG, JPEG, JPG, GIF.

# Придружаващи документи за валутни и SEPA плащания, нареждани от български сметки

В допълнение, според Наредба 28 на БНБ и МФ, за всяко плащане към "трета страна" (страна извън EU/EEA), чиято сума е равна или надвишава 30,000.00 лв. или тяхната равностойност в чужда валута, съответната декларация за целта на плащането трябва да бъде попълнена и подадена. Обикновено, декларацията се придружава от съпътстващ документ като фактура, договор и т.н.

|                                                                                                    |                                                          |                                       |                  | Inside Pusiness Druments                                                                                |                                               |                             | Приоритет *                                                                | Нормално                | Изтриване                                    |
|----------------------------------------------------------------------------------------------------|----------------------------------------------------------|---------------------------------------|------------------|----------------------------------------------------------------------------------------------------|-----------------------------------------------|-----------------------------|----------------------------------------------------------------------------|-------------------------|----------------------------------------------|
|                                                                                                    |                                                          |                                       |                  | insidebusiness ruginents                                                                                |                                               |                             | Дата на извършване *                                                       | 16/04/25                | Показване на потенциалните подписали         |
| Създаване на Наредба 2                                                                                       | 8                                                        |                                       | ulo<br>T         | Лекларации                                                                                              |                                               | Експ                        | ог Валута * / Сума *                                                       | BGN (Bulgarian Lev) 🗸 🗸 | Управление на декларациите<br>3(             |
| Общо                                                                                                    |                                                          |                                       | <u>ح</u>         | Попробности за плашането                                                                                |                                               |                             |                                                                            |                         | Запазване и следващ СІГГ                     |
| <ol> <li>Декларация по чл. 2 (1) от н<br/>за информация и документі<br/>преводи и плащания към тр</li> </ol> | аредба № 28 на БНЕ<br>1, подадени към дос<br>ета страна. | а МФ<br>тавчици на платежни услуги от |                  | Нодрооности за плащането<br>Наредител FAT Те:<br>Сметка на наредителя BG808<br>IBAN на наредителя BG808 | st Customer<br>NBG9661102034<br>NBG9661102034 | 45678/BGN<br>45678          | Лопъ выителыи полробности за и<br>Навигиране в списъка с плащания и пакети | ввашацото<br>и:         | Запазване като непълно Запазване като шаблон |
|                                                                                                    |                                                          |                                       |                  | Валута/сума BGN /<br>Дата на извършване 2025-                                                           | 30 000,00<br>04-16                            |                             | Отказ 🗙                                                                    | Оторизиране 🗒           | Запазване 🗒 🛛 Още действия 🗄                 |
| Дата                                                                                                    | 16/04/25                                                 |                                       | 63               | Бенефициент ARNOI                                                                                       | D SCHWARZENE                                  | GGER                        |                                                                            |                         |                                              |
| Линк към декларацията                                                                                        |                                                          |                                       |                  |                                                                                                    |                                               |                             |                                                                            |                         |                                              |
| За клиента                                                                                                   | Virtual trading                                          |                                       | 오                | Декларации                                                                                              |                                               |                             | 3                                                                          | За да добавите при      | Цидортирано                                  |
| Линк към документа                                                                                           | WEB5101000                                               | 00720                                 | í                | Всички декларации                                                                                       | ~                                             |                             | Изтриване 🔄                                                                | документ, изоерете      | импортиране                                  |
| долуподписаният Посочените действия тряб                                                                     |                                                          |                                       | йствия трябва да |                                                                                                    |                                               | 1мпортиране на приложението | на приложението 🧉                                                          | и качете                |                                              |
| Име, фамилия                                                                                                 | Al Capone                                                | бъдат изві                            | ьрше             | ени, за да може                                                                                         | 2 Създаване 🗸                                 |                             | Създаване 🗸                                                                |                         | пе формати са                                |
| ЕГН/ЕНЧ •                                                                                                    |                                                          | плащанет                              | о да             | бъде                                                                                                    | Дата на ст                                    | ьздаване                    | АМL<br>Име на фс                                                           | GIF.                    |                                              |
| Идентификационен № *                                                                                         |                                                          | оторизиро                             | IHO.             |                                                                                                    |                                               |                             |                                                                            |                         |                                              |
| Адрес * / Град *                                                                                             |                                                          |                                       |                  |                                                                                                    |                                               |                             | -                                                                          |                         |                                              |

За да създадете декларация по Наредба 28, изберете Още действия -> Управление на декларации • в екрана с детайли на плащането. На екрана за декларации изберете Създаване -> Наредба 28 •.

## Видео инструкции

#### Всички видео инструкции за InsideBusiness Payments могат да бъдат намерени във Vimeo.

| <u>Изпълними модули на таблото</u>     |
|----------------------------------------|
| Използване на менюто                   |
| Работа с данни в таблици               |
| Работа с комбинирани колони            |
| Работа с изгледи                       |
| Работа с групи от сметки               |
| Работа с извлечения                    |
| Създаване на кредитни трасфери         |
| Работа с шаблони                       |
| Импортиране на платежни файлове        |
| Работа с плащания и пакети             |
| Работа с адресната книга               |
| Права за оторизация на ниво контрагент |
| Централизиран потребител               |

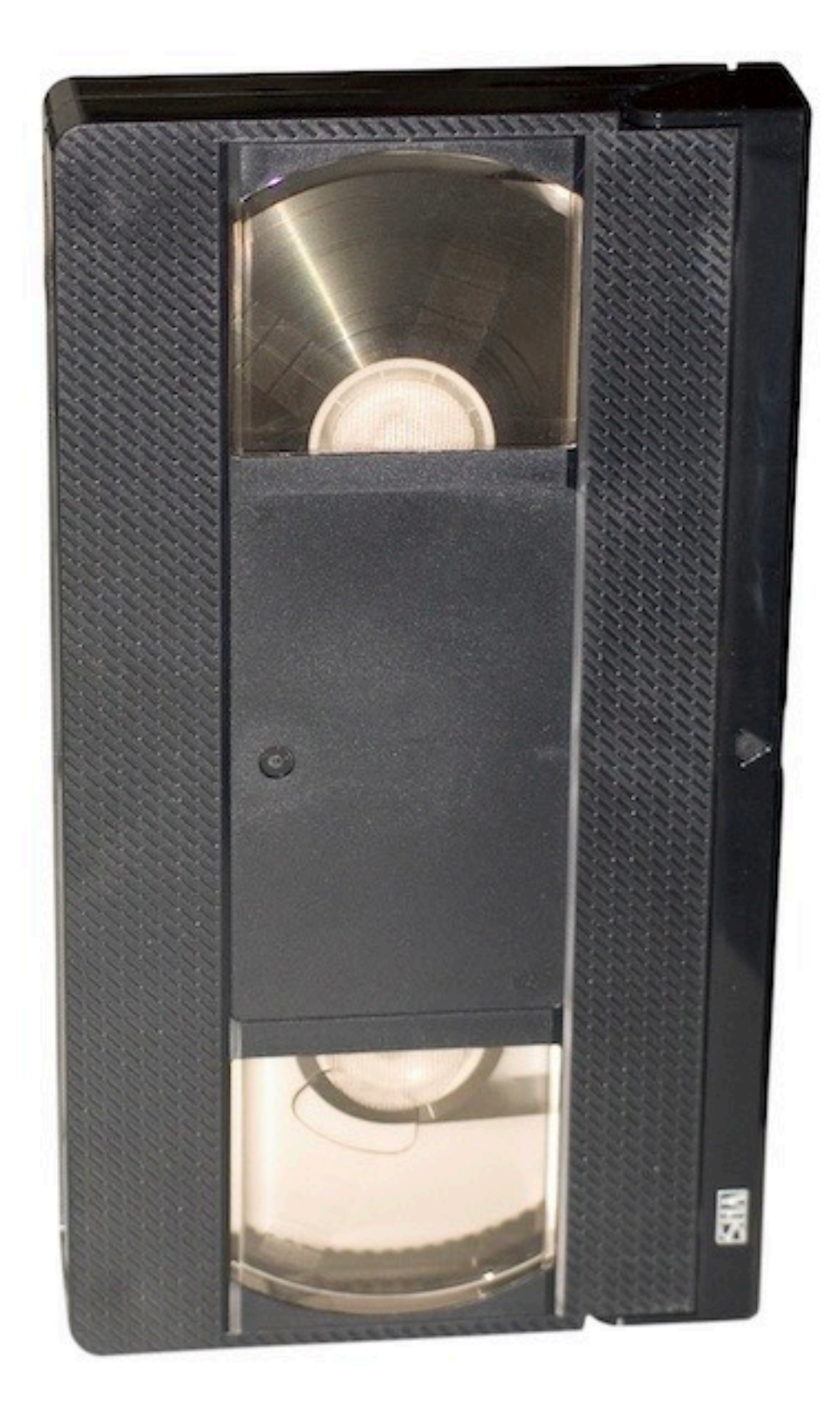

## Импортиране на адресна книга

Description of the address book import file fields.

| Field name         |    | Length | Use                                                                               | Restricted values                                                              |
|--------------------|----|--------|-----------------------------------------------------------------------------------|--------------------------------------------------------------------------------|
| Display name       | Μ  | 35     | Име на контрагент в обобщените изгледи                                            |                                                                                |
| Addressee type     | Μ  | 15     | Използва ли се контрагентът за директни дебити, кредитни<br>трансфери или и двете | CREDITOR, DEBTOR,<br>CREDITOR_DEBTOR                                           |
| Name 1             | Μ  | 35     | Име на контрагент в плащането, обичайно съвпада с Display name                    |                                                                                |
| Name 2             | 0  | 35     | Продължение на Name 1                                                             |                                                                                |
| Address 1          | 0  | 35     | Улица                                                                             |                                                                                |
| Address 2          | 0  | 35     | Продължение на Address 1                                                          |                                                                                |
| Address 3          | 0  | 35     | НЕ СЕ ИЗПОЛЗВА В ІВР                                                              |                                                                                |
| Address 4          | 0  | 35     | НЕ СЕ ИЗПОЛЗВА В ІВР                                                              |                                                                                |
| Post code          | 0  | 9      | Пощенски код                                                                      |                                                                                |
| Addressee town     | 0  | 35     | Град                                                                              |                                                                                |
| Country code       | Μ  | 2      | ISO код на държавата                                                              |                                                                                |
| Country Sub Entity | 0  | 35     | Име на щат/провинция                                                              |                                                                                |
| Company BIC        | 0  | 11     | BIC код на компанията, в случай че разполага с такъв                              |                                                                                |
| National party ID  | 0  | 16     | Използва се за национални идентификационни номера, като<br>търговки регистър      |                                                                                |
| Tax office         | 0  | 1      | Индикация дали контрагентът е Полска данъчна институция                           | Х                                                                              |
| Tax office number  | 0  | 2      | Идентификатор, в случай на Австрийска данъчна институция                          |                                                                                |
| Tax identifier     | 0  |        | НЕ СЕ ИЗПОЛЗВА В ІВР                                                              |                                                                                |
| ESR party number   | 0  | 9      | ESR номер, в случай на Швейцарски контрагент                                      |                                                                                |
| IBAN               | C* | 50     | IBAN номер на сметката                                                            | *Трябва да бъде посочен<br>IBAN, местен номер на<br>сметка или номер на сметка |

## Импортиране на адресна книга

| Field name                    |    | Length | Use                                                                                                    | Restricted values   |
|-------------------------------|----|--------|----------------------------------------------------------------------------------------------------|---------------------|
| Domestic bank account number  | С* | 40     | BBAN на сметката                                                                                             |                     |
| Account number                | C* | 40     | Номер на сметката                                                                                            |                     |
| SWIFT BIC                     | 0  | 11     | ВІС код на банката, която обслужва сметката                                                                  |                     |
| Clearing system               | 0  | 8      | Код на клиъринг системата                                                                                    | Вижте <u>тук</u>    |
| Bank code                     | 0  | 35     | CodeКод на банката of the Bank                                                                               |                     |
| Bank name 1                   | 0  | 35     | Име на банката                                                                                               |                     |
| Bank name 2                   | 0  | 35     | Продължение на име на банката                                                                                |                     |
| Bank address 1                | 0  | 35     | Адрес на банката                                                                                             |                     |
| Bank address 2                | 0  | 35     | Продължение на адрес на банката                                                                              |                     |
| Country code                  | М  | 2      | ISO код на държавата, в която е банката                                                                      |                     |
| Currency                      | 0  | 3      | ISO код на валутата на сметката                                                                              |                     |
| Display name                  | М  | 35     | Име на сметката                                                                                              |                     |
| Default bank account          | 0  | 1      | Това е ли е кодът на банката по подразбиране?                                                                | Х = да              |
| Account type                  | 0  | 1      | Индикатор дали сметката е бизнес или лична сметка. Важно за правилно потвърждение на получател за UK сметки. | 1=бизнес<br>2=лична |
| Name                          | 0  | 35     | Име на платежен шаблон                                                                                       |                     |
| Default template              | 0  | 1      | По подразбиране, този шаблон се използва за създаване на<br>плащания към този контрагент                     | Х=да                |
| Remitter                      | 0  | 35     | Име на наредител от абонамента                                                                               |                     |
| Remitter account display name | 0  | 35     | Име на сметката на наредителя в платежния шаблон                                                             |                     |
| Payment instrument            | 0  | 35     | Фиксирана стойност                                                                                           | CREDIT_TRANSFER     |
| National Payment Instrument   | 0  | 35     | Специфичен код в случай на Полско плащане                                                                    | PL_SPLIT, PL_TAX    |
| Priority                      | 0  | 35     | Приоритет на плащането                                                                                       | STANDARD, URGENT    |

## Импортиране на адресна книга

| Field name                     |   | Length | Use                              | Restricted values |
|--------------------------------|---|--------|----------------------------------|-------------------|
| Payment Method By Ordered Bank | 0 | 35     | Фиксирана стойност               | TRANSFER          |
| Payment means                  | 0 | 35     | НЕ СЕ ИЗПОЛЗВА В ІВР             |                   |
| Payment Channel                | 0 | 35     | НЕ СЕ ИЗПОЛЗВА В ІВР             |                   |
| Cheque Instruction             | 0 | 35     | НЕ СЕ ИЗПОЛЗВА В ІВР             |                   |
| Charge bearer                  | 0 | 3      | В случай на валутни плащания     | BEN, OUR, SHA     |
| Amount                         | 0 | 35     | Сума на трансфера                |                   |
| Currency                       | 0 | 3      | ISO код на валутата на трансфера |                   |
| Remittance information 1       | 0 | 35     | Неструктурирана информация ред 1 |                   |
| Remittance information 2       | 0 | 35     | Неструктурирана информация ред 2 |                   |
| Remittance information 3       | 0 | 35     | Неструктурирана информация ред 3 |                   |
| Remittance information 4       | 0 | 35     | Неструктурирана информация ред 4 |                   |
| Payment Category               | 0 | 35     | Фиксирана стойност               |                   |

## Кодове на клиъринг системи

| Код на<br>държавата | ISO код на<br>клиъринг | Дефиниция                                       | Код в адресната книга<br>на IBP |
|---------------------|------------------------|-------------------------------------------------|---------------------------------|
| AT                  | ATBLZ                  | AustrianBankleitzahl                            | AT_BC                           |
| AU                  | AUBSB                  | AustralianBankStateBranchCodeBSB                | AU_BC                           |
| BE                  |                        |                                                 | BE_BC                           |
| СА                  | САСРА                  | CanadianPaymentsAssociationPaymentRoutingNumber | CA_BC                           |
| СН                  | СНВСС                  | SwissFinancialInstitutionIdentificationShort    | CH_BC                           |
| СН                  | CHSIC                  | SwissFinancialInstitutionIdentificationLong     | CH_SIC                          |
| CZ                  |                        |                                                 | CZ_BC                           |
| DE                  | DEBLZ                  | GermanBankleitzahl                              | DE_BC                           |
| DK                  |                        |                                                 | DK_BC                           |
| ES                  | ESNCC                  | SpanishDomesticInterbankingCode                 | ES_BC                           |
| FI                  |                        |                                                 | FI_BC                           |
| FR                  |                        |                                                 | FR_BC                           |
| GB                  | GBDSC                  | UKDomesticSortCode                              | GB_BC                           |
| GR                  | GRBIC                  | HelenicBankIdentificationCode                   | GR_BC                           |
| НК                  | НКИСС                  | HongKongBankCode                                | HK_BC                           |
| HU                  |                        |                                                 | HU_BC                           |
| IE                  | IENCC                  | IrishNationalClearingCode                       | IE_BC                           |
| IN                  | INFSC                  | IndianFinancialSystemCode                       | IN_BC                           |
| IT                  | ITNCC                  | ItalianDomesticIdentificationCode               | IT_BC                           |
| LT                  |                        |                                                 | LT_BC                           |
| JP                  | JPZGN                  | JapanZenginClearingCode                         | JP_BC                           |
| NL                  |                        |                                                 | NL_BC                           |

## Кодове на клиъринг системи

| Код на<br>държавата | ISO код на<br>клиъринг | Дефиниция                             | Код в адресната книга<br>на IBP |
|---------------------|------------------------|---------------------------------------|---------------------------------|
| NO                  |                        |                                       | NO_BC                           |
| NZ                  | NZNCC                  | NewZealandNationalClearingCode        | NZ_BC                           |
| PL                  | PLKNR                  | PolishNationalClearingCode            | PL_BC                           |
| PT                  | PTNCC                  | PortugueseNationalClearingCode        | PT_BC                           |
| RU                  | RUCBC                  | RussianCentralBankIdentificationCode  | RU_BC                           |
| SE                  | SESBA                  | SwedenBankgiroClearingCode            | SE_BC                           |
| TN                  |                        |                                       | TN_BC                           |
| TW                  | TWNCC                  | FinancialInstitutionCode              | TW_BC                           |
| US                  | USABA                  | UnitedStatesRoutingNumberFedwireNACHA | FEDWIRE                         |
| US                  | USPID                  | CHIPSParticipantIdentifier            | CHIPS_UI                        |

## Състояния на плащания

#### Състояния в екрана с Отворени плащания

| Въведено                 | Плащането е въведено/импортирано и не е оторизирано от никого.             |
|--------------------------|----------------------------------------------------------------------------|
| Готов за оторизиране     | Пакетът е създаден/импортиран и не е оторизиран от никого.                 |
| Частично оторизирано     | Пакетът или плащането не са напълно оторизирани.                           |
| Дефектно                 | Плащането е импортирано с непълни/грешни данни и трябва да бъде проверено. |
| Непълно                  | Плащането е запазено като непълно и трябва да бъде финализирано.           |
| В очакване на одобрение  | Плащането е напълно оторизирано, но изчаква подпис за одобрение.           |
| В очакване на извършване | РПлащането е готово за обработка. Не се изискват допълнителни действия.    |

#### Състояния в екрана с Изпратени плащания

| В изпълнение                       | Плащането/пакетът е изпратен(о) за обработка, все още не е получен статус.                                                   |
|------------------------------------|----------------------------------------------------------------------------------------------------|
| В процес на изпълнение при банката | Плащането/пакетът е в процес на изпълнение.                                                                                  |
| Потвърдено от банката              | Плащането/пакетът е успешно обработен.                                                                                       |
| Препратено за обработване          | Плащането/пакетът е препратен(о) към следващата банка по веригата. Не винаги получаваме последващи<br>обновления на статуса. |
| Отказано от банката                | Плащането/пакетът е отказан(о). В случай че е налична, причината се визуализира в детайлите за плащането.                    |
| Отказано от потребителя            | Плащането е ръчно отказано през екрана с Отворени плащания.                                                                  |
| Очаква се одобрение от банката     | Обработката на плащането е спряна за ръчна намеса.                                                                           |
| Частично отказани по банка         | Поне едно плащане от пакет с единични плащания в обработка е отказано.                                                       |
| Частично потвърдени по банка       | Пакет с единични плащания в обработка без текущи откази.                                                                     |
| Потвърдено с откази по банка       | Поне едно плащане от напълно обработен пакет с единични плащания е отказано.                                                 |

## Имплементирани версии на InsideBusiness Payments

| Release | Go live date | Change                                                                                                    |
|---------|--------------|----------------------------------------------------------------------------------------------------|
| R44     | 2022-04-09   | активирана роля Мулти-потребител                                                                                                    |
|         |              | Опциите в меню "Шаблони за отчитане" с по-ясни наименования. В меню Администриране е "Шаблони за отчитане". Шаблоните,<br>създадени тук, са използвъаеми от всеки потребител в абонамента. В меню Предпочитания е "Шаблони за отчитане (лични)".<br>Шаблоните, създадени тук, са само за лична употреба. |
|         |              | Поддръжка на Румънски платежни формати.                                                                                                    |
| R45     | 2022-09-10   | Опция за промяна на стойността по подразбиране на Категория при импортиране.                                                                                                    |
|         |              | Детайли за импортирани пакети в екрана за импортирани файлове видими само за потребители с права да виждат плащания по<br>тези сметки.                                                                                                    |
|         |              | Нов дизайн, цветови схеми, нови изпълними модули.                                                                                                    |
|         |              | Поддръжка на Чешки платежни формати.                                                                                                    |
| R46     | 2023-01-15   | Отстранени дефекти                                                                                                    |
| R47     | 2023-06-17   | Нови опционални колони в екраните с отворени и изпратени плащания с изглед на оторизациите.                                                                                                    |
| R48     | 2023-09-16   | Подръжка на Rulebook 2023, подобрени извлечения в PDF, видимо име на титуляр на сметката в отчитането                                                                                                    |
| R49     | 2023-11-11   | Името на титуляря на сметката видимо в плащанията, Account owner name visible in payments, сбити извлечения.                                                                                                    |
|         |              | Поддръжка на Унгарски платежни формати.                                                                                                    |
| R50 20  | 2024-11-16   | Показване на Румънско име на получател.                                                                                                    |
|         |              | Потвърждение на получател за UK.                                                                                                    |
|         |              | Поддръжка за български платежни формати                                                                                                    |
| R51     | 2025-04-09   | Унгарско искане за плащане                                                                                                    |
|         |              | Български придружаващи декларации                                                                                                    |
|         |              |                                                                                                    |

InsideBusiness Payments Ръководство на потребителя v7.1 май 2025 Copyright ING Wholesale Banking Netherlands ING WB TS/Delivery Mgnt/InsideBusiness payments